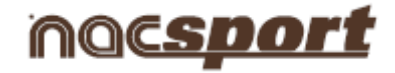

# Gebrauchsanleitung

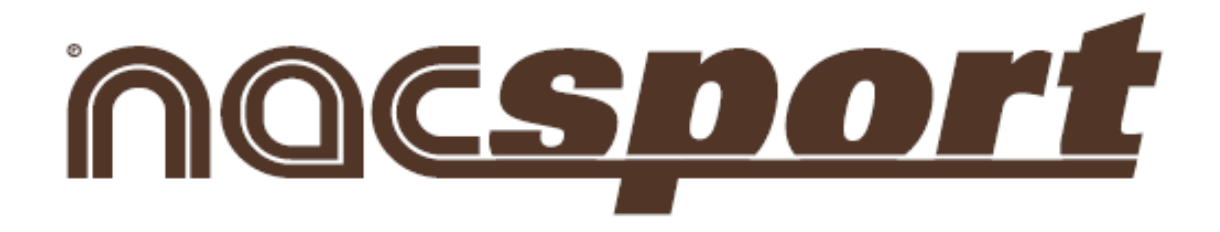

## **Pro Plus**

### Version 1.3.400

www.nacsport.com 1

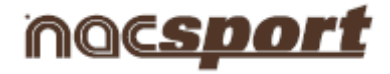

#### **INHALTSVERZEICHNIS**

#### 0. Systemvoraussetzungen.

#### 1. Tastenkombinationen.

- 1.1 Videoplayer
- 1.2 Timeline
- 1.3 Template für Kategorien erstellen
- 1.4 Allgemeines

#### 2. Kurzanleitung

- 2.1. Echtzeitanzeige und -registrierung
- 2.2 Anzeige und Registrierung aus Datei
- 2.3 Anzeige und Registrierung ohne Videoquelle
- 2.4 NAC-Datenbanken

#### 3. Templates für Kategorien

- 3.1 Symbole des Templates für Kategorien
- 3.2 Erstellung eines Templates für Kategorien

#### 4. Anzeige und Registrierung

- 4.1 Anzeige und Registrierung aus Datei
- 4.2 Echtzeitanzeige und -registrierung
- 4.3 Anzeige und Registrierung ohne Videoquelle

#### 5.<u>Timeline</u>

- 5.1 Symbole der Timeline
- 5.2 Timeline-Tools

#### 6. NAC-Datenbank

#### 7.<u>Tools</u>

- 7.1 Downloaden aus dem Internet
- 7.2 Dateien auf einer DVD oder CD aufnehmen
- 7.3 Videodateien verknüpfen und in AVI umwandeln
- 7.4 DVD in AVI umwandeln
- 7.5 XML-Dateien importieren/exportieren

#### 8. Anhang

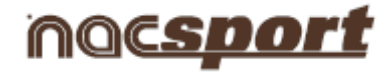

#### **0. SYSTEMVORAUSSETZUNGEN**

#### <u>Mindestvoraussetzungen</u>

Betriebssystem Windows Vista mit Service Pack 2 (32 oder 64bits) Windows 7 mit Service Pack 1 (32 oder 64bits) Windows 8 (32 oder 64bits)

Hardware RAM-Speicher: 2GB Prozessor: Intel© Core 2 Duo 2 GHz o.ä. Grafikspeicher: 256MB dedizierter Speicher (kein gemeinsamer Speicher mit RAM) Bildschirmauflösung: 1366 x 768 Mindestens 300MB freier Speicherplatz auf der Festplatte für die Programminstallation

#### Empfohlene Voraussetzungen

Betriebssystem Windows 7 mit Service Pack 1 (32 oder 64bits) Windows 8 (32 oder 64bits)

Hardware RAM-Speicher: 4GB Prozessor: Intel © Core i7 o.ä. Grafikspeicher: 512MB dedizierter Speicher (kein gemeinsamer Speicher mit RAM) Bildschirmauflösung: 1920 x 1080 Mindestens 300MB freier Speicherplatz auf der Festplatte für die Programminstallation

#### Erforderliche Mindestvoraussetzungen zur...

#### Echtzeiterfassung und -aufnahme

*Mit FireWire-Kameras:* 1x freie FireWire-Schnittstelle (IEEE1394) oder 1x freie PCMCIA-Schnittstelle (Expresscard) zum Anschluss einer externen FireWire-Schnittstelle

*Mit Festplattenkameras und USB-Video-Digitalisierer (z .B. Hauppauge USB Live-2):* 1x USB2 oder USB3-Schnittstelle

*Mit einem Projektor oder Zweitmonitor:* 1x HMDI-Schnittstelle (empfohlen) oder 1x VGA-Schnittstelle

Videospeicherung

Zur Videospeicherung kann die Computer-Festplatte oder eine externe USB2- oder USB3-Festplatte verwendet werden.

#### Nützliche Links

FireWire: <u>http://en.wikipedia.org/wiki/IEEE 1394</u> CPU: <u>http://www.cpubenchmark.net/</u> HDMI: <u>http://en.wikipedia.org/wiki/HDMI</u> VGA: <u>http://en.wikipedia.org/wiki/VGA connector</u> Externe Festplatte: <u>http://www.amazon.com/External-Hard-Drives-Storage-Add-</u>

Ons/b?ie=UTF8&node=595048

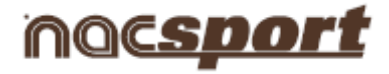

#### **1. TASTENKOMBINATIONEN**

- 1.1 Videoplayer
- 1.2 Timeline
- 1.3 Template für Kategorien erstellen
- 1.4 Allgemeines

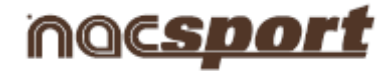

#### 1.1 Videoplayer

Die Tasten zur Steuerung der Videowiedergabe sind folgende:

**M**: Bild-für-Bild-Wiedergabe (Einzelbild für Einzelbild). Einmal drücken, um ein Einzelbild weiter zu springen. Für die kontinuierliche Videowiedergabe die Taste gedrückt halten.

**N**: Bild-für-Bild-Rückwärtswiedergabe (Einzelbild für Einzelbild). Einmal drücken, um ein Einzelbild zurück zu springen. Für den kontinuierlichen Rücklauf des Videos die Taste gedrückt halten.

**B**: Wiedergabegeschwindigkeit vorwärts 3X. Für die Wiedergabe einmal drücken.

V: Wiedergabegeschwindigkeit rückwärts 3X. Für den Rücklauf einmal drücken.

Bild-Ab: 5 Sekunden vorwärts. Die Zeit ist einstellbar.

**Bild-Auf:** 5 Sekunden rückwärts. Die Zeit ist einstellbar.

Leertaste: Wiedergabe/Pause.

**Shift + Enter:** Videowiedergabe im Vollbildmodus.

**Esc:** Wechsel auf die normale Größe des Videoplayers, wenn man im Vollbildmodus ist. Um zwischen dem Vollbildmodus und der normalen Größe des Videoplayers zu wechseln, Doppelklick auf die Titelleiste des Fensters des Videoplayers.

L: Video nach Beendigung der Wiedergabe einer Registrierung fortführen.

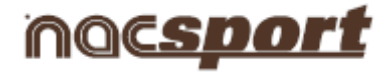

#### 1.2 Timeline

- 1: Vorige Registrierung (Aktion) der gewählten Kategorie abspielen.
- 2: Nächste Registrierung (Aktion) der gewählten Kategorie abspielen.
- **3:** Gewählte Registrierung zum gewählten Verzeichnis einer Präsentation hinzufügen.
- Einfg: Gewählte Registrierung zum gewählten Verzeichnis einer Präsentation hinzufügen.
- **C:** Registrierung in der gewählten Kategorie erstellen.
- Entf: Gewählte Registrierung/en löschen.
- A: Zur nächsten Kategorie gehen.
- Q: Zur vorigen Kategorie gehen.

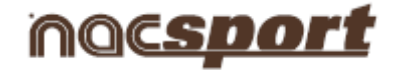

#### 1.3 Template für Kategorien erstellen

Alt + Klick + untere rechte Ecke der Schaltfläche ziehen: Schaltfläche auf die gewünschte Größe ändern.

Auswählen mit Strg + ziehen: Mehrere Schaltflächen gleichzeitig verschieben.

Klick auf den Hintergrund des Templates und ziehen, um die gewählten Schaltflächen zu markieren: Mehrere Schaltflächen gleichzeitig verschieben.

**Strg+Z:** Änderungen rückgängig machen.

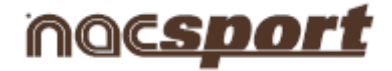

#### **1.4 Allgemeines**

**Shift + P:** Alle geöffneten Fenster anzeigen. Beim Schließen von **Nacsport Pro Plus** mit einem oder mehreren Fenstern auf einem Zweitmonitor oder einem Projektor, wird/werden diese/s Fenster nicht angezeigt, wenn das Programm erneut geöffnet wird und der Monitor nicht angeschlossen ist. Diese Tastenkombination löst dieses Problem.

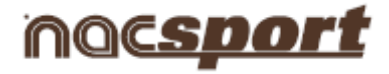

#### 2. Kurzanleitung

- 2.1. Echtzeitanzeige und -registrierung
- 2.2 Anzeige und Registrierung aus Datei
- 2.3 Anzeige und Registrierung ohne Videoquelle
- 2.4 NAC-Datenbanken

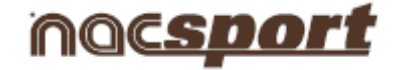

#### 2.1. Echtzeitanzeige und -registrierung

Arbeitsumgebung, in der Videobilder von einer an die FireWire-Schnittstelle des Computers angeschlossenen externen Quelle (Videokamera, Videowandler ...) angezeigt werden. Mit diesen externen Bildern wird eine Videodatei erstellt. Zeitgleich kann der Nutzer mithilfe eines Templates für Kategorien die ablaufenden Aktionen registrieren.

Das heißt, die Erstellung des Videos und die Registrierung der Aktionen erfolgen zeitgleich. Nach Beendigung des Sportevents stehen dem Nutzer alle Aktionen in einer Timeline (Zeitlinie) zur Verfügung. In dieser Timeline kann er die Aktionen bequem und einfach analysieren und bearbeiten.

Schritte:

#### 1.- Klicken Sie im Hauptmenü auf "Echtzeitanzeige".

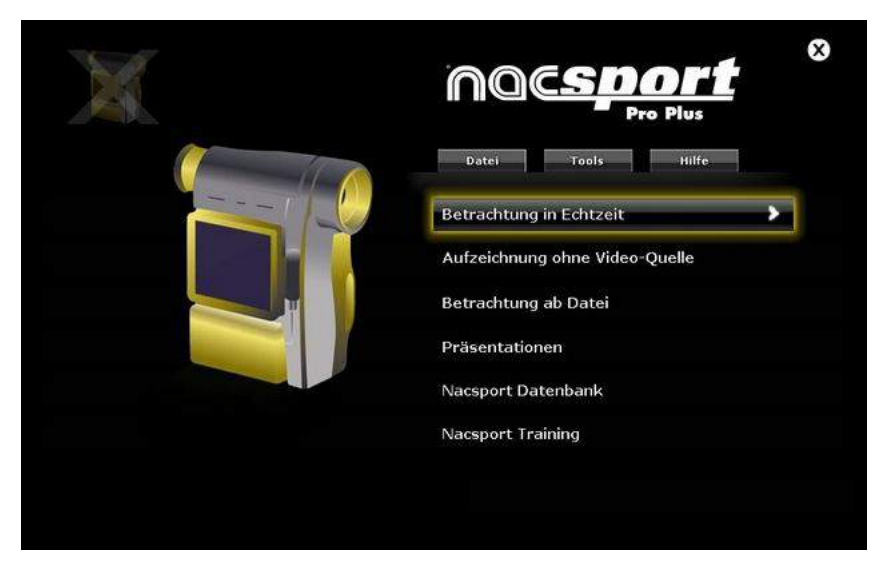

2.- Geben Sie den Dateinamen der zu erfassenden Videodatei ein. Klicken Sie auf "Speichern".

|                                            | vanien der Huebuaterrest, die    | - sie aumenmen mour | uen.                |      | _ |
|--------------------------------------------|----------------------------------|---------------------|---------------------|------|---|
| > 🔾 マ 🌆 → Nue                              | va carpeta                       | - 🔛                 | Buscar Nueva carpet | a    |   |
| rganizar 🔻 Nueva                           | carpeta                          |                     |                     | -    | ( |
| Favoritos                                  | Nombre *                         | Fe                  | cha de modificación | Tipo |   |
| Documentos<br>Imágenes<br>Música<br>Vídeos | <u></u>                          |                     | ]                   |      |   |
| Nombre:                                    | Neue Aufzeichnung 04 noviembre : | 2013 01_26 PM.mp4   |                     |      |   |
|                                            | ( d)                             |                     |                     |      |   |

3.- Die Videoerfassung erfolgt im AVI-Format und in komprimierter Qualität.

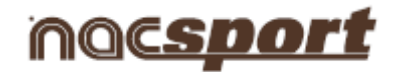

#### 4.- Öffnen oder erstellen Sie ein Template für Kategorien, um Aktionen von der generierten Videoerfassung zu registrieren.

Um ein Template für Kategorien zu erstellen, klicken Sie auf 🛄

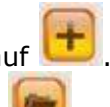

Um ein Template für Kategorien zu öffnen, klicken Sie auf 💹

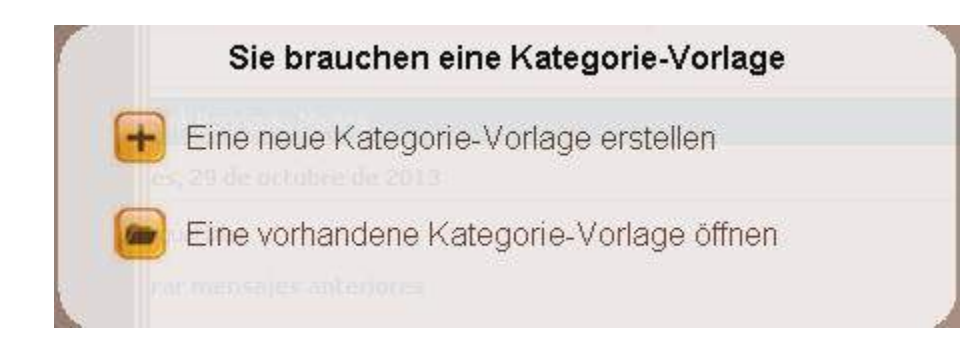

### Mit dieser Programmversion können Sie Ihr Template für Schaltflächen mit zwei Ebenen konfigurieren:

Eine Hauptebene (4.1 Kategorien) und eine untergeordnete Ebene (4.2 Deskriptoren).

Auf diese Weise können Sie bei der Datenregistrierung eine Hauptaktion mit einer oder mit mehreren untergeordneten Aktionen verbinden, wobei alle Schaltflächen unabhängig sind.

#### 4.1 Kategorien

Wenn Sie "Neues Template für Kategorien erstellen" ausgewählt haben, geben Sie die erwünschten Kategorien (Schaltflächen) ein, indem Sie den Namen in den Bereich **Neuer Name** eingeben und auf

💴 klicken.

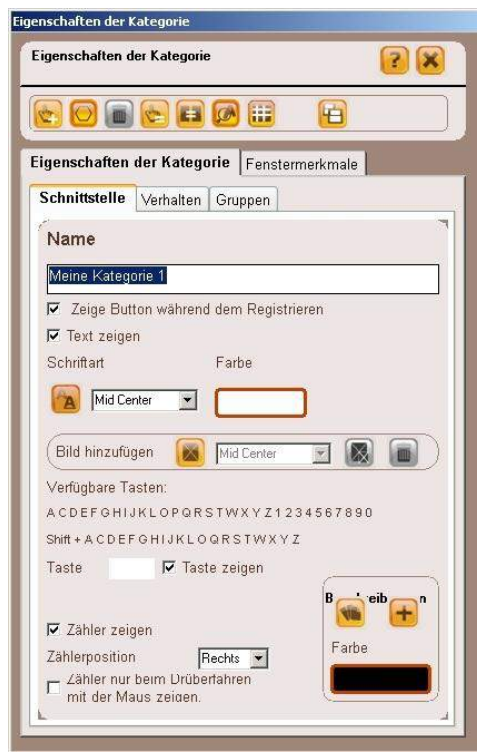

Beispiel für ein Template:

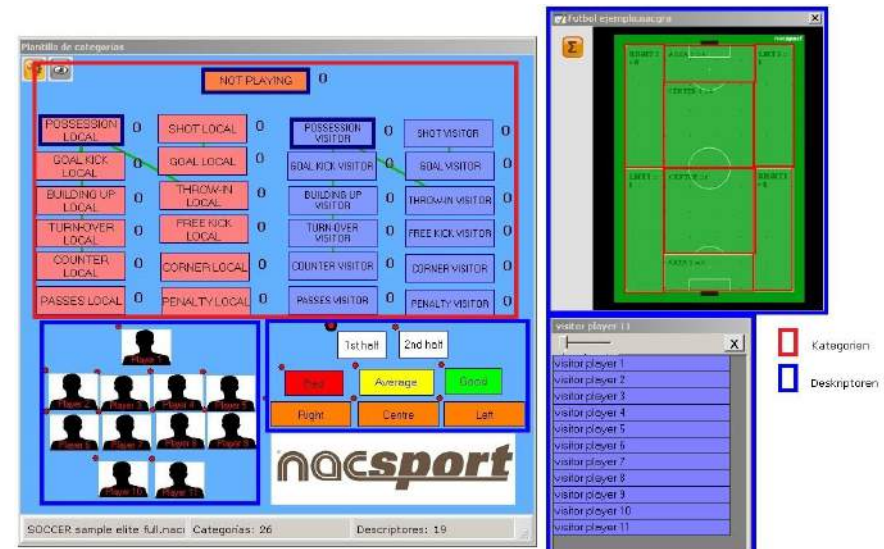

#### Nacsport Pro Plus

#### wwww.nacsport.com 11

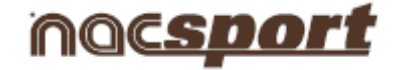

#### 4.2 Deskriptoren:

Die Deskriptoren beschreiben wie, wann, wo ... die registrierten Aktionen stattfinden. Man könnte sagen, dass die Deskriptoren die Adjektive der Kategorien sind, wobei der Nutzer beliebig viele erstellen kann.

Damit alle Registrierungen so gut wie möglich sortiert werden, kann der Nutzer zum Zeitpunkt der Registrierung der Aktionen (indem er auf die entsprechende Schaltfläche klickt) auch auf die gewünschten Deskriptoren klicken, um die registrierten Aktionen zu definieren.

Zum Beispiel:

```
Kategorien (Aktionen) = Ballbesitz, Fouls, Eckstöße, Tore ...
Deskriptoren (Spieler) = Lehman, Jansen...
Deskriptoren (Zeitabschnitte) = 1. Halbzeit, 2. Halbzeit ...
Deskriptoren (Ortsbestimmung) = rechts, zentral, links ...
Deskriptoren (Qualität) = gut, schlecht ...
```

Der Nutzer kann Aktionen registrieren und - wie im Folgenden angegeben - auf die Deskriptoren klicken:

Eckstöße (klick) + 1. Halbzeit (klick) + rechts (klick) + gut (klick).

#### 4.3 Deskriptoren erstellen

Der Nutzer verfügt über zwei Möglichkeiten zur Erstellung von Deskriptoren:

1- Im Template für Kategorien:

Klicken Sie auf die gewünschte Schaltfläche und danach auf das Optionsfeld *"Hat die Funktion eines DESKRIPTORS*" oder halten Sie die Strg-Taste gedrückt und machen dann Doppelklick auf den Hintergrund des Templates.

2-Als unabhängiges Template für Deskriptoren:

Klicken Sie auf 💴 und es öffnet sich folgendes Fenster.

Zur Hinzufügung von Deskriptoren geben Sie den gewünschten Namen ein und klicken Sie auf

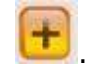

| AC SPORT                                                                  |                |
|---------------------------------------------------------------------------|----------------|
| Beschreibungen<br>Tippen Sie hier Ihre Beschreib<br>Farbe<br>Farbe        | Beschreibungen |
| □ Die Beschreibung wird automatisch zu jedem<br>Klick hinzugefügt.<br>□ ⑧ |                |

Zur Registrierung der Aktionen klicken Sie auf <sup>100</sup> oder auf das Optionsfeld "Aktionen registrieren", nachdem Sie mit der Erstellung des Templates fertig sind.

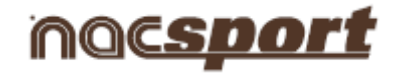

#### 5.- Um mit der Videoerfassung zu beginnen, klicken Sie auf

Klicken Sie danach auf die hierfür erstellten Kategorien (Schaltflächen), wenn die entsprechenden Aktionen stattfinden.

Um die Videoerfassung anzuhalten (Pause), klicken Sie auf 📕

Um die registrierten Aktionen

abzuspielen, zu vergleichen, zu sortieren oder zu ändern, klicken Sie auf <sup>100</sup>, damit sich die Umgebung zur Registrierungsbearbeitung öffnet (Timeline).

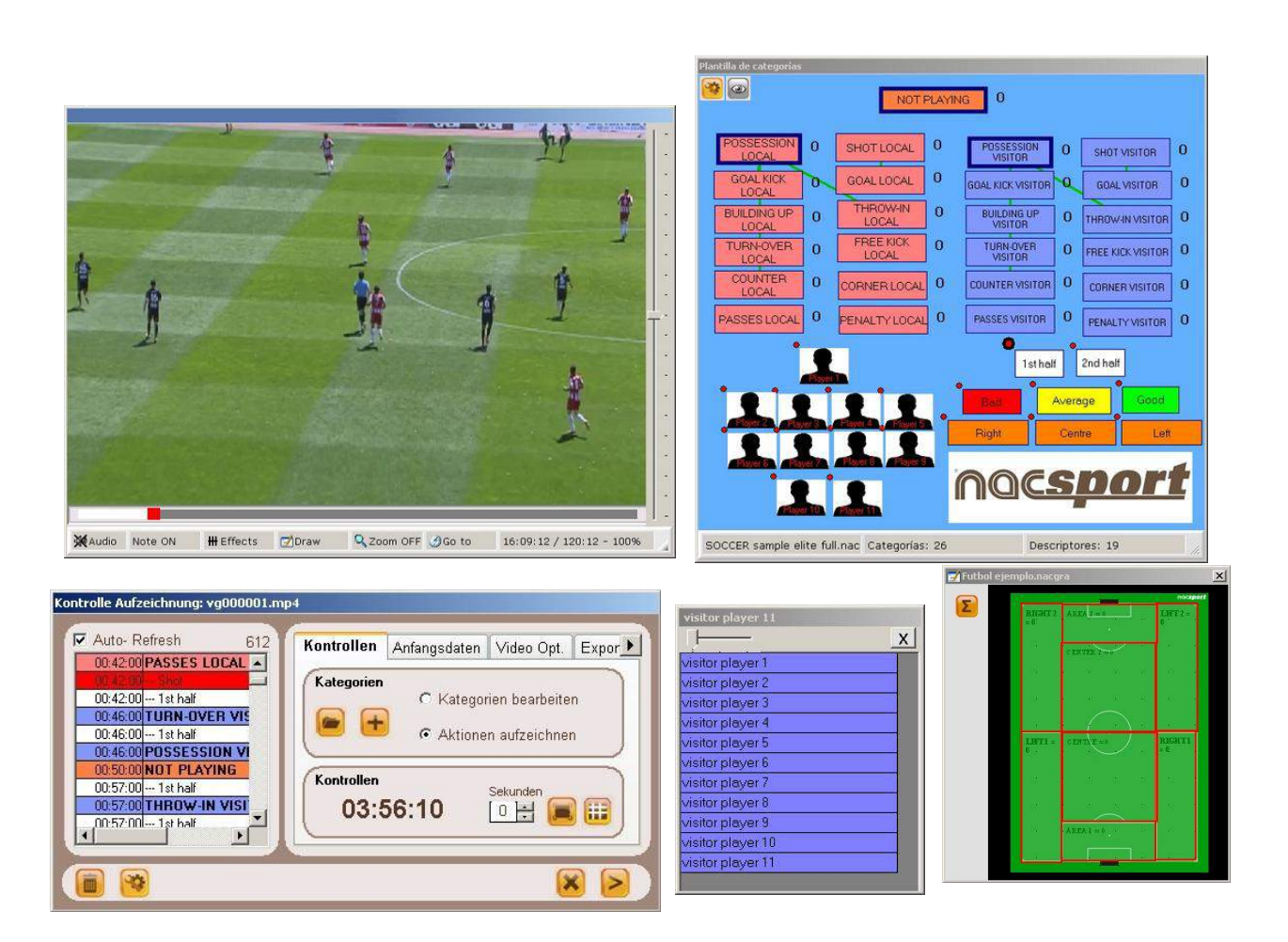

6.- In dieser Umgebung befinden sich alle registrierten Aktionen, die in Kategorien (Zeilen) in einer intuitiven Timeline (Zeitlinie) gezeigt werden.

|       |                        |         |     | o 🖬 🖬                                        |               | ) 🕂       |            |        | •        | 0     |         | 6     |        |       |      |     |      | [0-0] | 00:36: | 15  |      |      |
|-------|------------------------|---------|-----|----------------------------------------------|---------------|-----------|------------|--------|----------|-------|---------|-------|--------|-------|------|-----|------|-------|--------|-----|------|------|
| 1     | E 11 ESP GER 2         | 20811.1 | np4 |                                              |               |           |            |        |          |       |         |       |        |       |      |     |      |       |        |     |      |      |
| CE 11 | ESP GER 22081          | 1 1.na  | c   |                                              |               |           |            |        |          | _     |         |       |        |       |      |     |      | _     |        |     | _    |      |
| CVA   | viennie (C.)           | 5llos   | ×   | BUILDING UP VISIT                            | DR // Descrip | itores: 1 | ist half / | Notas: | 1st half | 2     |         |       |        |       |      |     |      |       |        |     |      |      |
| Ze    | ige Beschreibung       | en en   |     | 3 3 3                                        | 0.10          | 0.20      | 0.30       | 0.40   | 0.50     | 100   | 110<br> | 120   | 120 14 | 0 150 | 2.00 | 210 | 2.20 | 2.30  | 2:40   | 259 | 3.00 | 3.10 |
| 1     | POSSESSION             | 00.08   | 00  | H-BULDIN UP LOCAL                            |               |           |            |        | 1        | lane. |         |       |        |       |      |     |      | 2     |        |     |      |      |
| 1     | BUILDING UP            | 00:02   | 0[  | 24 - POSSESSION LOCAL<br>6 - TURN OVER LOCAL |               |           |            |        | 11       |       | 2       |       |        |       |      |     | 3    | ,     |        |     |      |      |
| 1     | NOT PLAYING            | 00.15   | 00  | 0-22LOCAL                                    |               |           |            |        |          |       | 1       | 1.000 |        |       |      |     |      |       | 2      | 12  |      |      |
| 2     | POSSESSION<br>VISITOR  | 00:22   | 00  | 2-CORNERLOCAL                                |               |           |            |        |          |       |         |       |        |       |      |     |      |       |        |     |      |      |
| 1     | 22 VISITOR             | 00:19   | 00  | 13 - BUILDING UP VISITOR                     | 1             | 1/        | 2          |        | 1        |       | T       | -     |        |       |      |     |      |       |        |     |      |      |
|       |                        |         | 0   | 26 - POSSESSION VISITOR                      | <u> </u>      |           | 2          |        |          | 3     |         |       |        | *     |      | 5   |      |       |        |     | 6    | 1    |
| 2     | NOT PLAYING            | 00:35   | 00  | 10 - 22 VISITOR                              |               |           | 1          |        |          | 2     |         |       |        |       |      |     |      |       |        |     |      |      |
| 1     | BUILDIN UP<br>LOCAL    | 00:38   | 00  | 3 - CORNER VISITOR<br>3 - AREA VISITOR       |               |           |            |        |          |       |         |       |        |       |      |     | 1    |       |        |     |      |      |
| 1     | POSSESSION             | 00:44   | 00  | 3 - TURN OVER VISITOR<br>2 - FOUL VISITOR    |               |           |            | -      |          |       |         |       |        |       |      |     |      |       |        | 4   | 1    |      |
| 3     | NOT PLAYING            | 00.50   | 30  |                                              |               |           |            |        |          |       |         |       |        |       |      |     |      |       |        |     |      |      |
| 3     | BUILDING UP<br>VISITOR | 00.51   | 01  |                                              |               |           |            |        |          |       |         |       |        |       |      |     |      |       |        |     |      |      |
| 2     | POSSESSION             | 01:01   | 01- |                                              |               |           |            |        |          |       |         |       |        |       |      |     |      |       |        |     |      |      |

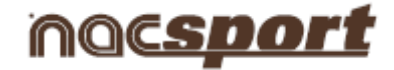

Im Folgenden werden alle Optionen der **Timeline** erklärt:

Um die gesamte Zeitlinie anzuzeigen, klicken Sie auf

- Anfang oder Ende einer Registrierung ändern: Setzen Sie den Cursor auf das linke Ende

(Anfang) oder auf das reche Ende (Ende) der Registrierung. Wenn sich der Cursor in verwandelt, klicken Sie auf die linke Maustaste und ziehen Sie ihn in die gewünschte Richtung.

- Zeitliche Verschiebung der Registrierung (ohne die Dauer zu ändern): Setzen Sie den Cursor

auf die Mitte der Registrierung. Wenn sich der Cursor in 🖤 verwandelt, klicken Sie auf die linke Maustaste und ziehen Sie ihn in die gewünschte Richtung.

 Kategorie hinzufügen (Zeile): Klicken Sie mit der rechten Maustaste auf den Namen einer beliebigen Kategorie (Zeile) und wählen Sie "Kategorie hinzufügen".
 Geben Sie danach einen Namen ein und klicken Sie auf "OK".

Eine Timeline kann aus höchstens 50 Kategorien oder Zeilen bestehen (abhängig von der Anzahl der vorher im Template erstellten Kategorien).

 Kategorienamen bearbeiten (Zeile): Klicken Sie mit der rechten Maustaste auf den Kategorienamen, den Sie bearbeiten möchten, wählen Sie "Kategorienamen bearbeiten" und klicken

Sie auf 💴

- **Kategorie löschen** (Zeile): Klicken Sie mit der rechten Maustaste auf den Namen der Kategorie, die Sie löschen möchten, wählen Sie "Kategorie löschen" und klicken Sie auf "Ja".
- **Kategorie duplizieren** (Zeile): Klicken Sie mit der rechten Maustaste auf den Namen der Kategorie (Zeile), die Sie duplizieren möchten, und wählen Sie "Kategorie duplizieren".

- Timeline tools: Siehe Punkt 5.2

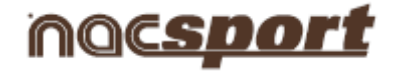

#### 2.2 Anzeige und Registrierung aus Datei

Arbeitsumgebung, in der eine Videodatei angezeigt wird und in dem die ablaufenden Aktionen mithilfe eines vom Nutzer erstellten Templates für Kategorien registriert werden.

Schritte:

#### 1.- Klicken Sie im Hauptmenü auf "Anzeige aus Datei".

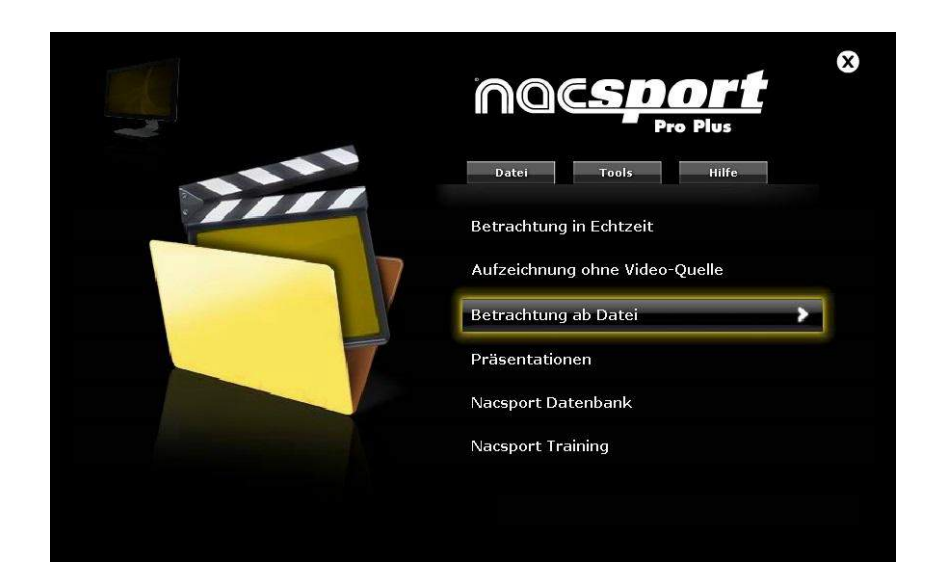

2.- Wählen Sie die Videodatei, die Sie anzeigen möchten, und klicken Sie auf "Öffnen".

| and the second second sec | Hamen der Hacodaterrest     | , die sie aumenmen mot | incen.                |      |   |
|----------------------------------------------------------------------------------------------------|-----------------------------|------------------------|-----------------------|------|---|
| ) 🔾 🗢 😼 🔹 Nu                                                                                                    | eva carpeta                 | - 🔛                    | Buscar Nueva carpet   | a    |   |
| ganizar 🔻 Nueva                                                                                                    | arpeta                      |                        |                       | ]⊞ ▼ |   |
| Eavoritos                                                                                                    | Nombre *                    | 1                      | Fecha de modificación | Tipo |   |
| Documentos  Documentos  Imágenes Música Vídeos                                                                                                    | J <u> • I</u>               |                        | 1                     |      |   |
| Nombre:                                                                                                    | Neue Aufzeichnung 04 noviem | ore 2013 01_26 PM.mp4  |                       |      | 7 |
|                                                                                                    |                             |                        |                       |      | _ |

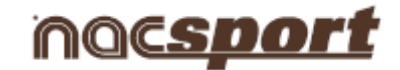

### 3.- Öffnen oder erstellen Sie ein Template für Kategorien, um Aktionen des gewählten Videos zu registrieren.

Um ein Template für Kategorien zu erstellen, klicken Sie auf

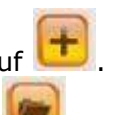

Um ein Template für Kategorien zu öffnen, klicken Sie auf 🗏

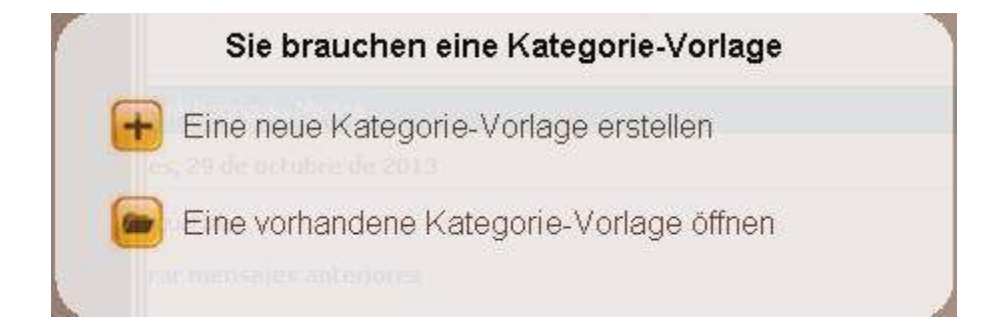

### Mit dieser Programmversion können Sie Ihr Template für Schaltflächen mit zwei Ebenen konfigurieren:

Eine Hauptebene (4.1 Kategorien) und eine untergeordnete Ebene (4.2 Deskriptoren).

Auf diese Weise können Sie bei der Datenregistrierung eine Hauptaktion mit einer oder mit mehreren untergeordneten Aktionen verbinden, wobei alle Schaltflächen unabhängig sind.

#### 4.1 Kategorien

Wenn Sie "Neues Template für Kategorien erstellen" ausgewählt haben, geben Sie die erwünschten Kategorien (Schaltflächen) ein, indem Sie den Namen in den Bereich **Neuer Name** eingeben und auf

길 klicken.

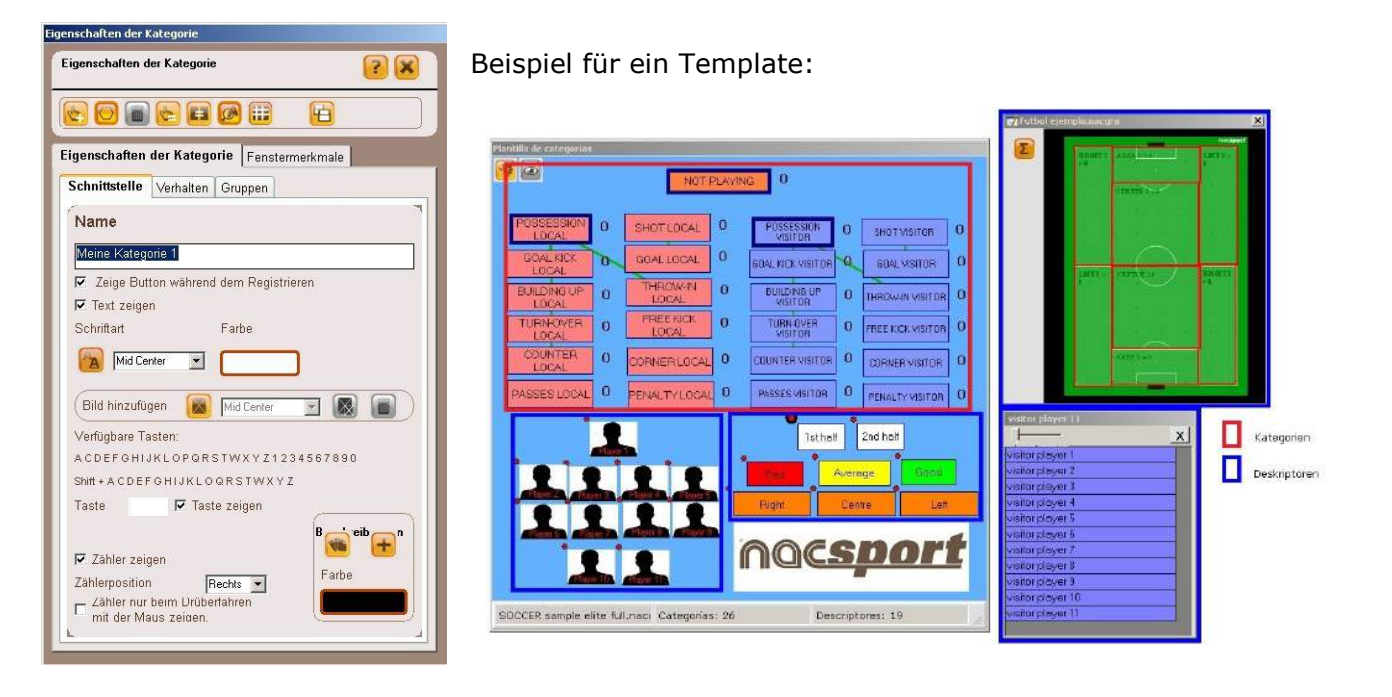

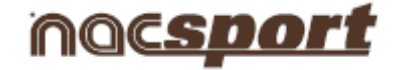

#### 4.2 Deskriptoren:

Die Deskriptoren beschreiben wie, wann, wo ... die registrierten Aktionen stattfinden. Man könnte sagen, dass die Deskriptoren die Adjektive der Kategorien sind, wobei der Nutzer beliebig viele erstellen kann.

Damit alle Registrierungen so gut wie möglich sortiert werden, kann der Nutzer zum Zeitpunkt der Registrierung der Aktionen (indem er auf die entsprechende Schaltfläche klickt) auch auf die gewünschten Deskriptoren klicken, um die registrierten Aktionen zu definieren.

Zum Beispiel:

```
Kategorien (Aktionen) = Ballbesitz, Fouls, Eckstöße, Tore ...
Deskriptoren (Spieler) = Lehman, Jansen...
Deskriptoren (Zeitabschnitte) = 1. Halbzeit, 2. Halbzeit ...
Deskriptoren (Ortsbestimmung) = rechts, zentral, links ...
Deskriptoren (Qualität) = gut, schlecht ...
```

Der Nutzer kann Aktionen registrieren und - wie im Folgenden angegeben - auf die Deskriptoren klicken:

Eckstöße (klick) + 1. Halbzeit (klick) + rechts (klick) + gut (klick).

#### 4.3 Deskriptoren erstellen

Der Nutzer verfügt über zwei Möglichkeiten zur Erstellung von Deskriptoren:

1- Im Template für Kategorien:

Klicken Sie auf die gewünschte Schaltfläche und danach auf das Optionsfeld *"Hat die Funktion eines DESKRIPTORS*" oder halten Sie die Strg-Taste gedrückt und machen dann Doppelklick auf den Hintergrund des Templates.

2-Als unabhängiges Template für Deskriptoren:

Klicken Sie auf 💴 und es öffnet sich folgendes Fenster.

Zur Hinzufügung von Deskriptoren geben Sie den gewünschten Namen ein und klicken Sie auf

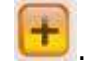

| NAC SPORT                                                                                                    |                |
|----------------------------------------------------------------------------------------------------|----------------|
| Beschreibungen<br>Tippen Sie hier Ihre Beschreib<br>Farbe<br>Die Beschreibung wird automatisch zu jedem<br>Klick hinzugefügt. | Beschreibungen |

Zur Registrierung der Aktionen klicken Sie auf <sup>100</sup> oder auf das Optionsfeld "Aktionen registrieren", nachdem Sie mit der Erstellung des Templates fertig sind.

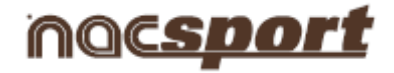

#### 5. Aktionen registrieren

Klicken Sie danach auf die hierfür erstellten Kategorien (Schaltflächen), wenn die entsprechenden Aktionen stattfinden.

Um die registrierten Aktionen abzuspielen, zu vergleichen, zu sortieren oder zu ändern, klicken Sie auf , damit sich die Umgebung zur Registrierungsbearbeitung öffnet (Timeline).

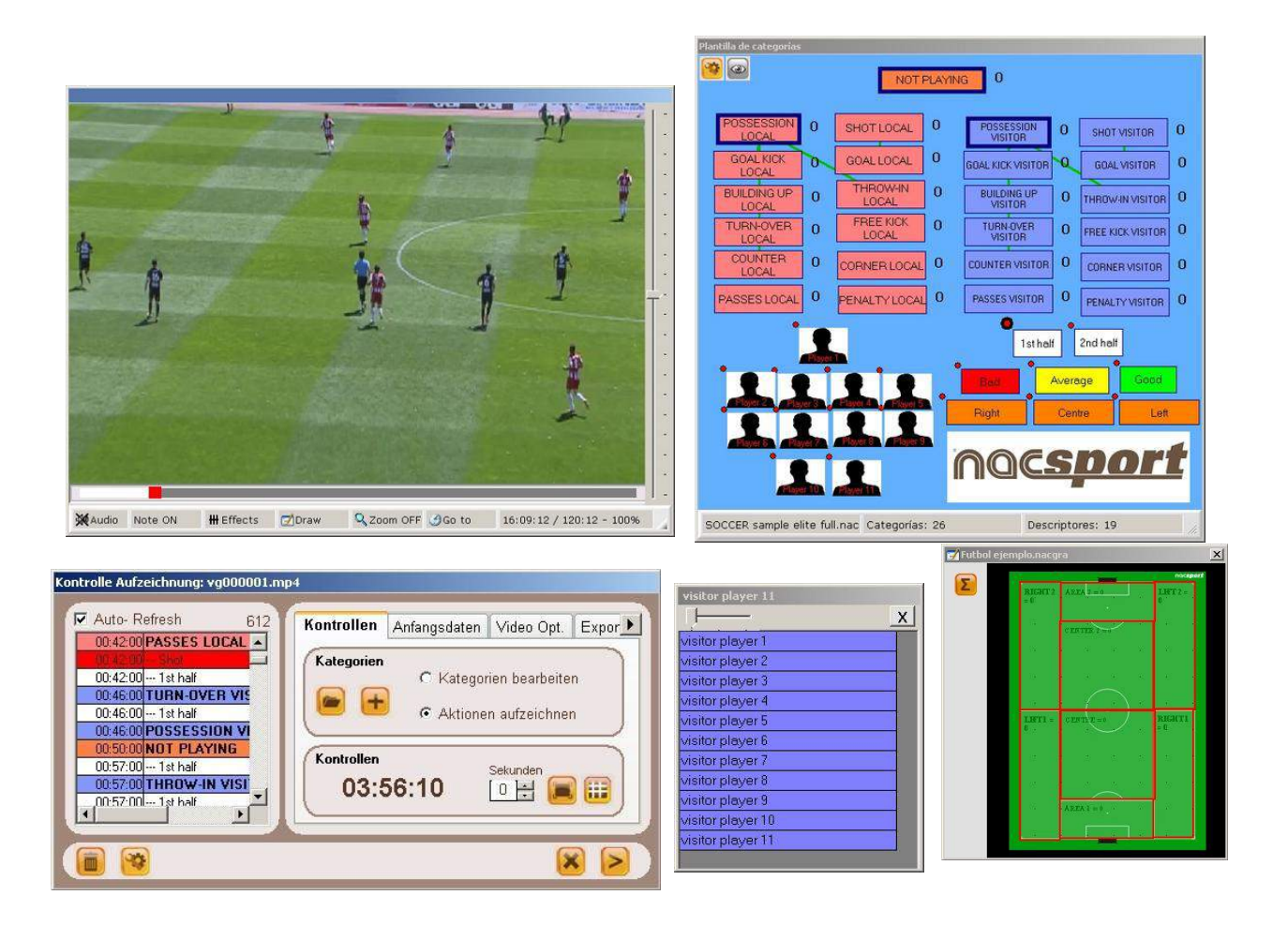

6.- In dieser Umgebung befinden sich alle registrierten Aktionen, die in Kategorien (Zeilen) in einer intuitiven Timeline (Zeitlinie) gezeigt werden.

|       |                                                       |       | 1         | ا 💿                                                                                                    | A (            | 2      |      | R       | Ŧ I      | #      |        |         | 2    | -0  |                |     |          | 6   |      |    |     |      | [0-0]     | ) 00:3 | 6:15         |     |      |      |
|-------|-------------------------------------------------------|-------|-----------|----------------------------------------------------------------------------------------------------|----------------|--------|------|---------|----------|--------|--------|---------|------|-----|----------------|-----|----------|-----|------|----|-----|------|-----------|--------|--------------|-----|------|------|
| CE 11 | CE 11 ESP GER 220811.mp4<br>E 11 ESP GER 220811_1.mac |       |           |                                                                                                    |                |        |      |         |          |        |        |         |      |     |                |     |          |     |      |    |     |      |           |        |              |     |      |      |
| Care  | tanaila (C                                            | Allen | ×         | BUILDING U                                                                                                    | P VISI         | TOR // | Desc | riptore | s: 1st h | alf // | Notas: | 1st hal | f    |     |                |     |          |     |      |    |     |      |           |        |              |     |      |      |
| Zei   | ige Beschreibun                                       | gen   | 1.57      | 30-NOT PLAYIN                                                                                                    | <b>3</b>       | 30     | 0:10 | 0.20    | 0.       | 8      | 0.40   | 0.50    | 10   | D   | 110<br>1111110 | 120 | 130      | 140 | 150  | 20 | 5   | 2.21 | 2.30<br>6 | 24     |              | 250 | 3:00 | 3.90 |
| 1     | POSSESSION                                            | 00:08 | 00        | H-BUILDINUPL                                                                                                    | OCAL           | 1      |      |         |          |        |        | 1       | 1    | -   |                |     |          |     |      |    |     |      | 2         |        | -            |     |      |      |
| 1     | BUILDING UP<br>VISITOR                                | 00:02 | 00        | 24 - POSSESSION<br>6 - TURN OVER L                                                                                                    | VLOCAL<br>OCAL | 1      |      |         |          |        | 1      | 1       | AL I | 1   | 2              |     |          |     |      |    |     |      | 3         | 9)     |              |     |      |      |
| 1     | NOT PLAYING                                           | 00:15 | 00        | 8-221.0CAL                                                                                                    |                |        |      |         |          |        |        |         |      |     | 1              |     |          |     |      |    |     |      |           | 2      |              |     |      |      |
| 2     | POSSESSION<br>VISITOR                                 | 00:22 | 00        | 2-CORNERLOC<br>2-FOULLOCAL                                                                                                    | AL.            | 0      |      |         |          |        |        |         |      |     |                |     |          |     |      |    |     |      |           |        |              |     |      |      |
| 1     | 22 VISITOR                                            | 00:19 | 30        | 13 - BUILDING UP                                                                                                    | VISITOR        | T      | (f)  |         | 2        |        |        | 1       |      | 51  | T              |     | 1        | 4   |      |    |     |      |           |        |              |     |      |      |
|       |                                                       | 00.18 | 0         | 26 - POSSESSION                                                                                                    | IVISITOR       |        | 1    | 1       | 2        |        | -      |         | 3    |     |                |     | <u> </u> |     | - 14 |    |     | 5    |           |        |              |     | 6    |      |
| 2     | NOT PLAYING                                           | 00.35 | 00        | 10 - 22 VISITOR                                                                                                    |                |        |      |         | 1        |        |        |         |      | £ . |                |     |          |     |      |    |     |      |           |        |              |     |      |      |
| 1     | BUILDIN UP<br>LOCAL                                   | 00:38 | 00        | 3 - CORNER VISIT<br>3 - AREA VISITOR                                                                                                    | TOR<br>1       |        |      |         |          |        |        |         |      |     |                |     |          |     |      |    | 1 1 |      |           |        |              |     |      |      |
| 1     | POSSESSION<br>LOCAL                                   | 00:44 | 00        | 9-TURNOVER V<br>2-FOUL VISITOR                                                                                                    | SITOR          |        |      |         |          |        | -      |         |      |     |                |     |          |     |      |    |     |      |           |        | ( <b>t</b> ) |     |      |      |
| 3     | NOT PLAYING                                           | 00:50 | 00        | and the second second s |                |        |      |         |          |        |        |         |      |     |                |     |          |     |      |    |     |      |           |        |              |     |      |      |
| 3     | BUILDING UP<br>VISITOR                                | 00:51 | 01        |                                                                                                    |                |        |      |         |          |        |        |         |      |     |                |     |          |     |      |    |     |      |           |        |              |     |      |      |
| 2     | POSSESSION                                            | 01:01 | 01 •<br>• |                                                                                                    |                |        |      |         |          |        |        |         |      |     |                |     |          |     |      |    |     |      |           |        |              |     |      |      |

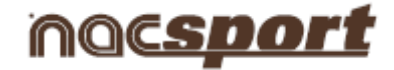

Im Folgenden werden alle Optionen der **Timeline** erklärt:

Zoom 🔍 🔍 🔍 : zur Verd

🛸 🛸 zur Vergrößerung bzw. Verkleinerung der Zeitlinie.

Um die gesamte Zeitlinie anzuzeigen, klicken Sie auf

- Anfang oder Ende einer Registrierung ändern: Setzen Sie den Cursor auf das linke Ende

(Anfang) oder auf das reche Ende (Ende) der Registrierung. Wenn sich der Cursor in verwandelt, klicken Sie auf die linke Maustaste und ziehen Sie ihn in die gewünschte Richtung.

- Zeitliche Verschiebung der Registrierung (ohne die Dauer zu ändern): Setzen Sie den Cursor

auf die Mitte der Registrierung. Wenn sich der Cursor in 🖤 verwandelt, klicken Sie auf die linke Maustaste und ziehen Sie ihn in die gewünschte Richtung.

- Kategorie hinzufügen (Zeile): Klicken Sie mit der rechten Maustaste auf den Namen einer beliebigen Kategorie (Zeile) und wählen Sie "Kategorie hinzufügen".
   Geben Sie danach einen Namen ein und klicken Sie auf "OK".
- **Kategorienamen bearbeiten** (Zeile): Klicken Sie mit der rechten Maustaste auf den Kategorienamen, den Sie bearbeiten möchten, wählen Sie "Kategorienamen bearbeiten" und klicken

Sie auf 📙

- **Kategorie löschen** (Zeile): Klicken Sie mit der rechten Maustaste auf den Namen der Kategorie, die Sie löschen möchten, wählen Sie "Kategorie löschen" und klicken Sie auf "Ja".
- **Kategorie duplizieren** (Zeile): Klicken Sie mit der rechten Maustaste auf den Namen der Kategorie (Zeile), die Sie duplizieren möchten, und wählen Sie "Kategorie duplizieren".

- Timeline tools: Siehe Punkt 5.2

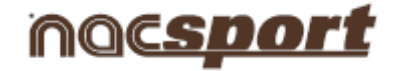

#### 2.3 Anzeige und Registrierung ohne Videoquelle

Die Aktionen eines Sportevents können registriert werden, ohne ein Video zu öffnen oder ohne ein Videoerfassungsgerät anzuschließen. So kann zum Beispiel, während eine Person ein Sportevent aufnimmt, eine andere Person auf der anderen Seite des Feldes die Aktionen registrieren.

Wenn das Sportevent beendet ist, kann die Datenbank mit den registrierten Aktionen mit dem jeweiligen Video verknüpft werden.

Schritte:

#### 1.- Klicken Sie auf "Anzeige ohne Videoquelle"

| STATE - | AQCSPORT<br>Pro Plus           |
|---------|--------------------------------|
|         | Datei Tools Hilfe              |
|         | Betrachtung in Echtzeit        |
|         | Aufzeichnung ohne Video-Quelle |
|         | Betrachtung ab Datei           |
|         | Präsentationen                 |
|         | Nacsport Datenbank             |
|         | Nacsport Training              |
|         |                                |
|         |                                |

2.-Wählen Sie den Namen der Datei, die Sie generieren möchten, und klicken Sie auf

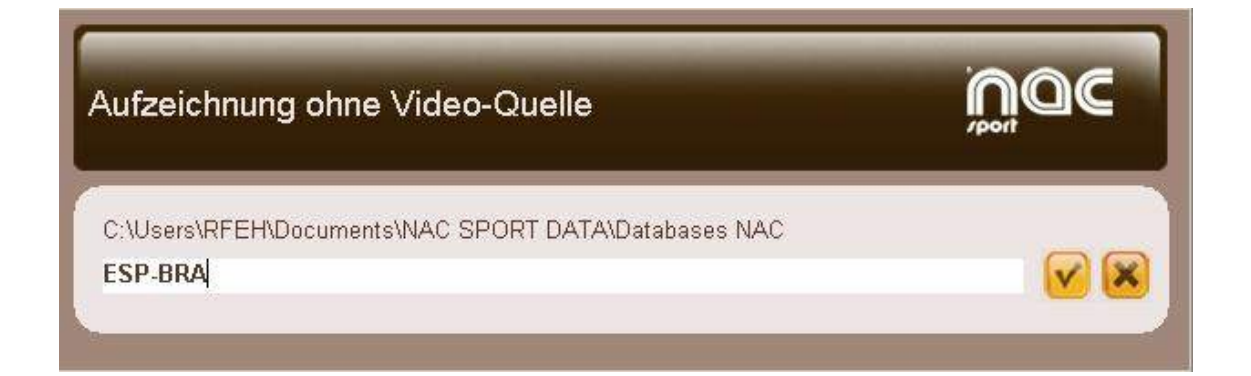

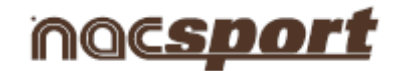

#### 3.- Öffnen oder erstellen Sie ein Template für Kategorien, um Aktionen des gewählten Videos zu registrieren.

Um ein Template für Kategorien zu erstellen, klicken Sie auf 🛄

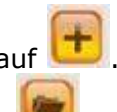

Um ein Template für Kategorien zu öffnen, klicken Sie auf 💹

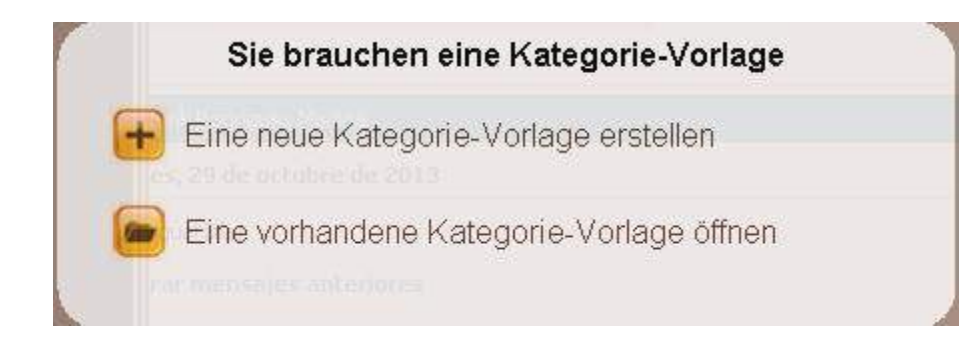

### Mit dieser Programmversion können Sie Ihr Template für Schaltflächen mit zwei Ebenen konfigurieren:

Eine Hauptebene (4.1 Kategorien) und eine untergeordnete Ebene (4.2 Deskriptoren).

Auf diese Weise können Sie bei der Datenregistrierung eine Hauptaktion mit einer oder mit mehreren untergeordneten Aktionen verbinden, wobei alle Schaltflächen unabhängig sind.

#### 4.1 Kategorien

Wenn Sie "Neues Template für Kategorien erstellen" ausgewählt haben, geben Sie die erwünschten Kategorien (Schaltflächen) ein, indem Sie den Namen in den Bereich **Neuer Name** eingeben und auf

🙁 klicken.

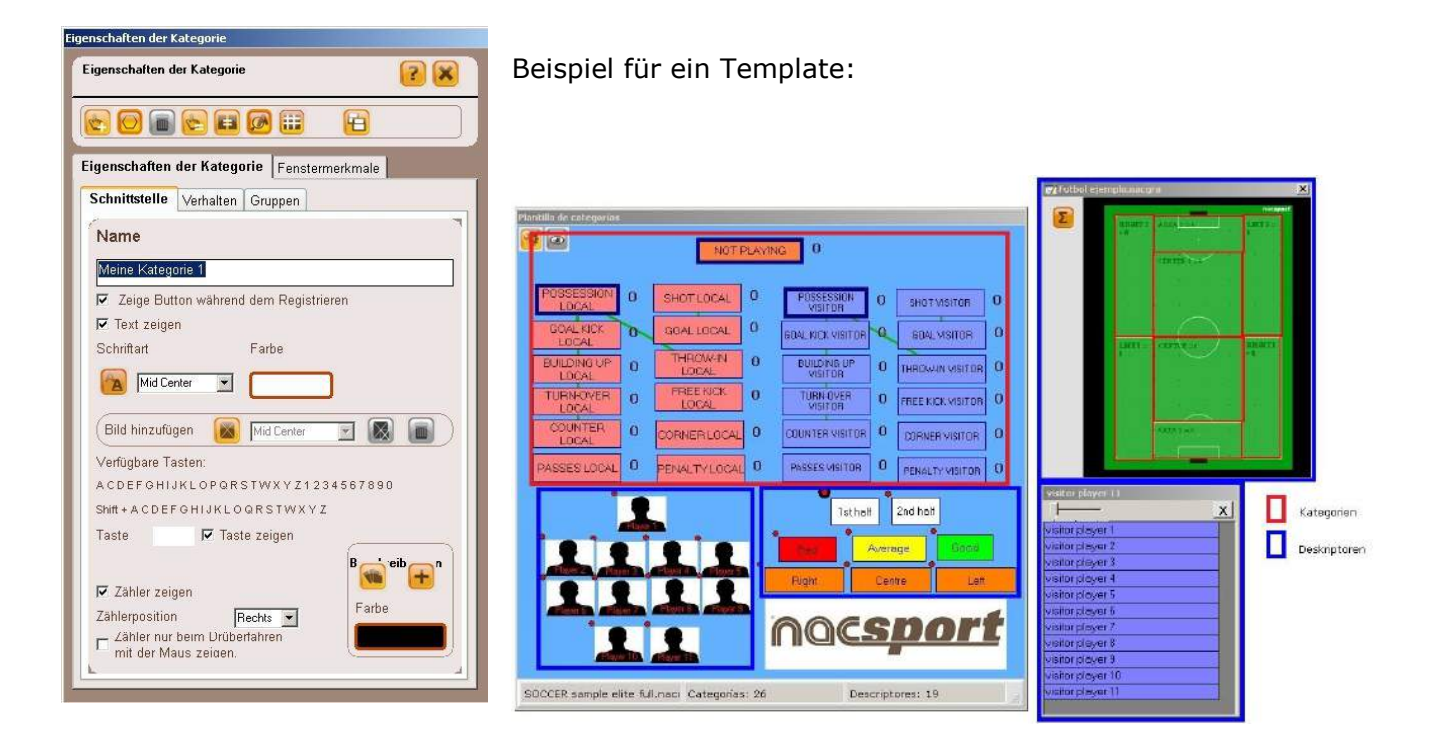

#### **Nacsport Pro Plus**

#### wwww.nacsport.com 21

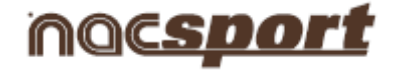

#### 4.2 Deskriptoren:

Die Deskriptoren beschreiben wie, wann, wo ... die registrierten Aktionen stattfinden. Man könnte sagen, dass die Deskriptoren die Adjektive der Kategorien sind, wobei der Nutzer beliebig viele erstellen kann.

Damit alle Registrierungen so gut wie möglich sortiert werden, kann der Nutzer zum Zeitpunkt der Registrierung der Aktionen (indem er auf die entsprechende Schaltfläche klickt) auch auf die gewünschten Deskriptoren klicken, um die registrierten Aktionen zu definieren.

Zum Beispiel:

```
Kategorien (Aktionen) = Ballbesitz, Fouls, Eckstöße, Tore ...
Deskriptoren (Spieler) = Lehman, Jansen...
Deskriptoren (Zeitabschnitte) = 1. Halbzeit, 2. Halbzeit ...
Deskriptoren (Ortsbestimmung) = rechts, zentral, links ...
Deskriptoren (Qualität) = gut, schlecht ...
```

Der Nutzer kann Aktionen registrieren und - wie im Folgenden angegeben - auf die Deskriptoren klicken:

Eckstöße (klick) + 1. Halbzeit (klick) + rechts (klick) + gut (klick).

#### 4.3 Deskriptoren erstellen

Der Nutzer verfügt über zwei Möglichkeiten zur Erstellung von Deskriptoren:

1- Im Template für Kategorien:

Klicken Sie auf die gewünschte Schaltfläche und danach auf das Optionsfeld *"Hat die Funktion eines DESKRIPTORS*" oder halten Sie die Strg-Taste gedrückt und machen dann Doppelklick auf den Hintergrund des Templates.

2-Als unabhängiges Template für Deskriptoren:

Klicken Sie auf 🚾 und es öffnet sich folgendes Fenster.

Zur Hinzufügung von Deskriptoren geben Sie den gewünschten Namen ein und klicken Sie auf

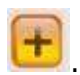

| NAC SPORT                                                                                                    |                |
|----------------------------------------------------------------------------------------------------|----------------|
| Beschreibungen<br>Tippen Sie hier Ihre Beschreib<br>Farbe<br>Die Beschreibung wird automatisch zu jedem<br>Klick hinzugefügt. | Beschreibungen |

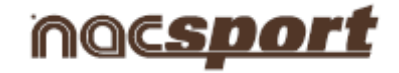

#### 4.- Aktionen registrieren

Zur Registrierung der Aktionen klicken Sie auf 🥯 oder auf das Optionsfeld "Aktionen registrieren", nachdem Sie mit der Erstellung des Templates fertig sind.

Klicken Sie auf

Zum Start klicken 1º Zeitspanne, um mit der Registrierung zu beginnen.

Klicken Sie danach auf die hierfür erstellten Kategorien (Schaltflächen), wenn die entsprechenden Aktionen stattfinden.

| 00:00:00<br>Zum Start klicken 1° Zeitspanne                                                                                | POSSESSION 0 SHOT LOCAL 0                   | POSSESSION 0 SHOT WISITOR 0                                        |
|----------------------------------------------------------------------------------------------------|---------------------------------------------|--------------------------------------------------------------------|
| Zum Start klicken 1º Zeitspanne                                                                                            |                                             | VISITUR                                                            |
|                                                                                                    | BUILDING UP 0 THROWIN 0                     | BUILDING UP 0 THROWIN VISITOR 0                                    |
| Ende des Events                                                                                                    | TURN-OVER 0 FREE KICK 0                     |                                                                    |
| port                                                                                                    | PASSES LOCAL 0 PENALTYLOCAL 0 F             |                                                                    |
| Auto-Refresh 0<br>Kontrollen Anfangsdaten Exportiere XLS<br>Kolegorien C Kategorien bearbeiten<br>C Kategorien aufzeichnen |                                             | 1sthalf     2nd half       Average     Good       Right     Centre |
| 000:00:00                                                                                                    |                                             | nac <u>sport</u>                                                   |
|                                                                                                    | SOCCER sample elite full.nac Categorías: 26 | Descriptores: 19                                                   |

Um die Registrierung des Sportevents zu beenden, klicken Sie auf

Ende des Events

#### 5.- Datenbank mit einem Video verknüpfen

Um ein Sportevent ohne Videoquelle zu registrieren, ist es erforderlich, die erstellte Datenbank mit einem Video zu verknüpfen, um auf die Timeline zuzugreifen. Klicken Sie hierfür auf **"Nacsport Datenbank"**.

Wählen Sie die Datenbank, die Sie verknüpfen möchten (diese ist rot markiert, da sie mit keinem Video verknüpft ist).

|                                                                                                    | Nacsport D                                          | atenbank                                |               |            |          |
|----------------------------------------------------------------------------------------------------|-----------------------------------------------------|-----------------------------------------|---------------|------------|----------|
| Databases NAC [ 42 ]                                                                                                    | Doppelklicken, um das Ausge                         | wählte zu öffnen                        |               |            |          |
|                                                                                                    | Datenbank                                           | Video                                   | Beobachter    | Datum      | zeichnun |
|                                                                                                    | ESP-BRA nac                                         | eiemplo futbol. mp4                     |               | 27/06/2012 | 265      |
| - Samples [3]                                                                                                    | gre 1.nac                                           | are.mpeg                                |               | 31/05/2013 | 8        |
| - 🖉 11111111111111111111111111111111111                                                                                                    | greinac                                             | gre.mpeg                                |               | 29/05/2013 | 2        |
| Adam_test_1.nac                                                                                                    | J35 LIGA ADELANTE Ponterradina -<br>Sporting.nac    | 00006.MTS                               |               | 29/04/2013 | 199      |
| Brasil-Uruguay_Copa Confederaciones 2013     Brasil-Uruguay_Copa Confederaciones 2013                                                                                                    | J33 LIGA ADELANTE Xerez -<br>Hercules_backup.nac    | 00006.MTS                               |               | 16/04/2013 | 207      |
| - 🖉 Brasil-Uruguay_Copa Confederaciones 2013                                                                                                    | J33 LIGA ADELANTE Xerez - Hercules.nac              | 00006.MTS                               |               | 16/04/2013 | 414      |
| Djokovic vs Nadal - US Open 2013 Final - A     ejemplo futbol _3.nac                                                                                                    | J30 LIGA ADELANTE Ponterradina -<br>Guadalajara.nac | 00005.MTS                               |               | 26/03/2013 | 221      |
| ESP FRA FINAL EUROBASKET 2011.nac                                                                                                    | test.nac                                            | test.avi                                |               | 26/06/2013 | 3        |
| ESP GER 07092011.nac                                                                                                    | J36 LIGA ADELANTE Lugo - VillarreaLnac              | J36 LIGA ADELANTE Lugo - Villarreal.mp4 |               | 08/06/2013 | 202      |
| ESPAÑA-BRASIL .nac                                                                                                    | J36 LIGA ADELANTE Elche - Girona nac                | J36 LIGA ADELANTE Elche - Girona.mp4    |               | 07/06/2013 | 175      |
| ESPAÑA-BRASIL_1.nac                                                                                                    | J36 LIGA ADELANTE Murcia - Almeria_1.nac            | J36 LIGA ADELANTE Murcia - Almeria.mp4  |               | 06/06/2013 | 182      |
| ESPAÑA-BRASIL_2.nac                                                                                                    | J39 LIGA ADELANTE Almeria - Elche.nac               | J39 LIGA ADELANTE Almeria - Elche.mp4   |               | 13/06/2013 | 187      |
| Españal-Brasil Copa Confederaciones 2013                                                                                                    | J37 LIGA ADELANTE Almeria - Racing nac              | J37 LIGA ADELANTE Almeria - Racing mp4  | 1             | 13/06/2013 | 49       |
| Españal-Brasil_Copa Confederaciones 2013                                                                                                    | ESPAÑA-BRASIL_2.nac                                 | ESPAÑA-BRASIL .mp4                      |               | 12/06/2013 | 1        |
| Españal-Brasil_Copa Confederaciones 2013                                                                                                    | ESPAÑA-BRASIL_1.nac                                 | ESPAÑA-BRASIL .mp4                      |               | 03/06/2013 | 198      |
| Españal-Italia_Copa Confederaciones 2013.                                                                                                    | ESPAÑA-BRASIL .nac                                  | ESPAÑA-BRASIL .mp4                      |               | 03/06/2013 | 12       |
| Españal-Italia_Copa Confederaciones 2013                                                                                                    | ejemplo futbol _3.nac                               | ejemplo futbol .mp4                     |               | 27/06/2012 | 144      |
| E spanistika _upp Lorifdetidonet 2013,<br>E spanistika _upp Lorifdetidonet 2013,<br>Fubbi elemplo nacgra<br>J 30 LIGA ADELANTE Porteradna - Guada<br>J 33 LIGA ADELANTE Karez - Hercules nac<br>J 35 LIGA ADELANTE Fortena - Sportr<br>E J 36 LIGA ADELANTE Fortena - Sportr<br>E J 36 LIGA ADELANTE Fortena - Sportr | 4                                                   | Ausgev                                  | vähltes öffne | an (O)     |          |

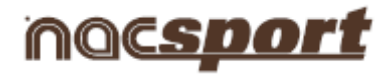

Nach Video suchen

Machen Sie Doppelklick auf die Datenbank und wählen Sie

| Nacsport Elite - Bases de datos                                                                                                    |                                                                                          |                                                                                                    |
|----------------------------------------------------------------------------------------------------|------------------------------------------------------------------------------------------|----------------------------------------------------------------------------------------------------|
| Botabases NAC [1]     Botabases NAC [1]     Botabases NAC [1] | Vista previa                                                                             | Datum Beobachter<br>[25/09/2013<br>Uhrzeit<br>19:28:44<br>Anmerkungen<br>Video: ESP FRA FINAL EUROBASKET 2011.avi |
| n                                                                                                    | 00.09.00 POSSESSION LOCAL  00.55.00 1st half                                             |                                                                                                    |
|                                                                                                    | 00:14:00 PASSES LOCAL<br>00:14:00 PASSES LOCAL<br>00:14:00 13t half                      | Was möchten Sie tun?                                                                                              |
|                                                                                                    | 00:18:00 PASSES LOCAL<br>00:18:00 1st half<br>00:24:00 PASSES LOCAL<br>00:24:00 1st half | Aufzeichnung fortsetzen (20 Klicken erledigt)                                                                     |
|                                                                                                    | 00:30:00 PASSES LOCAL<br>00:30:00 1st half<br>00:33:00 PASSES LOCAL<br>00:33:00 1st half | Gehe zur Zeitleiste                                                                                               |
|                                                                                                    | 00:37:00 PASSES LOCAL +                                                                  |                                                                                                    |

Wählen Sie das Video und klicken Sie auf "Öffnen".

| Nacsport Elite - Bases de datos                                |                                                               |                                                         |
|----------------------------------------------------------------|---------------------------------------------------------------|---------------------------------------------------------|
|                                                                |                                                               |                                                         |
| Databases NAC [ 1 ]     My DBs     Samples [2]     ESP-BRA.nac | Buscar video<br>ⓒ ○ ▷ • españa-brasil original • 1 tiempo • 😭 | Buscar 1 tiempo                                         |
|                                                                | Organizar       Nueva carpeta                                 | 00004.MTS<br>00004.MTS<br>00004.MTS<br>00004.MTS<br>065 |
|                                                                | Nombre: 00003.MTS                                             | Videos (*.avi;*.wmv;*.mov;*.mp ¥<br>Abrir ¥ Cancelar    |
|                                                                |                                                               |                                                         |

Um die registrierten Aktionen abzuspielen, zu vergleichen, zu sortieren oder zu ändern, klicken Sie auf

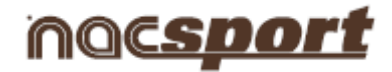

6.- In dieser Umgebung befinden sich alle registrierten Aktionen, die in Kategorien (Zeilen) in einer intuitiven Timeline (Zeitlinie) gezeigt werden.

| >   |                                 |                       |                                                                       |           |          | <b>H</b> (  | •          |            | 2 0 |         |       |        |     |      |        | [0-0]   | 00:36 |      |      | ×    |
|-----|---------------------------------|-----------------------|-----------------------------------------------------------------------|-----------|----------|-------------|------------|------------|-----|---------|-------|--------|-----|------|--------|---------|-------|------|------|------|
| C   | E 11 ESP GER 2<br>ESP GER 22081 | 20811.mp4<br>11_1.nac |                                                                       |           |          | -           |            |            |     |         |       |        |     |      |        |         |       |      |      |      |
| 100 | tannia (A)                      | Allen                 | BUILDING UP VIS                                                       | ITOR // D | escripto | res: 1st ha | If // Nota | s: 1st hal | f   |         |       |        |     |      |        |         |       |      |      |      |
| Zei | ige Beschreibung                | Alles<br>jen          | 30-NOT PLAYING                                                        | 30 0      | 10 0     | 20 0.30     | 0.40       | 0.50       | 100 | 110<br> | 120 1 | 30 140 | 150 | 2.00 | 2:10 2 | 20 2.30 | 2:40  | 2.50 | 3:00 | 3.10 |
| 1   | VISITOR<br>BUILDING UP          | 00:08 00-             | 14 - BUILDIN UP LOCAL<br>24 - POSSESSION LOCAL<br>6 - THEM OVER LOCAL |           |          |             |            | 1.4        |     | 2       | , i   |        |     |      |        | 2       | 9)    |      |      |      |
| 1   | NOT PLAYING                     | 00:15 00              | 8-22LOCAL                                                             |           |          |             |            |            |     | 1       |       |        |     |      |        |         | 2     |      |      |      |
| 2   | POSSESSION                      | 00:22 00              | 2-CORNERLOCAL<br>2-FOULLOCAL                                          | 1         |          |             |            |            |     |         |       |        |     |      |        |         |       |      |      |      |
|     | 22 VISITOR                      | 00:19 00              | 13 - BUILDING UP VISITOF                                              |           | 1        | 2           |            | 1          | 3   | Į.      | 4     | •      |     | -    | 5      |         |       |      | 6    |      |
| 2   | NOT PLAYING                     | 00:35 00              | 10 - 22 VISITOR                                                       |           |          | 1           | Ľ          |            | 2   | J       |       |        |     |      |        | •       |       |      |      |      |
| 1   | BUILDIN UP<br>LOCAL             | 00:38 OC              | 3- AREA VISITOR                                                       | -         |          |             |            |            |     |         |       |        |     |      | 1 1 1  | 1       |       |      |      |      |
|     | POSSESSION<br>LOCAL             | 00:44 00              | 9-TURN OVER VISITOR<br>2-FOUL VISITOR                                 |           |          |             | -          |            |     |         |       |        |     |      |        |         |       | -t-  |      |      |
| 5   | NOT PLAYING<br>BUILDING UP      | 00:50 00              |                                                                       |           |          |             |            |            |     |         |       |        |     |      |        |         |       |      |      |      |
| 2   | POSSESSION                      | 00:51 01              |                                                                       |           |          |             |            |            |     |         |       |        |     |      |        |         |       |      |      |      |

Im Folgenden werden alle Optionen der Timeline erklärt:

1

- Zoom 🔍 🖼

zur Vergrößerung bzw. Verkleinerung der Zeitlinie.

Um die gesamte Zeitlinie anzuzeigen, klicken Sie auf

- Anfang oder Ende einer Registrierung ändern: Setzen Sie den Cursor auf das linke Ende

(Anfang) oder auf das reche Ende (Ende) der Registrierung. Wenn sich der Cursor in verwandelt, klicken Sie auf die linke Maustaste und ziehen Sie ihn in die gewünschte Richtung.

- Zeitliche Verschiebung der Registrierung (ohne die Dauer zu ändern): Setzen Sie den Cursor

auf die Mitte der Registrierung. Wenn sich der Cursor in 🖤 verwandelt, klicken Sie auf die linke Maustaste und ziehen Sie ihn in die gewünschte Richtung.

 Kategorie hinzufügen (Zeile): Klicken Sie mit der rechten Maustaste auf den Namen einer beliebigen Kategorie (Zeile) und wählen Sie "Kategorie hinzufügen".
 Geben Sie danach einen Namen ein und klicken Sie auf "OK".

Eine Timeline kann aus höchstens 50 Kategorien oder Zeilen bestehen (abhängig von der Anzahl der vorher im Template erstellten Kategorien).

- Kategorienamen bearbeiten (Zeile): Klicken Sie mit der rechten Maustaste auf den Kategorienamen, den Sie bearbeiten möchten, wählen Sie "Kategorienamen bearbeiten" und klicken Sie auf
- **Kategorie löschen** (Zeile): Klicken Sie mit der rechten Maustaste auf den Namen der Kategorie, die Sie löschen möchten, wählen Sie "Kategorie löschen" und klicken Sie auf "Ja".
- **Kategorie duplizieren** (Zeile): Klicken Sie mit der rechten Maustaste auf den Namen der Kategorie (Zeile), die Sie duplizieren möchten, und wählen Sie "Kategorie duplizieren".
- Timeline tools: Siehe Punkt 5.2

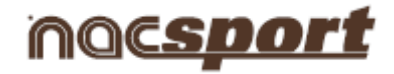

#### 2.4 NAC-Datenbanken

In dieser Umgebung können alle vom Nutzer erstellten oder importierten NAC-Datenbanken abgefragt werden.

| + 🖬 🗸 😢                                                                     | Nacsport D                                                | atenbank                                                  |              |            |           |
|-----------------------------------------------------------------------------|-----------------------------------------------------------|-----------------------------------------------------------|--------------|------------|-----------|
| Databases NAC [ 43 ]                                                        | Doppelklicken, um das Ausge                               | wählte zu öffnen                                          |              |            |           |
|                                                                             | Datenbank                                                 | Video                                                     | Beobachter   | Datum      | zeichnung |
| New Folder [0]     Samples [3]                                              | J30 LIGA ADELANTE Ponferradina -<br>Guadalaiara.nac       | 00005.MTS                                                 |              | 26/03/2013 | 221       |
|                                                                             | J33 LIGA ADELANTE Xerez - Hercules.nac                    | 00006.MTS                                                 |              | 16/04/2013 | 414       |
| Adam_test_1.nac                                                             | J33 LIGA ADELANTE Xerez -<br>Hercules_backup.nac          | 00006.MTS                                                 |              | 16/04/2013 | 207       |
| Brasil-Uruguay_Copa Confederaciones 2013                                    | J35 LIGA ADELANTE Ponferradina -<br>Sporting.nac          | 00006.MTS                                                 |              | 29/04/2013 | 200       |
| Dinkovic vs Nadal - US Open 2013 Final - A                                  | Adam_test_1.nac                                           | Adam_test.flv                                             |              | 25/09/2013 | 25        |
| 🖉 eiemplo futbol 3.nac                                                      | Brasil-Uruguay_Copa Confederaciones 2013.na               | Brasil-Uruguay_Copa Confederaciones 2013.avi              |              | 16/08/2013 | 33        |
| ejemplo futbol G.nac                                                        | Brasil-Uruguay_Copa Confederaciones<br>2013_1.nac         | Brasil-Uruguay_Copa Confederaciones 2013.avi              |              | 16/08/2013 | 34        |
| ESP CED 07092011 and                                                        | J36 LIGA ADELANTE Elche - Girona.nac                      | Brasil-Uruguay_Copa Confederaciones 2013.avi              |              | 07/06/2013 | 175       |
| ESPARA-BRASIL.nac                                                           | Djokovic vs Nadal - US Open 2013 Final -<br>Anthology.nac | Djokovic vs Nadal - US Open 2013 Final -<br>Anthology.flv |              | 25/09/2013 | 1         |
| ESPANA-BRASIL_1.nac                                                         | ejemplo futbol _3 nac                                     | ejemplo futbol .mp4                                       |              | 27/06/2012 | 144       |
| ESPANA-BHASIL_2.nac                                                         | ESP FRA FINAL EUROBASKET 2011.nac                         | ESP FRA FINAL EUROBASKET 2011.avi                         |              | 26/09/2013 | 3         |
| Espanal-Brasil_Lopa Confederaciones 2013                                    | Adamd.nac                                                 | ESP FRA FINAL EUROBASKET 2011.avi                         |              | 25/09/2013 | 20        |
| Espanal-Brasil_Copa Confederaciones 2013                                    | ESP GER 07092011.nac                                      | ESP GER 07092011.mp4                                      |              | 06/08/2013 | 3         |
| Espanal-Brasil_Lopa Confederaciones 2013                                    | ESPAÑA-BRASIL .nac                                        | ESPAÑA-BRASIL .mp4                                        |              | 03/06/2013 | 12        |
| Espanai-Italia_Copa Confederaciones 2013.                                   | ESPAÑA-BRASIL _2.nac                                      | ESPAÑA-BRASIL .mp4                                        |              | 12/06/2013 | 1         |
| Espanal-Italia_Copa Confederaciones 2013                                    | ESPAÑA-BRASIL_1.nac                                       | ESPAÑA-BRASIL .mp4                                        |              | 03/06/2013 | 198       |
| Espanal-Italia_Copa Confederaciones 2013                                    | Españal-Brasil_Copa Confederaciones 2013.nac              | Españal-Brasil_Copa Confederaciones 2013 avi              |              | 12/08/2013 | 1         |
| Futbol ejemplo.nacgra                                                       | Españal-Brasil_Copa Confederaciones<br>2013_1.nac         | Españal-Brasil_Copa Confederaciones 2013.avi              | I            | 14/08/2013 | 469       |
| IGA ADELANTE Ponferradina - Guada<br>J33 LIGA ADELANTE Xerez - Hercules.nac | Españal-Brasil_Copa Confederaciones<br>2013, 2.nac        | Españal-Brasil_Copa Confederaciones 2013.avi              |              | 24/09/2013 | 19        |
| J33 LIGA ADELANTE Xerez - Hercules_bac                                      |                                                           |                                                           |              |            |           |
| J36 LIGA ADELANTE Elche - Girona.nac                                        |                                                           | Ausgew                                                    | ähltes öffne | en (1)     |           |

Um auf die Präsentationen, die Timeline oder die Anzeige- bzw. Registrierungsumgebung zuzugreifen, machen Sie Doppelklick auf den Namen der von Ihnen gewünschten, grün markierten Datenbank und wählen Sie die gewünschte Option.

Um mehrere Datenbanken gleichzeitig zu öffnen, wählen Sie diese aus und klicken Sie auf

Wenn die Datenbank rot markiert ist, bedeutet das, dass das mit der Datenbank verbundene Video an einem anderen Ort gespeichert wurde, dieses einen anderen Namen hat oder gelöscht wurde. Wenn das Video noch existiert, kann dieses verbunden werden, indem man Doppelklick auf die rot markierte Datenbank macht und das Video sucht.

Folgende Vorgänge können durchgeführt werden:

- Unterordner erstellen: Klicken Sie auf den gewünschten Ordner und klicken Sie danach auf 🖳
- Ordner (und die enthaltenen Datenbanken) oder Datenbanken löschen: Klicken Sie auf den

gewünschten Ordner und klicken Sie danach auf

- Bevorzugten Ordner zuordnen: Klicken Sie auf den gewünschten Ordner und klicken Sie danach auf
- Dateiverzeichnis wählen: Klicken Sie auf und wählen Sie das Verzeichnis

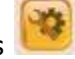

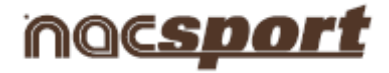

#### 3. Templates für Kategorien

- 3.1 Symbole des Templates für Kategorien
- 3.2 Erstellung eines Templates für Kategorien

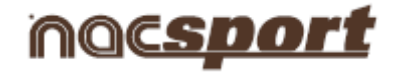

#### 3.1 Symbole des Templates für Kategorien

| igenschaften der Kategorie Fenstermerkmale                                                                                                    | Schnittstelle Verhalten Gru                                                          | open                                                         | Schnittstelle Verhalten Gruppe | m                   |
|----------------------------------------------------------------------------------------------------|--------------------------------------------------------------------------------------|--------------------------------------------------------------|--------------------------------|---------------------|
| Schnittstelle Verhalten Gruppen   Name Meine Kategorie 1                                                                                                    | <ul> <li>C Es ist wie eine KATEGORIE</li> <li>C Es ist wie eine BESCHREIB</li> </ul> | UNG                                                          | Existierende Gruppen           | Beauffragte Grupper |
| Zeige Button vahrend dem Registineen     Test zeigen Schrittat     Fatbe     Mat Covine     Mat Covine | Manueller Modus     Es ist eine "Punkt" Aktion                                       | Zeiten<br>VORLAUFZEIT und<br>NACHLAUFZEIT für<br>NACH 5 1000 |                                |                     |
| ACDEFOHIJALOPORSTWXYZ1234587898<br>Sim + ACDEFOHIJALOGRSTWXYZ<br>Taste Plate zeigen                                                                                                    | Beschreibung                                                                         |                                                              |                                | 1                   |
| Zahler zeigen<br>Zahler nur berm Unüberfahren<br>mit der Maus zeisen.                                                                                                    | - 7                                                                                  |                                                              |                                | •                   |

#### A) Eigenschaften der Kategorien

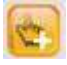

Erstellt eine neue Kategorie (grafische Schaltfläche).

Benutzerdefinierte Schaltfläche erstellen.

Löscht alle im aktuellen Template erstellten Kategorien.

Öffnet das Fenster, um das erstellte Template unter einem Namen zu speichern.

🥑 Ordnet den gewählten Kategorien die Eigenschaften der blau markierten Kategorie zu.

Klont die gewählte Kategorie (grafische Schaltfläche).

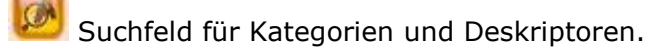

#### a) Schaltflächen

Öffnet das Fenster, um die Schriftart- und -farbe des Textes der Kategorie zu ändern.

Öffnet das Fenster, um einer Kategorie (Schaltfläche) ein Bild zuzuordnen.

Passt das zugeordnete Bild an die Größe der Kategorie (Schaltfläche) an.

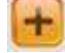

Neuen grafischen Deskriptor erstellen (siehe 5.12).

Öffnet einen grafischen Deskriptor.

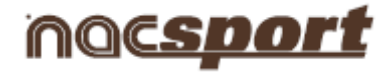

#### b) Verknüpfungen

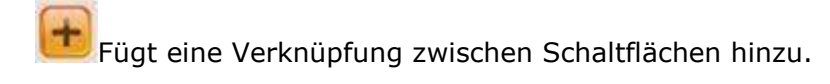

ELöscht eine Verknüpfung zwischen Schaltflächen.

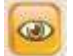

Zeigt die Verknüpfungen zwischen Schaltflächen an.

#### B) Eigenschaften des Kategorienfensters

|                        | I 🖉 🌐           |                                         |
|------------------------|-----------------|-----------------------------------------|
| genschaften der Kateg  | orie Fensterm   | erkmale                                 |
| Eigenschaften des Kate | egoriefensters  | Farbe Hintergrund                       |
| Fenster immer sicht    | bar             |                                         |
| 100% transparent       | ସମାର            | аранананананананананананананананананана |
|                        |                 | , , , , , , , , , , , , , , , , , , ,   |
| 🗖 Feldeinteilung       |                 |                                         |
| Ruttone ouf die Lie    | ia [5]          | Größe                                   |
| Passwortschutz         |                 |                                         |
| Schützen Sie die Vorl  | age mit einem P | asswort                                 |
|                        |                 |                                         |
| Bestatigen Sie das Pa  | isswort         |                                         |
|                        |                 |                                         |
|                        |                 |                                         |
| leschreihung           |                 |                                         |
| Beschreibung           |                 | - I Dec                                 |
| 3eschreibung           |                 |                                         |

Template für Kategorien mit Kennwort blockieren.

Kennwort löschen.

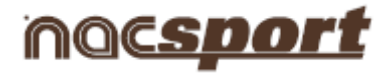

#### 3.2 Erstellung eines Templates für Kategorien

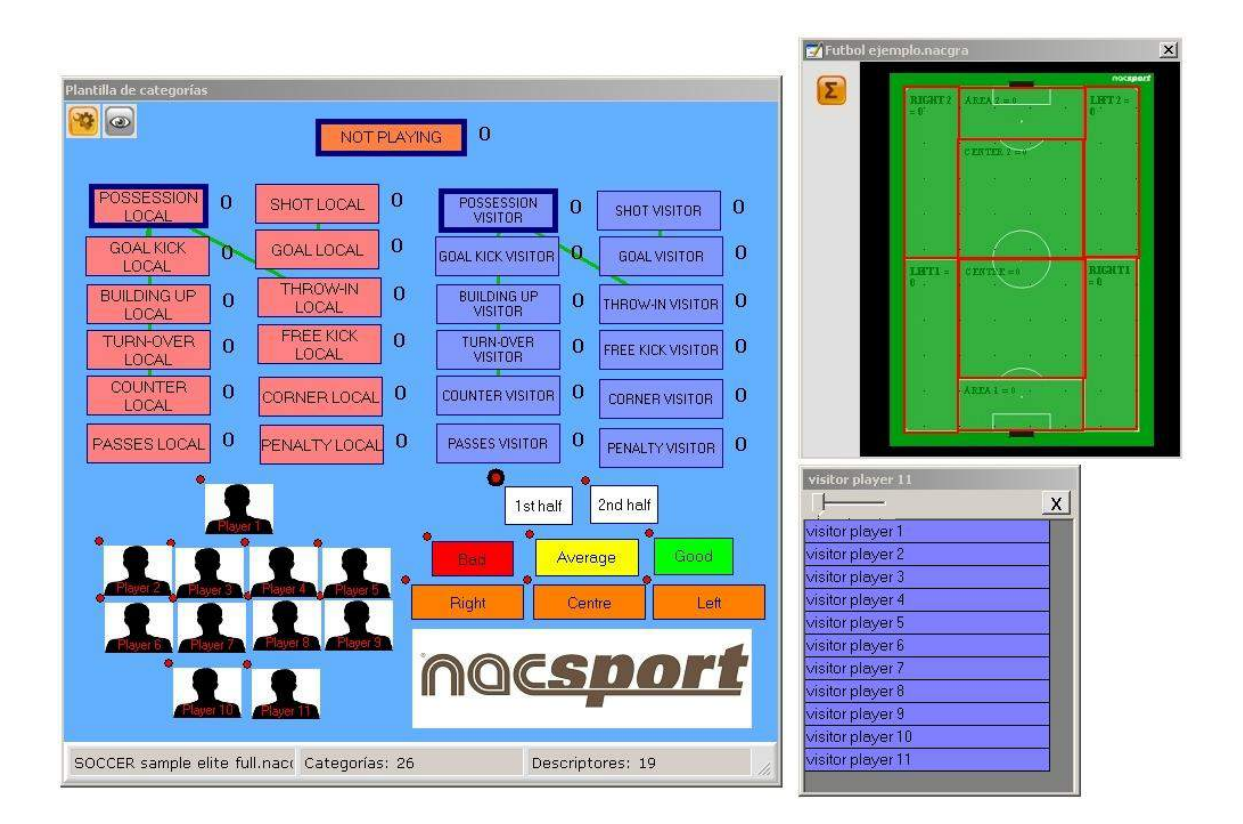

### Mit dieser Programmversion können Sie Ihr Template für Schaltflächen mit zwei Ebenen konfigurieren:

Eine Hauptebene (Kategorien) und eine untergeordnete Ebene (Deskriptoren).

Auf diese Weise können Sie bei der Datenregistrierung eine Hauptaktion mit einer oder mit mehreren untergeordneten Aktionen verbinden, wobei alle Schaltflächen unabhängig sind.

#### 1. Kategorien

Fügen Sie die gewünschten Kategorien (Schaltflächen) ein, indem Sie auf <sup>11</sup> klicken oder indem Sie Doppelklick auf den Hintergrund des Templates machen.

Sie können auch benutzerdefinierte Schaltflächen erstellen, indem Sie auf <sup>©</sup> Gewählte Zeile klicken (siehe 4.8).

Die erstellten Kategorien sind per Defaulteinstellung automatische Kategorien (es wird eine vorgegebene Zeit, bevor und nachdem auf die Kategorie geklickt wurde, registriert). Es können jedoch auch manuelle Kategorien erstellt werden (in diesem Fall müssen Sie klicken, um die Registrierung zu beginnen, und noch einmal klicken oder die ESC-Taste drücken, um die Registrierung zu beenden).

| PRE  | 5   |
|------|-----|
| POST | 5 + |
| 2    |     |

Um die Zeit der automatischen Kategorien zu ändern, klicken Sie auf

Um eine automatische Kategorie in eine manuelle Kategorie umzuändern, klicken Sie auf Manueller Modus

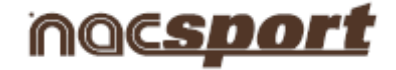

#### 2. Deskriptoren

Die Deskriptoren beschreiben wie, wann, wo ... die registrierten Aktionen stattfinden. Man könnte sagen, dass die Deskriptoren die Adjektive der Kategorien sind, wobei der Nutzer beliebig viele erstellen kann.

Damit alle Registrierungen so gut wie möglich sortiert werden, kann der Nutzer zum Zeitpunkt der Registrierung der Aktionen (indem er auf die entsprechende Schaltfläche klickt) auch auf die gewünschten Deskriptoren klicken, um die registrierten Aktionen zu definieren.

Zum Beispiel:

Kategorien (Aktionen) = Ballbesitz, Fouls, Eckstöße, Tore ... Deskriptoren (Spieler) = Lehman, Jansen... Deskriptoren (Zeitabschnitte) = 1. Halbzeit, 2. Halbzeit ... Deskriptoren (Ortsbestimmung) = rechts, zentral, links ... Deskriptoren (Qualität) = gut, schlecht ...

Der Nutzer kann Aktionen registrieren und - wie im Folgenden angegeben – so oft wie gewünscht auf die Deskriptoren klicken:

Eckstöße (klick) + 1. Halbzeit (klick) + rechts (klick) + gut (klick).

Er kann außerdem Deskriptoren zu jeder bereits registrierten Kategorie hinzufügen, indem er auf eine bereits erstellte Registrierung klickt und danach auf den Deskriptor klickt.

#### 3. Deskriptoren erstellen

Der Nutzer verfügt über zwei Möglichkeiten zur Erstellung von Deskriptoren:

1- Im Template für Kategorien: Klicken Sie auf eine bereits erstelle Kategorie und danach auf C Es ist wie eine BESCHREIBUNG oder halten Sie die Strg-Taste gedrückt und machen dann Doppelklick auf den Hintergrund des Templates.

2-Als unabhängiges Template für Deskriptoren: Klicken Sie auf 📁 und es öffnet sich folgendes Fenster.

| NAC SPORT                                                                                                    |                |
|----------------------------------------------------------------------------------------------------|----------------|
| Beschreibungen<br>Tippen Sie hier Ihre Beschreib<br>Farbe<br>Die Beschreibung wird automatisch zu jedem<br>Klick hinzugefügt. | Beschreibungen |

Zur Hinzufügung von Deskriptoren geben Sie den gewünschten Namen ein und klicken Sie auf

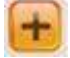

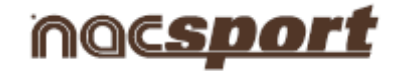

Die Deskriptoren können auch automatisch hinzugefügt werden, ohne auf sie zu klicken, wenn man die Die Beschreibung wird automatisch zu jedem Klick

Option Ann im Registrierungsfenster geändert werden, indem man mit der rechten Maustaste auf den Deskriptor klickt.

#### 4. Weitere Optionen zur Erstellung des Templates für Kategorien

#### 4.1 Grafische Aspekte (Größe, Farbe, Bild usw.) einer Schaltfläche ändern

Um die Position einer Schaltfläche zu ändern, klicken Sie auf diese und ziehen Sie sie an die gewünschte Stelle.

Um die Größe einer Schaltfläche zu ändern, drücken Sie die Alt-Taste und ziehen Sie dabei die rechte untere Ecke auf die gewünschte Größe oder drücken Sie auf die Tasten Shift + Alt, um das Format beizubehalten.

|                                                                                                    | Farbe                          |
|----------------------------------------------------------------------------------------------------|--------------------------------|
| Um die Farbe einer Schaltfläche zu ändern, klicken Sie auf                                                 |                                |
| Um einer Schaltfläche ein Bild hinzuzufügen, klicken Sie au<br>Bild der Größe der Schaltfläche anzupassen. | f 阃 und dann auf 阃 , um das    |
| Um die Schriftform und -farbe des Textes einer Schaltfläche                                                | e zu ändern, klicken Sie auf 🔟 |

Um die letzte Änderung rückgängig zu machen, drücken Sie auf Strg+Z.

Um eine Schaltfläche während der Registrierung von Aktionen ein- bzw. auszublenden, klicken Sie auf 🔽 Zeige Button während dem Registrieren

#### In der Registerkarte Fenstereigenschaften

Um das Raster ein- bzw. auszublenden, klicken Sie auf 🔽 Feldeinteilung

Sie können die Linienbreite des Rasters im Feld ändern

Um eine Schaltfläche an die Linie des Rasters anzupassen, klicken Sie auf Verschieben des Buttons auf die Linie

#### 4.2 Eigenschaften angleichen und Schaltflächen klonen

Um die Eigenschaften verschiedener Schaltflächen (Kategorien oder Deskriptoren)

anzugleichen, markieren Sie die gewünschten Schaltflächen, klicken Sie auf 💴 und wählen Sie die anzugleichenden Eigenschaften.

Um eine Schaltfläche zu klonen (alle Eigenschaften der neuen Schaltfläche werden die gleichen

wie die der ursprünglichen Schaltfläche sein), wählen Sie eine Schaltfläche, klicken Sie auf und geben Sie die Anzahl der geklonten Schaltflächen, die Sie erstellen möchten, an.

#### Nacsport Pro Plus

#### wwww.nacsport.com 32

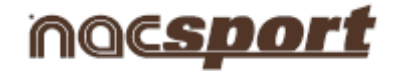

#### 4.3 Tastenkombinationen hinzufügen

Wählen Sie eine Schaltfläche und wählen Sie danach aus folgender Liste eine der verfügbaren Tasten:

```
Verfügbare Tasten:
ACDEFGHIJKLOPQRSTWXYZ1234567890
Shift + ACDEFGHIJKLOQRSTWXYZ
```

#### 4.4 Ausschlusseigenschaft für manuelle Kategorien

Mit dieser Eigenschaft wird verhindert, dass zwei entgegengesetzte manuell erstellte Kategorien gleichzeitig geöffnet sind.

Zum Beispiel:

Die Kategorien *Ballbesitz Heimmannschaft* und *Ballbesitz Auswärtsmannschaft* können nicht gleichzeitig geöffnet sein, da die Information falsch wäre. Daher würden wir zwischen diesen beiden Kategorien die Ausschlusseigenschaft hinzufügen, damit die Registrierung *Ballbesitz Auswärtsmannschaft* automatisch beendet wird, wenn die Registrierung *Ballbesitz Heimmannschaft* beginnt.

Um eine Ausschlusseigenschaft hinzuzufügen, gehen Sie folgende Schritte:

1- Wählen Sie die Kategorie Ballbesitz Heimmannschaft.

2- Wählen Sie die Option *Ausschlüsse* und suchen Sie in der Liste die Kategorie *Ballbesitz Auswärtsmannschaft*.

| Zeiten | Ausschluss      |
|--------|-----------------|
| POS:   | SESSION VISITOR |

#### 4.5 Grafische Deskriptoren

Grafische Deskriptoren funktionieren wie gewöhnliche Deskriptoren – sie helfen uns, die an den verschiedenen Orten des Spielfeldes abgelaufenen Aktionen zu orten.

Grafische Deskriptoren erstellen:

| 0     |   |
|-------|---|
| VIB   | + |
| Forhe |   |

1 – Klicken Sie auf

2 – Wählen Sie mit Doppelklick das Bild aus (.jpeg, .jpg o .bmp), das Sie verwenden möchten. **Nacsport** verfügt über mehr als 50 Bilder bezüglich Spielfeldern von mehr als 10 Sportarten.

#### **Nacsport Pro Plus**

#### wwww.nacsport.com 33

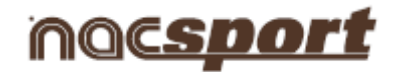

3 – Zur Bearbeitung des grafischen Deskriptors können Sie eines folgender Symbole verwenden:

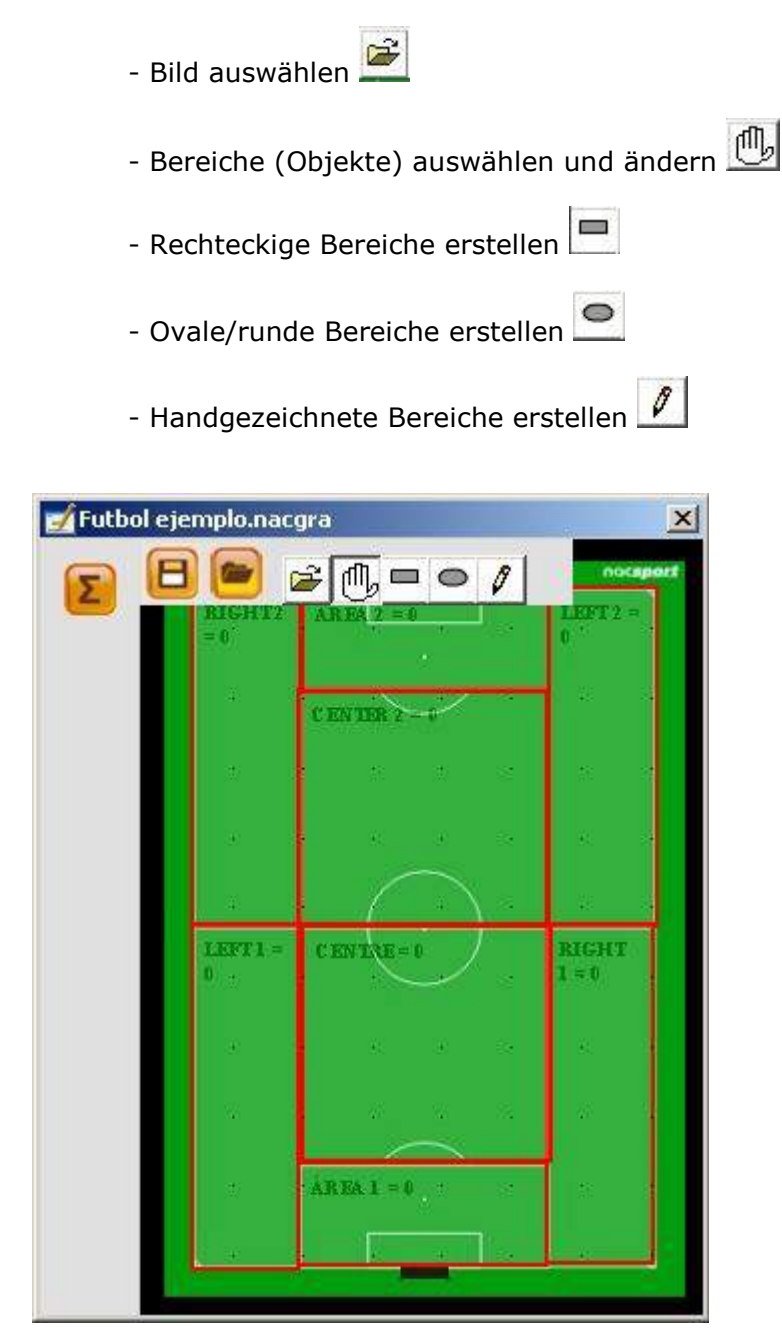

4- Um den grafischen Deskriptor zu speichern, klicken Sie auf

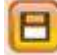

#### Grafische Deskriptoren öffnen:

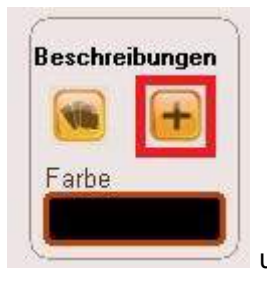

1- Klicken Sie auf

und wählen Sie Grafischen Deskriptor öffnen.

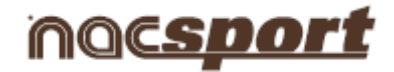

2- Wählen Sie mit Doppelklick einen grafischen Deskriptor (.nacgra).

Grafischen Deskriptor mit einem Template für Kategorien verknüpfen:

#### a) Im Hauptmenü:

- 1- Klicken Sie im Hauptmenü von Nacsport Pro+ auf Datei, Template für Kategorien öffnen.
- 2- Wählen Sie mit Doppelklick ein Template für Kategorien (.naccat).

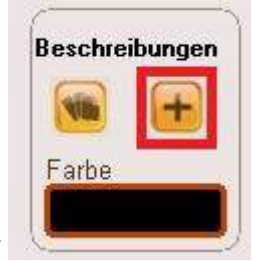

3- Klicken Sie auf

und wählen Sie Grafischen Deskriptor öffnen.

4- Wählen Sie mit Doppelklick einen grafischen Deskriptor (.nacgra).

- Wenn Sie den grafischen Deskriptor ändern möchten, klicken Sie auf 🖆 und wählen Sie mit Doppelklick einen grafischen Deskriptor (.nacgra).

- Wenn Sie den grafischen Deskriptor speichern möchten, klicken Sie auf 🔼
- b) In der Option Anzeige aus Datei:
- 1- Klicken Sie im Kategorienfenster auf 🖳

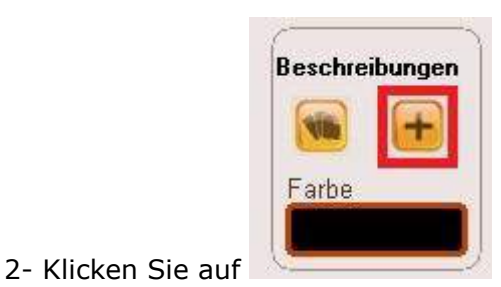

und wählen Sie Grafischen Deskriptor öffnen.

3- Wählen Sie mit Doppelklick einen grafischen Deskriptor (.nacgra).

- Wenn Sie den grafischen Deskriptor ändern möchten, klicken Sie auf 崖 und wählen Sie mit Doppelklick einen grafischen Deskriptor (.nacgra).

- Wenn Sie den grafischen Deskriptor speichern möchten, klicken Sie auf 📕

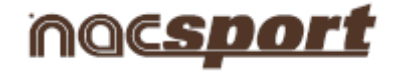

#### Verwendung von grafischen Deskriptoren

In der Umgebung **Anzeige und Registrierung von Aktionen** kann der Nutzer mit einem grafischen Deskriptor den Ort oder Bereich des Spielfeldes, in dem die verschiedenen Aktionen blaufen, registrieren, indem er auf das Bild klickt. Dafür hat der Nutzer zuerst auf die Kategorie und danach auf den Bereich, in dem die Aktion stattgefunden hat, zu klicken. Zum Beispiel: Zuerst klick auf die Schaltfläche (Kategorie) **Torschuss** und danach klick auf den grafischen Deskriptor im Bereich, in dem der **Torschuss** erfolgt ist.

Beispiel:

- Klick auf

#### und danach klick auf den entsprechenden Bereich

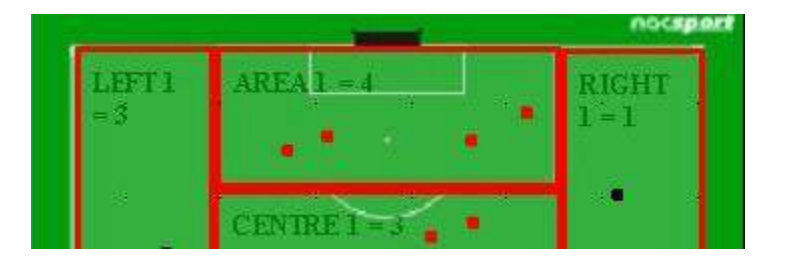

#### 4.6 Templates für Kategorien mit Kennwort blockieren

Gehen Sie hierzu folgende Schritte:

| Eigenschaften der Kategorie | Fenstermerkmale |
|-----------------------------|-----------------|

Klicken Sie auf die Registerkarte Fenstermerkmale.

Geben Sie das gewünschte Passwort in das Feld **Template mit Kennwort schützen** ein.

Geben Sie das Kennwort erneut in Kennwort wiederholen ein.

| <sup>D</sup> asswortschutz        |            |
|-----------------------------------|------------|
| Schützen Sie die Vorlage mit eine | m Passwort |
| Bestätigen Sie das Passwort       |            |

Klicken Sie auf das Symbol 🕮, um zu bestätigen, dass beide Kennwörter übereinstimmen.

Wenn Sie die Kennwörter aus beiden Felder löschen oder kein Kennwort für das

Template festlegen möchten, klicken Sie auf das Symbol 🛄
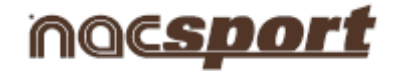

# 4.7 Text in den Schaltflächen suchen und ersetzen

Schritte:

1- Klicken Sie auf das Symbol 🧭

2- Geben Sie den Text, den Sie suchen möchten, ein. Während Sie schreiben, erscheint die Anzahl der übereinstimmenden Suchergebnisse.

| Suchen               |  |
|----------------------|--|
| L<br>Ersetzen        |  |
| Ühereinstimmungen= 0 |  |

3- Geben Sie den Text ein, mit dem sie den gesuchten Text ersetzen möchten.

4- Klicken Sie auf das Symbol

#### 4.8 Schaltflächen mit benutzerdefinierten Formen

Schritte:

- 1- Klicken Sie auf das Symbol 🙆 Gewählte Zeile
- 2- Zeichnen Sie die von Ihnen für die Schaltfläche gewünschte Form.

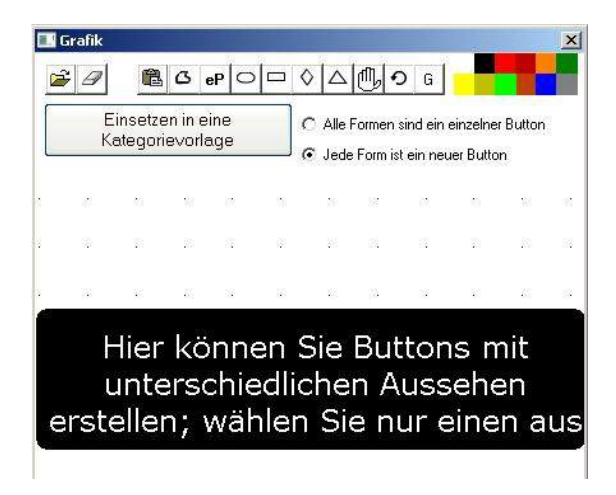

Um ein Bild als Schaltfläche zu verwenden, klicken Sie auf 🖆 und suchen Sie das gewünschte Bild.

Jede von Ihnen erstellte Figur wird einer Schaltfläche sein (Defaulteinstellung). Wenn Sie mit verschiedenen von Ihnen erstellten Figuren eine einzige Schaltfläche erstellen möchten, klicken Sie auf **Eine einzige Schaltfläche**.

3- Klicken Sie auf Neue Schaltfläche erstellen.

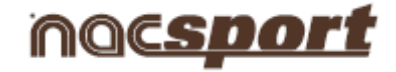

#### 4.9 Anordnung der Datenmatrix ändern

Mit diesem Tool können Sie die Anordnung der in der Datenmatrix angezeigten Kategorien und Deskriptoren ändern.

Klicken Sie auf das Symbol 🇰

| Um die Reihenfolge z  | u är          | nde            | rn :        | au              | swä              | ihle         | n, c            | drag             | g ar           | nd c  | Irop  🐱 |
|-----------------------|---------------|----------------|-------------|-----------------|------------------|--------------|-----------------|------------------|----------------|-------|---------|
|                       | Centre middle | Lett ottensive | Lett middle | Right offensive | Centre offensive | Right middle | Right detensive | Centre detensive | Lett detensive | Total |         |
| 3 POINTS SHOT LOCAL   |               |                |             |                 |                  |              |                 |                  |                |       |         |
| 2X2 LOCAL             |               | 1              |             |                 |                  | 21.75        |                 | Ĩ                |                |       |         |
| PICK AND ROLL LOCAL   |               |                |             |                 |                  |              |                 |                  |                |       |         |
| 1X1 VISITOR           |               |                |             |                 |                  |              |                 |                  |                |       |         |
| 2X2 VISITOR           |               |                |             |                 |                  |              |                 |                  |                |       |         |
| PICK AND ROLL VISITOR |               |                |             |                 |                  |              |                 |                  |                |       | 1       |
| 1X1 LOCAL             |               |                |             |                 |                  | 1.1          |                 |                  |                |       |         |
| 2 POINTS SHOT LOCAL   |               |                |             |                 |                  |              |                 |                  |                |       | Î.      |
| NOT PLAYING           |               |                |             |                 |                  | 11           |                 |                  |                |       |         |
| FREE TRHOW VISITOR    |               |                |             |                 | 0                | 1. 8         |                 |                  |                |       |         |
| 2 POINTS SHOT VISITOR |               |                |             |                 |                  |              | 1               |                  |                |       |         |
| 3 POINTS SHOT VISITOR |               |                |             |                 |                  |              | 1               |                  |                |       |         |
| logo                  |               |                |             |                 |                  | <u> </u>     |                 | 11               |                |       |         |
| POSESSION LOCAL       | 1             |                |             |                 |                  |              |                 |                  |                |       |         |
| POSESSION VISITOR     |               |                |             |                 |                  |              |                 |                  |                |       |         |
| FREE TRHOW LOCAL      |               |                |             |                 |                  |              |                 |                  |                |       |         |
| Total                 |               |                |             |                 |                  |              |                 |                  |                |       |         |

Wählen Sie die Kategorie oder den Deskriptor, die bzw. den Sie verschieben möchten, und ziehen Sie diese/n an die gewünschten Stelle.

| der Categories and Descriptors<br>Um die Reihenfolge z | zu ä          | nde            | ərn         | : au            | ISW              | ähle         | en,             | dra              | g a            | nd    | drop 🛛 🔀 |
|--------------------------------------------------------|---------------|----------------|-------------|-----------------|------------------|--------------|-----------------|------------------|----------------|-------|----------|
|                                                        | Centre middle | Lett ottensive | Lett middle | Right offensive | Centre ottensive | Right middle | Right defensive | Centre detensive | Lett detensive | Total |          |
| 3 POINTS SHOT LOCAL                                    |               | -              |             |                 |                  | 100000       |                 | 1                |                |       |          |
| 2X2 LOCAL                                              |               |                | 1           |                 |                  |              |                 | 1                |                |       |          |
| PICK AND ROLL LOCAL                                    |               |                |             |                 |                  |              |                 |                  |                |       |          |
| POSESSION LOCAL                                        |               |                |             |                 |                  |              |                 |                  |                |       | •<br>·   |
| 1X1 LOCAL                                              |               |                |             |                 |                  |              |                 |                  |                |       |          |
| 2 POINTS SHOT LOCAL                                    |               | 1              | 6           |                 |                  |              |                 | 6                |                |       |          |
| FREE TRHOW LOCAL                                       |               |                |             |                 |                  |              |                 |                  |                |       |          |
| NOT PLAYING                                            |               |                |             |                 |                  |              |                 |                  |                |       |          |
| 1X1 VISITOR                                            |               |                |             |                 |                  |              |                 | J.,              |                |       |          |
| 2X2 VISITOR                                            |               |                | 8 1         |                 |                  |              |                 | 10.9             |                |       |          |
| PICK AND ROLL VISITOR                                  |               |                |             |                 |                  |              |                 |                  |                |       |          |
| FREE TRHOW VISITOR                                     |               |                |             |                 |                  |              |                 | 1                |                |       |          |
| 2 POINTS SHOT VISITOR                                  |               |                | ) î         |                 |                  | 3            |                 |                  | l î            |       | 8<br>0   |
| <b>3 POINTS SHOT VISITOR</b>                           |               |                |             |                 |                  |              |                 |                  |                |       |          |
| POSESSION VISITOR                                      |               |                |             |                 |                  |              |                 | 0.0              |                |       | 4        |
| logo                                                   |               |                |             |                 |                  |              |                 |                  |                |       | 8        |
| Total                                                  |               |                | 1           |                 |                  |              |                 | 100              |                |       |          |

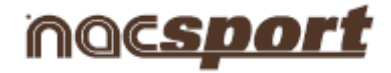

# 4. Anzeige und Registrierung

- 4.1 Anzeige und Registrierung aus Datei
- 4.2 Echtzeitanzeige und -registrierung
- 4.3 Anzeige und Registrierung ohne Videoquelle

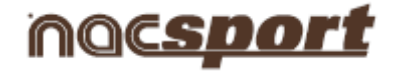

#### 4.1 Anzeige und Registrierung aus Datei

Arbeitsumgebung, in der eine Videodatei angezeigt wird und in dem die ablaufenden Aktionen mithilfe eines vom Nutzer erstellten Templates für Kategorien registriert werden.

Schritte, um in dieser Umgebung zu arbeiten:

#### 1.- Klicken Sie im Hauptmenü auf "Anzeige aus Datei".

|                                                                                                    | MOCSPORT<br>Pro Plus           |
|----------------------------------------------------------------------------------------------------|--------------------------------|
|                                                                                                    | Datei Tools Hilfe              |
|                                                                                                    | Betrachtung in Echtzeit        |
|                                                                                                    | Aufzeichnung ohne Video-Quelle |
|                                                                                                    | Betrachtung ab Datei           |
|                                                                                                    | Präsentationen                 |
|                                                                                                    | Nacsport Datenbank             |
| and the second second se | Nacsport Training              |
|                                                                                                    |                                |
|                                                                                                    |                                |

2.- Wählen Sie die anzuzeigende Videodatei und klicken Sie auf "Öffnen".

|                                                | Namen der videodatei fest, di  | e sie aufnenmen moo | hten.                |      |     |
|------------------------------------------------|--------------------------------|---------------------|----------------------|------|-----|
| ) 🖓 🖓 🗸 🗸 Nu                                   | eva carpeta                    | - 🐼                 | Buscar Nueva carpet  | a    |     |
| rganizar 🔻 Nueva                               | a carpeta                      |                     |                      |      | (   |
| Eavoritos                                      | Nombre *                       | F                   | echa de modificación | Tipo |     |
| Bibliotecas Documentos Timágenes Música Vídeos | <u>  • </u>                    |                     | 1                    |      |     |
| Nombre:                                        | Neue Aufzeichnung 04 noviembre | 2013 01_26 PM.mp4   |                      |      | - 1 |
|                                                | C                              |                     |                      |      | -   |

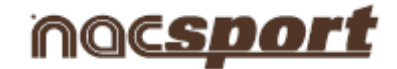

# 3.- Öffnen oder erstellen Sie ein Template für Kategorien, um Aktionen des gewählten Videos zu registrieren.

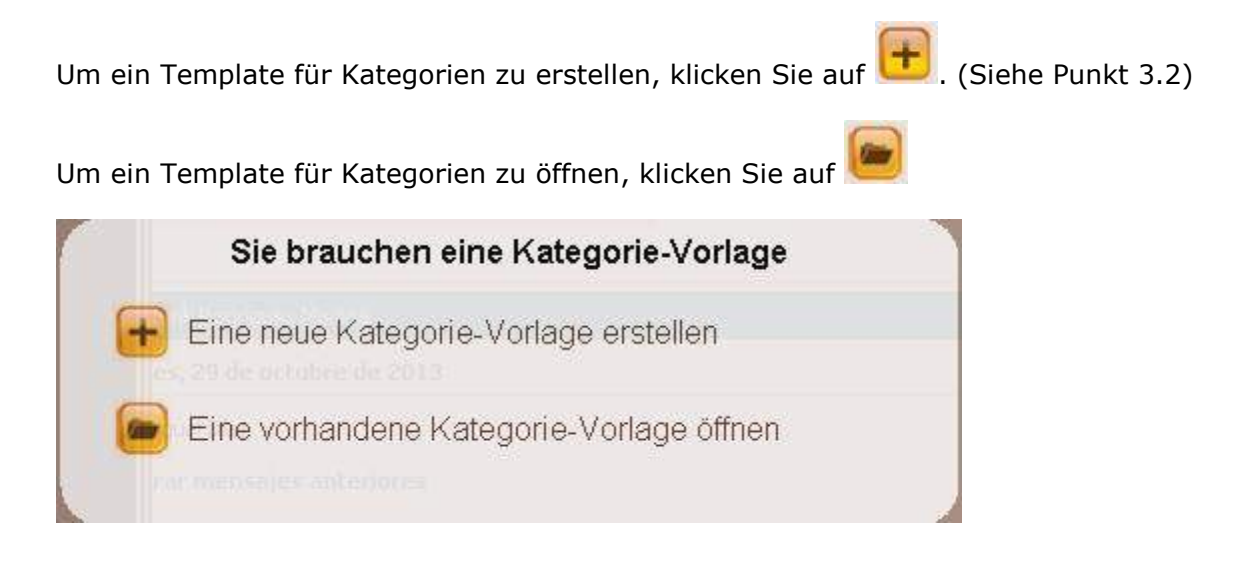

# 4.- Aktionen registrieren

Klicken Sie auf 🥮 oder auf die Option 🏾 Aktionen aufzeichnen

Klicken Sie auf das Videobild, um die Wiedergabe zu starten, und klicken Sie danach auf die zu diesem Zweck erstellten Kategorien (Schaltflächen) während die verschiedenen Aktionen stattfinden.

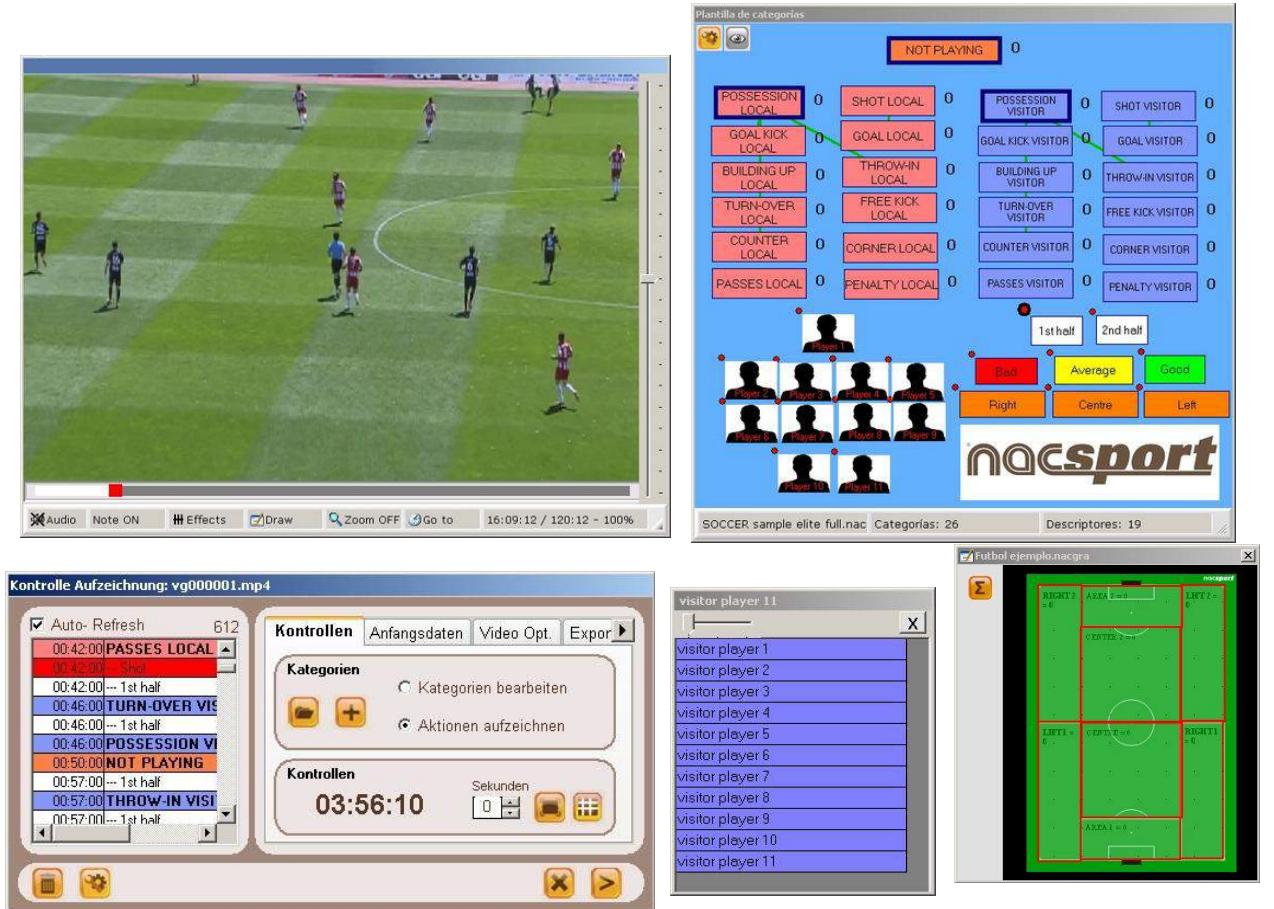

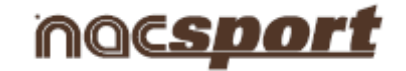

Um die Wiedergabe anzuhalten (Pause), klicken Sie auf das Videobild. (Das Video springt die im Sekunden

Kästchen angegebenen Sekunden zurück

Um auf dem aktuellen Einzelbild zu zeichnen, klicken Sie auf Zeichnen. Das Bild wird in der Datenbank gespeichert.

0 🗄 )

Um einen bestimmten Punkt im Videobild zu zoomen, klicken Sie auf 2000 und wählen Sie

Vergrößern, Verkleinern oder ursprüngliche Größe mit den Symbolen 🕩 💻 🌠 an der rechten unteren Ecke des Videos.

Wenn Sie zu einem bestimmten Zeitpunkt des Videos springen möchten, klicken Sie auf 🥝 Go to

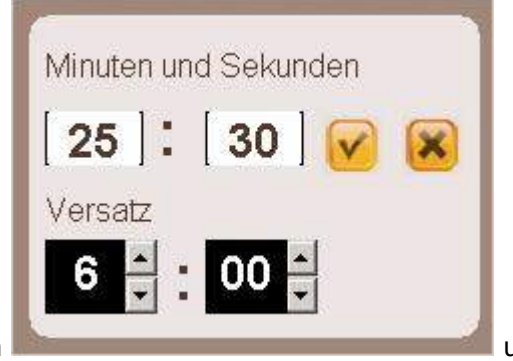

geben Sie die gewünschte Zeit ein

Deaktivieren Sie automatisch hinzufügende Beschreiber

Aktivieren Sie automatisch hinzufügende Beschreiber

Um Schaltflächen schnell zu ändern, klicken Sie mit der rechten Maustaste auf das gewünschte Schaltfeld und wählen Sie im Dropdown-Menü die zu ändernde Option:

#### Kategorien-Menü:

Den Namen der Kategorie bearbeiten Ändere den Name der Beschreibung

#### Deskriptoren-Menü:

Den Namen der Kategorie bearbeiten Andere den Name der Beschreibung

Deaktivieren Sie automatisch hinzufügende Beschreiber Aktivieren Sie automatisch hinzufügende Beschreiber

Um einen Deskriptor zu einer bereits registrierten Kategorie hinzuzufügen, klicken Sie auf die Registrierung im Quadrat links im Kontrollfenster der Registrierung und klicken Sie auf den Deskriptor, den Sie hinzufügen möchten.

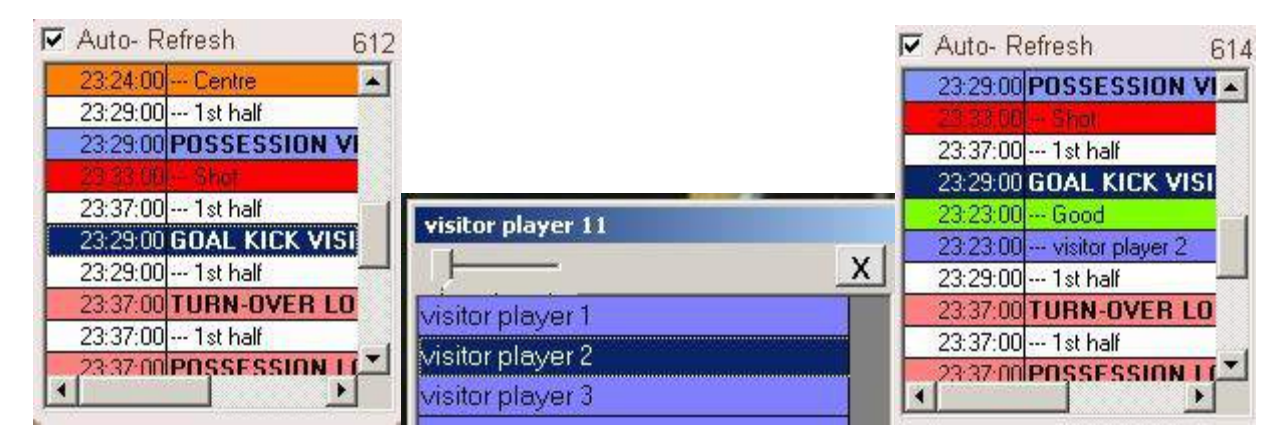

Jetzt enthält die Kategorie die Deskriptoren Good und visitor player 2.

Um Notizen zu einer bereits registrierten Kategorie hinzuzufügen, klicken Sie mit der rechten Maustaste auf die Registrierung im Quadrat links im Kontrollfenster der Registrierung und fügen Sie die

# **Nacsport Pro Plus**

#### wwww.nacsport.com 42

und klicken Sie auf

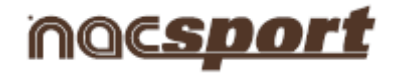

Notiz hinzu; die Notizen sind dieselben wie die Deskriptoren der Kategorie (Defaulteinstellung); um die

Notizen zu speichern, klicken Sie auf 💹

| Auto- Reliesh 611           |                  | Bad: 1st half |   |
|-----------------------------|------------------|---------------|---|
| 19:29:00 POSSESSION VISITOR | Centre; 1st half |               |   |
| 19:31:00 Centre             |                  |               |   |
| 19:35:00 1st half           | 8                |               |   |
| 19:34:00 POSSESSION VISITOR | Bad; 1st half    |               |   |
| 19 8/00 - Bad               |                  |               |   |
| 19:42:00 1st half           |                  |               |   |
| 19:34:00 GOAL KICK VISITOR  | 1st half         |               |   |
| 19:35:00 1st half           |                  |               | 1 |
| 19:41:00 TURN-OVER LOCAL    | 1st half         |               | - |
| 19:42:00 1st half           |                  |               | V |
| 19:41:00 POSSESSION LOCAL   | Centre: 1st half |               | - |

Um die registrierten Aktionen abzuspielen, zu vergleichen, zu sortieren oder zu ändern, klicken Sie auf , damit sich die Umgebung zur Registrierungsbearbeitung öffnet (Timeline).

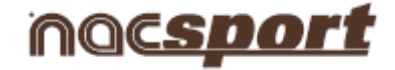

#### 4.2 Echtzeitanzeige und -registrierung

Arbeitsumgebung, in der Videobilder von einer an die FireWire-Schnittstelle des Computers angeschlossenen externen Quelle (Videokamera, Videowandler ...) angezeigt werden. Mit diesen externen Bildern wird eine Videodatei erstellt. Zeitgleich kann der Nutzer mithilfe eines Templates für Kategorien die ablaufenden Aktionen registrieren.

Die Erstellung des Videos und die Registrierung der Aktionen erfolgen somit zeitgleich. Nach Beendigung des Sportevents stehen dem Nutzer alle Aktionen in einer Timeline (Zeitlinie) zur Verfügung. In dieser Timeline kann er die Aktionen bequem und einfach analysieren und bearbeiten.

Schritte, um in dieser Umgebung zu arbeiten:

# 1.- Schließen Sie die Videokamera an den PC an.

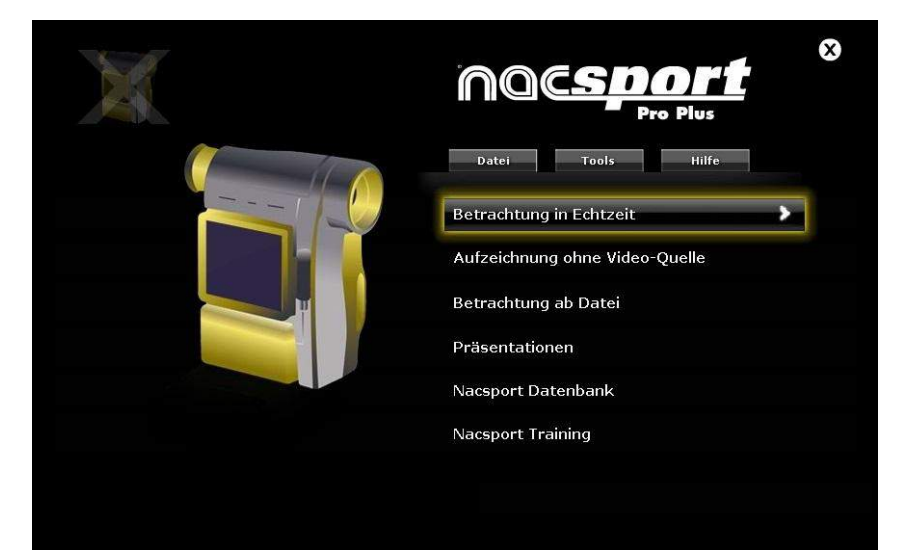

#### 2.- Klicken Sie auf Echtzeitanzeige.

3.- Schreiben Sie den Namen der zu erfassenden Videodatei und klicken Sie anschließend auf "Speichern".

| 🕥 🗢 🚺 🔹 Nue                                                                      | eva carpeta | - [23 | Buscar Nueva carpet  | a    |
|----------------------------------------------------------------------------------|-------------|-------|----------------------|------|
| rganizar 🔻 Nueva                                                                 | a carpeta   |       |                      | - 25 |
|                                                                                  | Nombre *    | F     | echa de modificación | Тіро |
| 129/200                                                                          |             |       |                      |      |
| <ul> <li>Documentos</li> <li>Imágenes</li> <li>Música</li> <li>Vídeos</li> </ul> | 141         |       | 1                    |      |

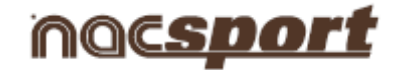

# 4.- Die Videoerfassung erfolgt im AVI-Format und in komprimierter Qualität (Defaulteinstellung).

Sie können das Videoformat im Optionsmenü ändern oder klicken Sie auf 墜 im Registrierungsfenster

# 5.- Öffnen oder erstellen Sie ein Template für Kategorien, um Aktionen aus der generierten Videoerfassung zu registrieren.

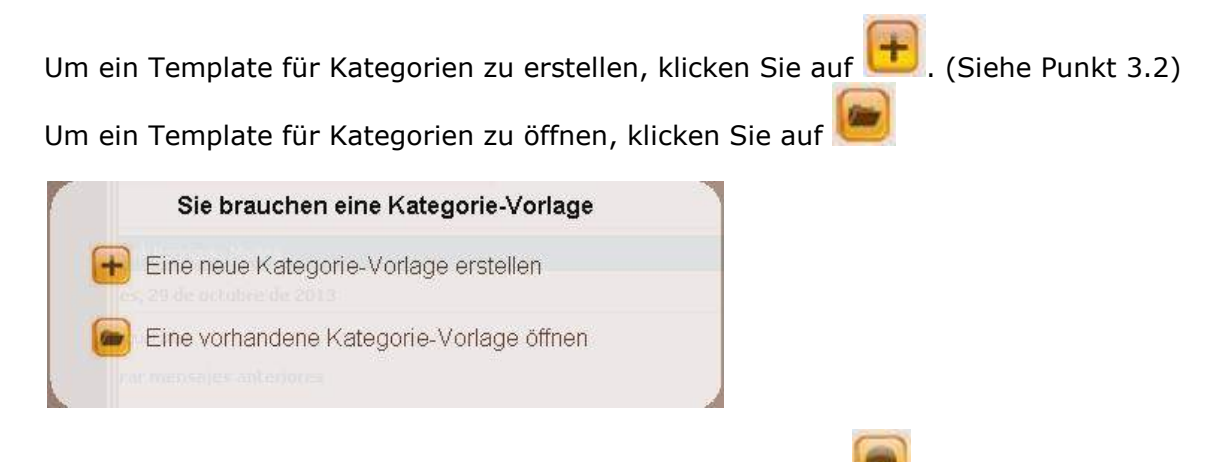

# 6.- Um mit der Videoerfassung zu beginnen, klicken Sie auf

Klicken Sie danach auf die hierfür erstellten Kategorien (Schaltflächen), wenn die entsprechenden Aktionen stattfinden.

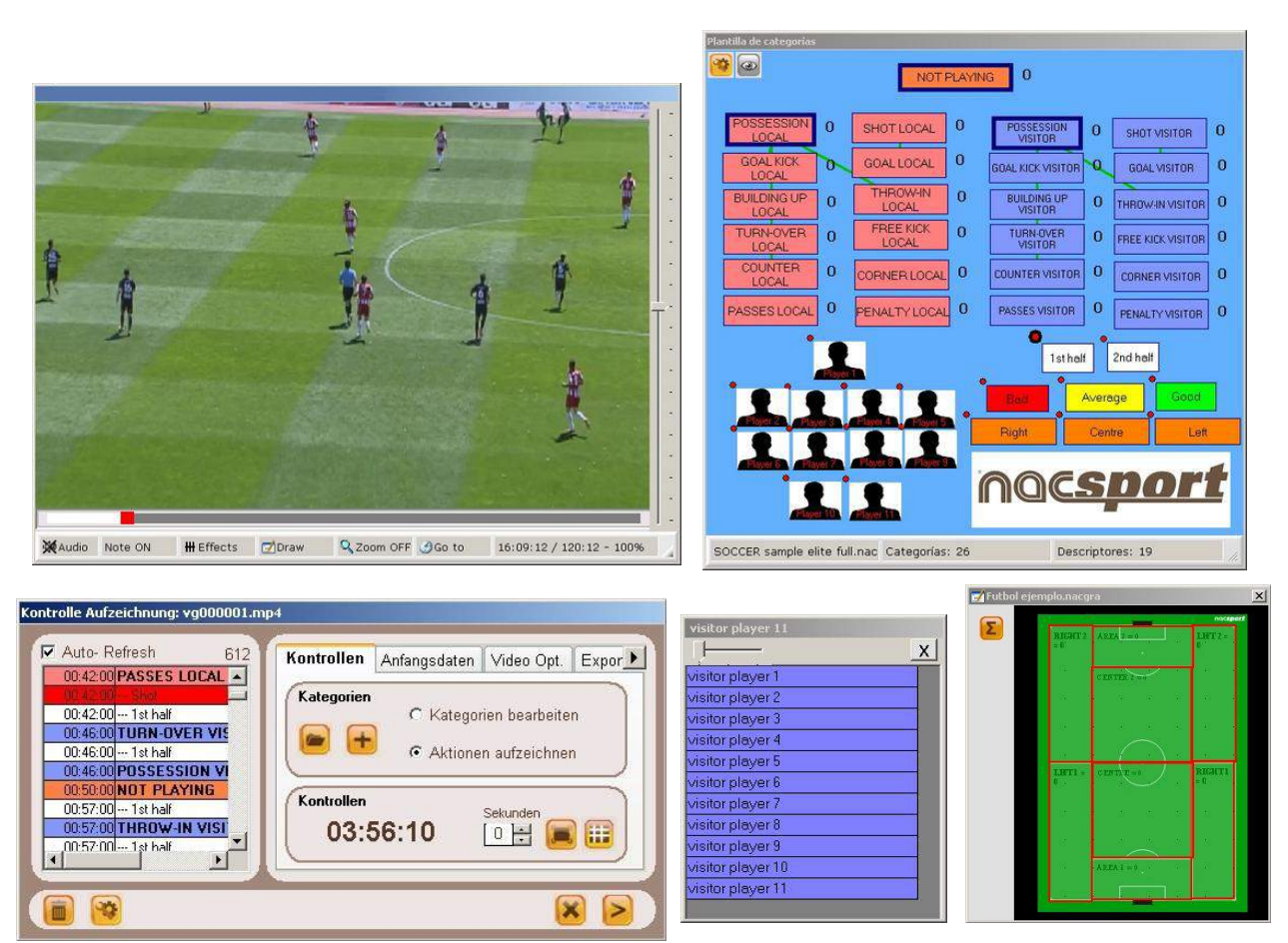

# **Nacsport Pro Plus**

#### wwww.nacsport.com 45

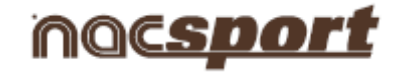

Um die Videoerfassung anzuhalten (Pause), klicken Sie auf 📒

Um auf dem aktuellen Einzelbild zu zeichnen, klicken Sie auf Zeichnen Das Bild wird in der Datenbank gespeichert

Um Schaltflächen schnell zu ändern, klicken Sie mit der rechten Maustaste auf das gewünschte Schaltfeld und wählen Sie im Dropdown-Menü die zu ändernde Option:

 
 Kategorien-Menü:
 Deskriptoren-Menü:

 Den Namen der Kategorie bearbeiten Ändere den Name der Beschreibung
 Den Namen der Kategorie bearbeiten Ändere den Name der Beschreibung

 Deaktivieren Sie automatisch hinzufügende Beschreiber Aktivieren Sie automatisch hinzufügende Beschreiber
 Deaktivieren Sie automatisch hinzufügende Beschreiber

Um einen Deskriptor zu einer bereits registrierten Kategorie hinzuzufügen, klicken Sie auf die Registrierung im Quadrat links im Kontrollfenster der Registrierung und klicken Sie auf den Deskriptor, den Sie hinzufügen möchten.

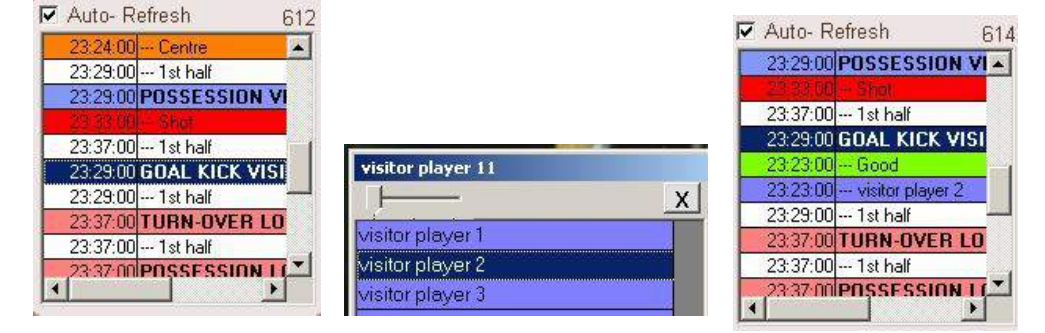

Jetzt enthält die Kategorie die Deskriptoren Good und visitor player 2.

Um Notizen zu einer bereits registrierten Kategorie hinzuzufügen, klicken Sie mit der rechten Maustaste auf die Registrierung im Quadrat links im Kontrollfenster der Registrierung und fügen Sie die Notiz hinzu; die Notizen sind dieselben wie die Deskriptoren der Kategorie (Defaulteinstellung); um die

Notizen zu speichern, klicken Sie auf 🧏

| Auto- Refresh 611           |                                         |   | ad: 1 at half | 1 |
|-----------------------------|-----------------------------------------|---|---------------|---|
| 19:29:00 POSSESSION VISITOR | Centre; 1st half                        |   | au, ist nan   | ľ |
| 19:31:00 Centre             |                                         |   |               |   |
| 19:35:00 1st half           | 8                                       |   |               |   |
| 19:34:00 POSSESSION VISITOR | Bad; 1st half                           |   |               |   |
|                             |                                         |   |               |   |
| 19:42:00 1st half           |                                         |   |               |   |
| 19:34:00 GOAL KICK VISITOR  | 1st half                                |   |               |   |
| 19:35:00 1st half           | 19. 19. 19. 19. 19. 19. 19. 19. 19. 19. |   |               |   |
| 19:41:00 TURN-OVER LOCAL    | 1st half                                |   |               | 6 |
| 19:42:00 1st half           | 8                                       | - |               | V |
| 19:41:00 POSSESSION LOCAL   | Centre: 1st half                        |   |               | - |

Um die registrierten Aktionen abzuspielen, zu vergleichen, zu sortieren oder zu ändern, klicken Sie

*i* damit sich die Umgebung zur Registrierungsbearbeitung öffnet (Timeline).

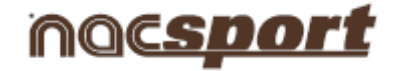

# 4.3 Anzeige und Registrierung ohne Videoquelle

Die Aktionen eines Sportevents können registriert werden, ohne ein Video zu öffnen oder ohne ein Videoerfassungsgerät anzuschließen. So kann zum Beispiel, während eine Person ein Sportevent aufnimmt, eine andere Person auf der anderen Seite des Feldes die Aktionen registrieren.

Wenn das Sportevent beendet ist, kann die Datenbank mit den registrierten Aktionen mit dem jeweiligen Video verknüpft werden.

#### 1.- Klicken Sie auf "Anzeige ohne Videoquelle".

| nocsport<br>Pro Plus           | 8 |
|--------------------------------|---|
| Datei Tools Hilfe              |   |
| Betrachtung in Echtzeit        |   |
| Aufzeichnung ohne Video-Quelle |   |
| Betrachtung ab Datei           |   |
| Präsentationen                 |   |
| Nacsport Datenbank             |   |
| Nacsport Training              |   |
|                                |   |
|                                |   |

2.- Wählen Sie den Namen der zu erstellenden Datei und klicken Sie auf

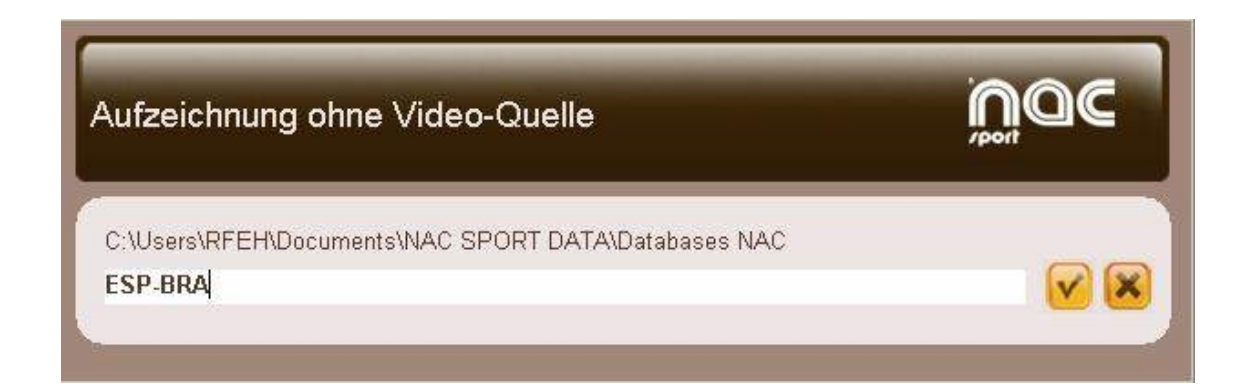

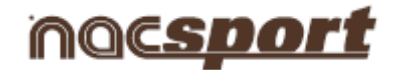

# 3.- Öffnen oder erstellen Sie ein Template für Kategorien, um Aktionen des Sportevents zu registrieren.

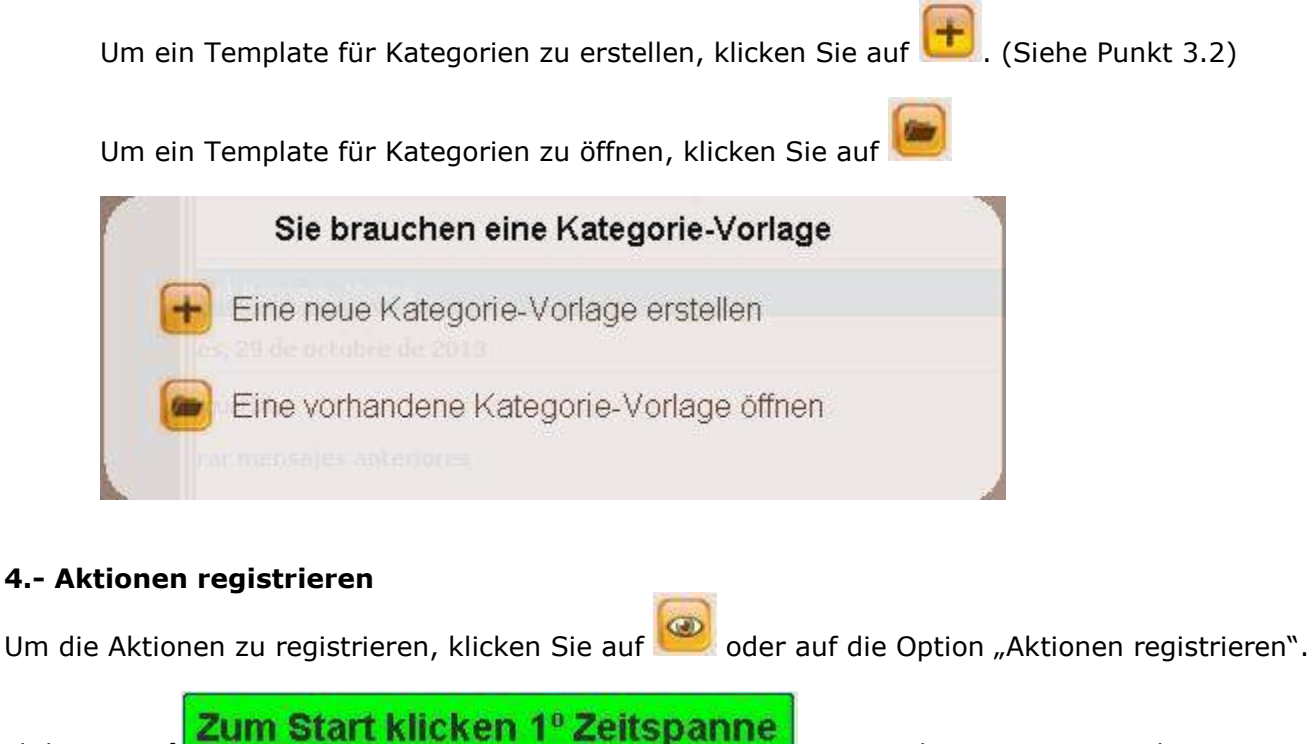

Klicken Sie danach auf die hierfür erstellten Kategorien (Schaltflächen), wenn die entsprechenden Aktionen stattfinden.

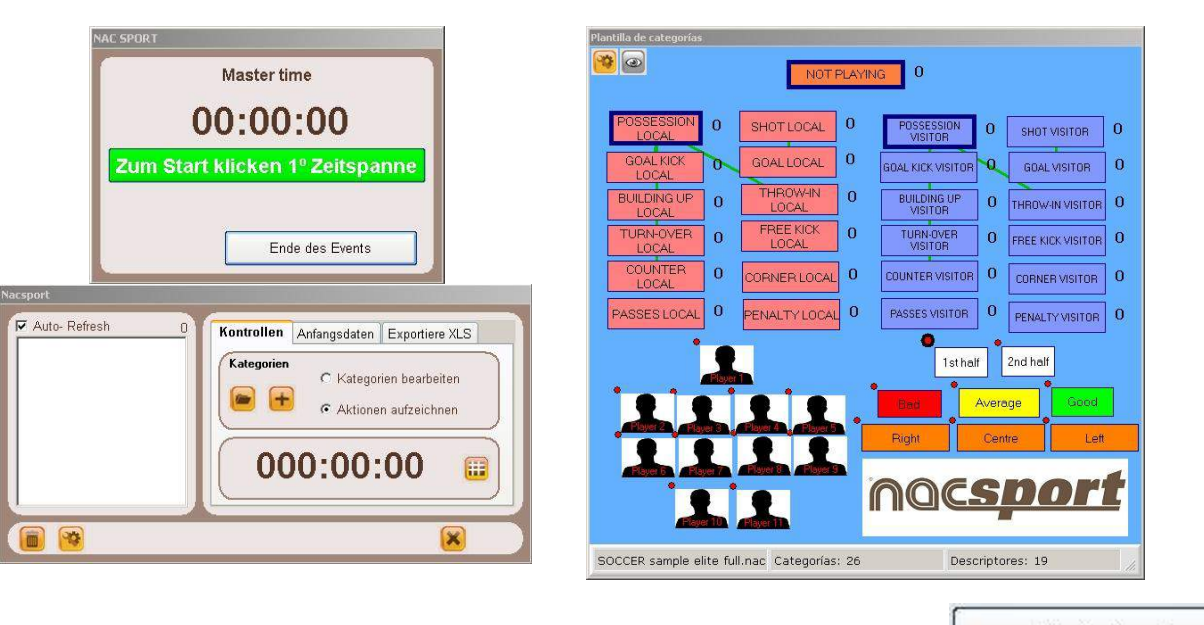

Um die Registrierung des Sportevents zu beenden, klicken Sie auf

Ende des Events

um mit der Registrierung zu beginnen.

Klicken Sie auf

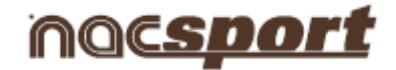

Um Schaltflächen schnell zu ändern, klicken Sie mit der rechten Maustaste auf das gewünschte Schaltfeld und wählen Sie im Dropdown-Menü die zu ändernde Option:

Kategorien-Menü:

Deskriptoren-Menü:

| Den Namen der Kategorie bearbeiten                    | Den Name   |
|-------------------------------------------------------|------------|
| Ändere den Name der Beschreibung                      | Ändere de  |
| Deaktivieren Sie automatisch hinzufügende Beschreiber | Deaktivier |
| Aktivieren Sie automatisch hinzufügende Beschreiber   | Aktivieren |

Den Namen der Kategorie bearbeiten Ändere den Name der Beschreibung

Deaktivieren Sie automatisch hinzufügende Beschreiber Aktivieren Sie automatisch hinzufügende Beschreiber

Um einen Deskriptor zu einer bereits registrierten Kategorie hinzuzufügen, klicken Sie auf die Registrierung im Quadrat links im Kontrollfenster der Registrierung und klicken Sie auf den Deskriptor, den Sie hinzufügen möchten.

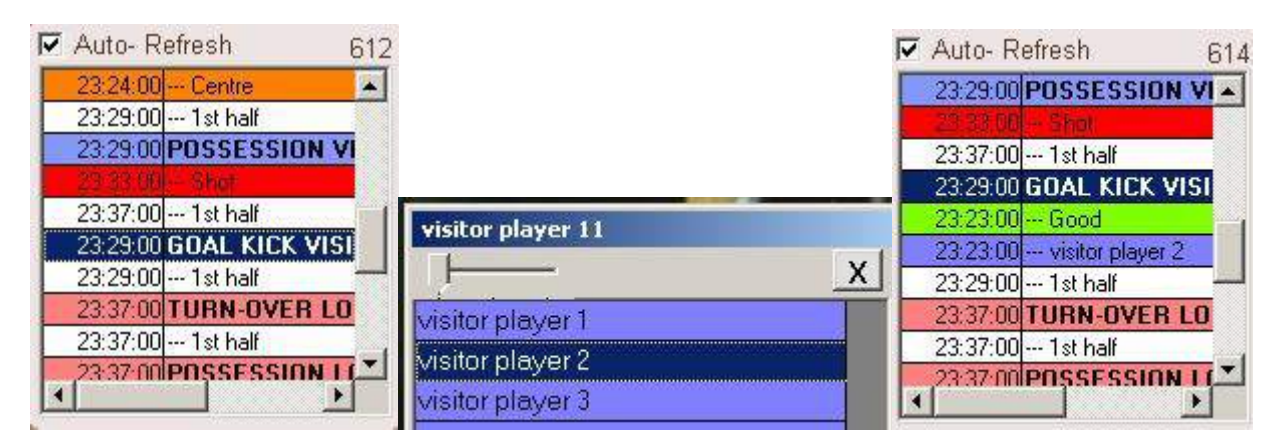

Jetzt enthält die Kategorie die Deskriptoren Good und visitor player 2.

Um Notizen zu einer bereits registrierten Kategorie hinzuzufügen, klicken Sie mit der rechten Maustaste auf die Registrierung im Quadrat links im Kontrollfenster der Registrierung und fügen Sie die Notiz hinzu; die Notizen sind dieselben wie die Deskriptoren der Kategorie (Defaulteinstellung); um die

Notizen zu speichern, klicken Sie auf

| Auto- Refresh 611         | (                    | Bod: 1ct half   | - D |
|---------------------------|----------------------|-----------------|-----|
| 19:29:00 POSSESSION VISIT | FOR Centre; 1st half | A Dau, 1st hair | -   |
| 19:31:00 Centre           |                      |                 |     |
| 19:35:00 1st half         | 8 8                  |                 |     |
| 19:34:00 POSSESSION VISI1 | FOR Bad; 1st half    |                 |     |
| 19:48:00 - Bad            |                      |                 |     |
| 19:42:00 1st half         | 14                   |                 |     |
| 19:34:00 GOAL KICK VISITO | R 1st half           |                 |     |
| 19:35:00 1st half         |                      |                 | 12  |
| 19:41:00 TURN-OVER LOCA   | L 1st half           |                 | -   |
| 19:42:00 1st half         |                      |                 | V   |
| 19:41:00 POSSESSION LOCA  | Centre: 1st half     | IM.             | -   |

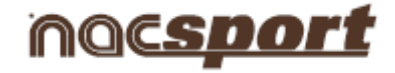

#### 5.- Datenbank mit einem Video verknüpfen

Um ein Sportevent ohne Videoquelle zu registrieren, ist es erforderlich, die erstellte Datenbank mit einem Video zu verknüpfen, um auf die Timeline zuzugreifen. Klicken Sie hierfür auf **"Nacsport Datenbank"**.

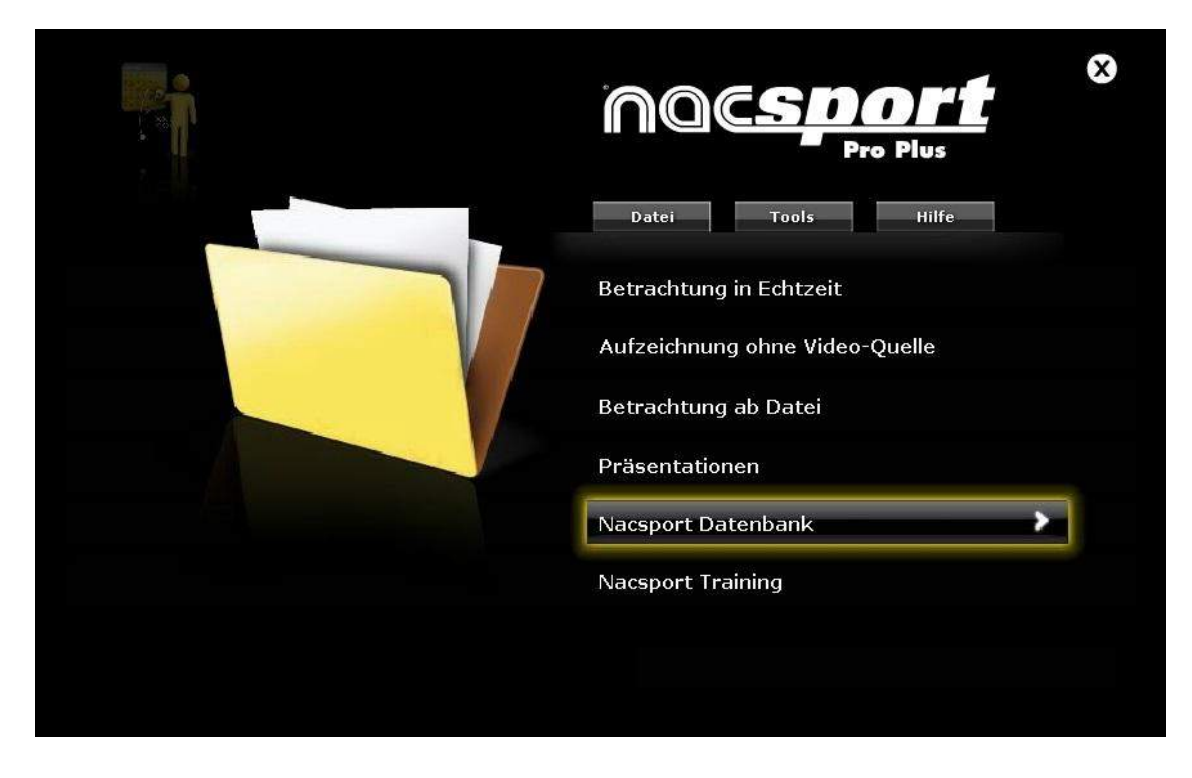

Wählen Sie die Datenbank, die Sie verknüpfen möchten (diese ist rot markiert, da sie mit keinem Video verknüpft ist).

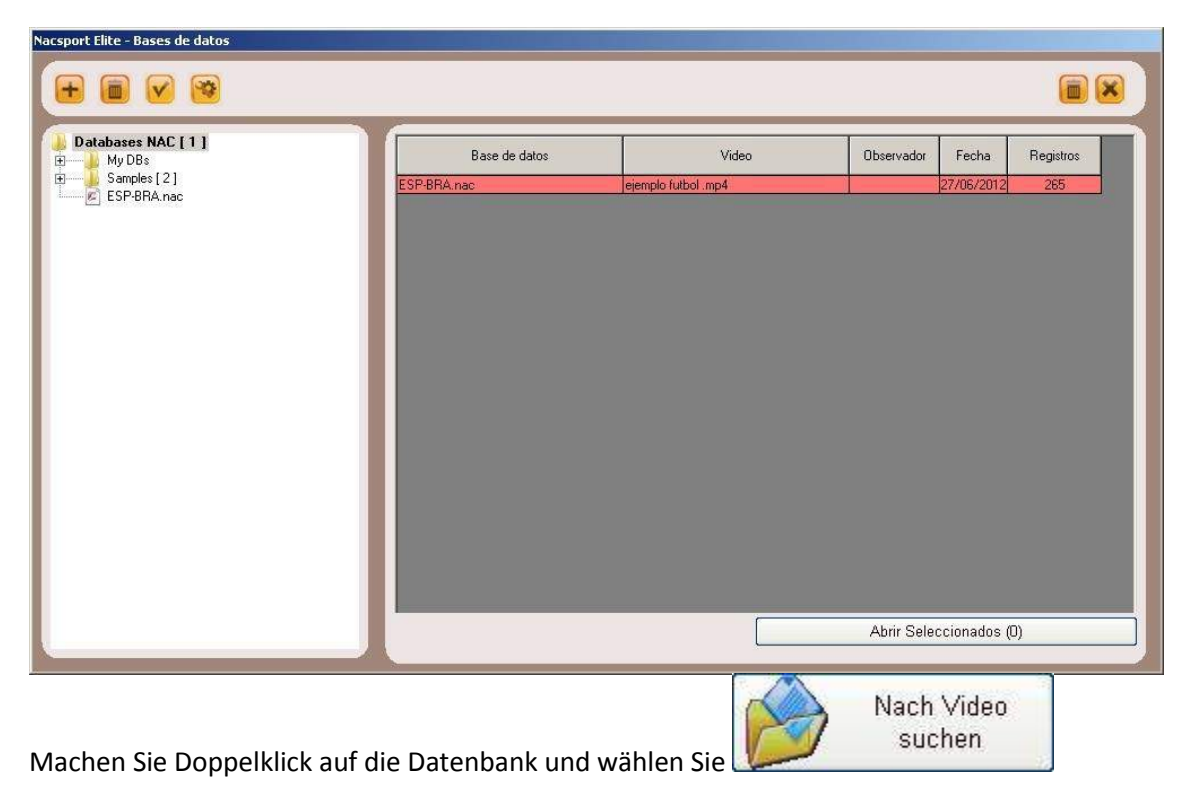

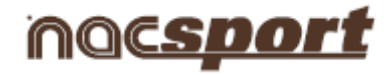

| Nacsport Elite - Bases de datos                                |                                                                                                    |                                                                                                    |
|----------------------------------------------------------------|----------------------------------------------------------------------------------------------------|----------------------------------------------------------------------------------------------------|
| Databases NAC [1]<br>B<br>My DBs<br>Samples [2]<br>ESP-BRA.nac | Vista previa                                                                                                    | Datum     Beobachter       [25/09/2013]     Image: Constraint of the second second se |
|                                                                | 00:09:00 POSSESSION LOCAL ▲<br>00:55:00 1st half<br>00:09:00 PASSES LOCAL<br>00:11:00 1st half<br>00:14:00 PASSES LOCAL<br>00:14:00 1st half                                                                                  | Was möchten Sie tun?                                                                                                    |
|                                                                | 00.18.00         PASSES LOCAL           001.8.00         1st half           00.24.00         PASSES LOCAL           00.24.00         1st half           00.30.00         PASSES LOCAL           00.30.00         PASSES LOCAL | Aufzeichnung fortsetzen (20 Klicken erledigt)<br>Gehe zur Zeitleiste                                                                                                    |
|                                                                | 00:33:00 PASSES LOCAL<br>00:33:00 1st half<br>00:37:00 PASSES LOCAL<br>+                                                                                                    |                                                                                                    |

Wählen Sie das Video und klicken Sie auf "Öffnen".

| Nacsport Elite - Bases de datos                               |                                                                                                    |                                                                                                    |                  |  |
|---------------------------------------------------------------|----------------------------------------------------------------------------------------------------|----------------------------------------------------------------------------------------------------|------------------|--|
|                                                               |                                                                                                    |                                                                                                    |                  |  |
| Databases NAC [ 1 ]<br>My DBs<br>Samples [ 2 ]<br>ESP-BRA.nac | Puscar video   Organizar   Nueva carpeta   Pavoritos   Descargas   Dropbox   Escritorio   Sitios recientes   Bibliotecas   Documentos   Imágenes   Videos   Videos   Videos   Organizar en la hogar | <ul> <li>Image: Constraint of the second second</li></ul> | Buscar 1 Hempo   |  |
|                                                               |                                                                                                    |                                                                                                    | Abrir V Cancelar |  |

Um die registrierten Aktionen abzuspielen, zu vergleichen, zu sortieren oder zu ändern, klicken Sie auf

Gehe zur Zeitleiste

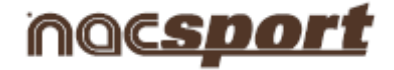

# 5. Timeline

In dieser Umgebung befinden sich alle registrierten Aktionen, die in Kategorien (Zeilen) in einer intuitiven Timeline (Zeitlinie) angezeigt werden. Hier können sie die Registrierungen bearbeiten und beispielsweise ihre Dauer ändern oder Notizen, Bilder usw. hinzufügen. Außerdem können Sie Präsentationen und Videos erstellen, um ihre Registrierungen anzuzeigen. Im Folgenden werden alle Optionen der Timeline erklärt:

5.1 Symbole der Timeline

5.2 Timeline-Tools

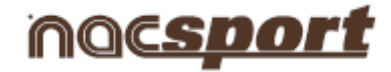

# 5.1 Symbole der Timeline

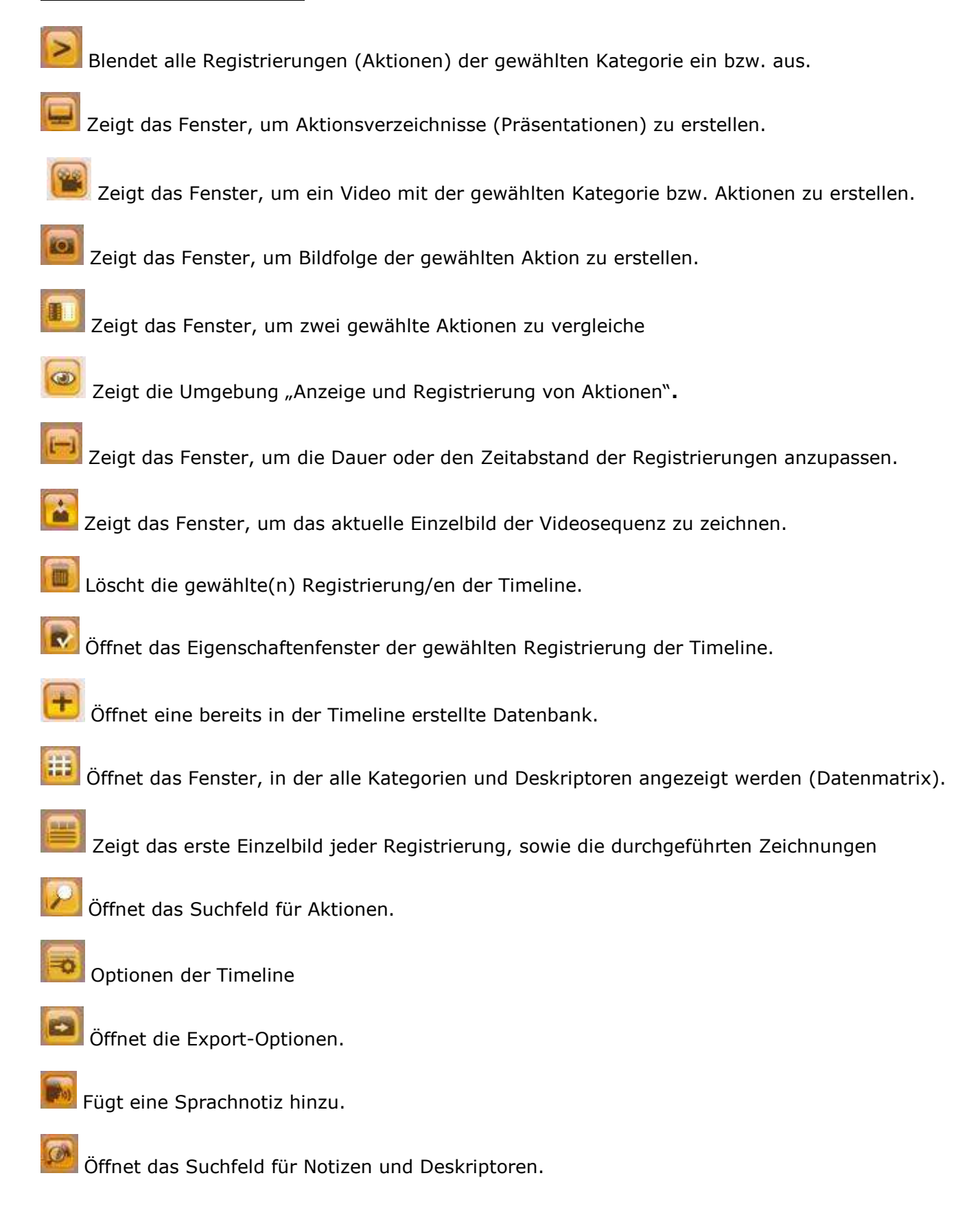

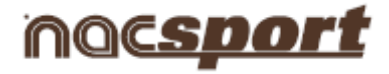

# 5.2 Timeline-Tools

- a. Registrierungsverzeichnis aus- bzw. einblenden
- b. Präsentationen
- c. Video erstellen
- d. Einzelbilder extrahieren
- e. Aktionen vergleichen
- f. Timeline synchronisieren
- g. Zeichen-Tool
- h. Registrierungseigenschaften-Fenster
- i. Datenbank öffnen
- j. <u>Datenmatrix</u>
- k. Suchfeld für Aktionen
- I. Export
- m. Zugriff auf den Zeitpunkt, in dem ein Deskriptor angezeigt wird
- n. Zwei Videos mit derselben Datenbank verknüpfen
- o. Sprachnotiz erstellen

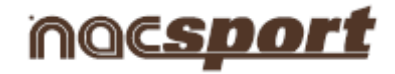

#### 5.2.1 Registrierungsverzeichnis aus- bzw. einblenden

# 5.2.1 Registrierungsverzeichnis aus- bzw. einblenden

Mit diesem Tool können Sie das in der Timeline enthaltene Registrierungsverzeichnis schnell und einfach ein- bzw. ausblenden.

| Nacsport Elite >> Timeline 00:00:02 | THE REPORT OF THE PARTY OF | Nacsport Elite >> Timeline 00:00:02    |
|-------------------------------------|----------------------------|----------------------------------------|
| (> = 📽 🖬                            | • 6 8 8 8                  |                                        |
| ejemplo futbol .mp4                 |                            | ejemplo futbol .mp4                    |
| ejemplo futbol_3.nac                |                            | ejemplo futbol_3.nac                   |
| 💿 Categoría 💿 Todo 🖄                |                            | <br>ⓐ ⓐ ⓑ 0.53 146 2.40 3.33 4.26 5.20 |
| Mostrar descriptores                | 13 - TURN-OVER VISITOR     | 13 - TURN-OVER VISITOR 11 2 3 4 5      |
| 1 TURN-OVER 00:00 00                | 26 - POSSESSION VISITOR    | 26 - POSSESSION VISITOR 1 2 3 4 5 6 7  |
| 2 TURN-OVER 00:41 0C                | 7-THROV-IN VISITOR         | 7-THROW-IN VISITOR                     |
| VISITOR                             | 44-PASSES VISITUR 149      | 44-PASSES VISITUR I KAND 64 BAU        |
| 3 TURN-OVER 01:54 02                |                            | 1. CORNER VISITOR                      |
|                                     | 3-BUILDING UP VISITOR      | 3. BHI DING UP VISITOR                 |
| 4 VISITOR 03:38 03                  | 1-COUNTER VISITOR          | 1-COUNTER VISITOR                      |
| 5 TURN-OVER 05-26 0F                | 1- GOAL KICK VISITOR       | 1- GOAL KICK VISITOR                   |
| VISITOR 00.20 00                    | 20 - NOT PLAYING           | 20-NOT PLAYING 1 2 3 4 2 3 4 2 5 6     |
| 6 VISITOR 06:38 0E                  | 27 - POSSESSION LOCAL 1 2  | 27-POSSESSION LOCAL 1 2 3 6 7 8        |
|                                     | 94-PASSES LOCAL            | 94 - PASSES LOCAL                      |
|                                     | 14 - TURN-OVER LOCAL       | 14 - TURN-OVER LOCAL 1 2 3 4           |
| <u>~</u>                            |                            |                                        |

Die Registrierungen können in Kategorien oder in chronologischer Anordnung angezeigt werden.

| ejemplo futbol .mp4<br>ejemplo futbol _3.nac            | ejemplo futbol .mp4<br>ejemplo futbol _3.nac                       |  |  |  |  |  |  |  |
|---------------------------------------------------------|--------------------------------------------------------------------|--|--|--|--|--|--|--|
| ● Categoría ● Todo 🖄<br>■ Mostrar descriptores          | <ul> <li>Categoría ● Todo</li> <li>Mostrar descriptores</li> </ul> |  |  |  |  |  |  |  |
| 2 SHOT VISITOR 06 56 07.0<br>2 SHOT VISITOR 15:02 15:12 | 10 PASSES 00:40 0C                                                 |  |  |  |  |  |  |  |
| 3 SHOT VISITOR 16:01 16:11                              | 2 TURN-OVER 00:41 00                                               |  |  |  |  |  |  |  |
|                                                         | 1 POSSESSION<br>VISITOR 00:46 00                                   |  |  |  |  |  |  |  |
|                                                         | 1 NOT PLAYING 00:50 00                                             |  |  |  |  |  |  |  |
|                                                         | 1 THROW-IN<br>VISITOR 00:52 01                                     |  |  |  |  |  |  |  |
|                                                         | 2 POSSESSION<br>VISITOR 00:57 01                                   |  |  |  |  |  |  |  |
|                                                         | 1 PASSES 00:58 01                                                  |  |  |  |  |  |  |  |
|                                                         |                                                                    |  |  |  |  |  |  |  |

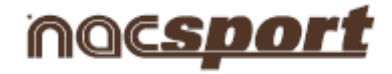

# 5.2.2 Präsentationen

Mit diesem Tool können Sie Registrierungsverzeichnisse zur Erstellung von Präsentationen anlegen und sie anschließend anzeigen oder ein Video mit ihnen erstellen.

| •   |                                                                                    |     |       |  |    | 2 | ] 🗐 🖽 🛋                |          |          |           |         |             | ×         |
|-----|------------------------------------------------------------------------------------|-----|-------|--|----|---|------------------------|----------|----------|-----------|---------|-------------|-----------|
| Prä | Präsentationen - Dauer: 00:10 Inhalt der gewählten Präsentation, 1 Benutzte Videos |     |       |  |    |   |                        |          |          |           |         |             |           |
|     | Kollektionen                                                                       | Nr. | Zeit  |  |    | ۲ | Name                   | Anfang   | Ende     | Video     | Langsam | Anmerkungen | Beschreib |
| Ne  | ue Liste. Doppelklick                                                              | 1   | 00:10 |  | 1  |   | TURN-OVER VISITOR #1   | 00:00:01 | 00.10:01 | 00003.MTS |         |             |           |
|     | zum ombenennen                                                                     |     |       |  | 2  |   | TURN-OVER VISITOR #2   | 00:49:12 | 01:01:12 | 00003.MTS |         | 1st half    | 1st half  |
|     |                                                                                    |     |       |  | 3  |   | TURN-OVER VISITOR #3   | 02:16:09 | 02:28:09 | 00003.MTS |         | 1st half    | 1st half  |
|     |                                                                                    |     |       |  | 4  |   | TURN-OVER VISITOR #4   | 04:21:00 | 04:33:00 | 00003.MTS |         | 1st half    | 1st half  |
|     |                                                                                    |     |       |  | 5  |   | TURN-OVER VISITOR #5   | 06:30:22 | 06:42:22 | 00003.MTS |         | 1st half    | 1st half  |
|     |                                                                                    |     |       |  | 6  |   | TURN-OVER VISITOR #:6  | 07:57:21 | 08:09:21 | 00003.MTS |         | 1st half    | 1st half  |
|     |                                                                                    |     |       |  | 7  |   | TURN-OVER VISITOR #7   | 09:29:21 | 09:41:21 | 00003.MTS |         | 1st half    | 1st half  |
|     |                                                                                    |     |       |  | 8  |   | TURN-OVER VISITOR #8   | 10:26:18 | 10:38:18 | 00003.MTS |         | 1st half    | 1st half  |
|     |                                                                                    |     |       |  | 9  |   | TURN-OVER VISITOR #9   | 13:24:20 | 13:36:20 | 00003.MTS |         | 1st half    | 1st half  |
|     |                                                                                    |     |       |  | 10 |   | TURN-OVER VISITOR #10  | 14:53:22 | 15:05:22 | 00003.MTS |         | 1st half    | 1st half  |
|     |                                                                                    |     |       |  | 11 |   | TURN-OVER VISITOR #11  | 17:08:06 | 17:20:06 | 00003.MTS |         | 1st half    | 1st half  |
|     |                                                                                    |     |       |  | 12 |   | TURN-OVER VISITOR #12  | 19:01:10 | 19:13:10 | 00003.MTS |         | 1st half    | 1st half  |
|     |                                                                                    |     |       |  | 13 |   | TURN-OVER VISITOR #:13 | 23:17:01 | 23:29:01 | 00003.MTS |         | 1st half    | 1st half  |
|     |                                                                                    |     |       |  | 4  |   |                        |          |          |           |         |             | •         |

# 5.2.2.1 Präsentationen erstellen

Zur Erstellung einer Präsentation, klicken Sie auf 📕 in der Timeline und anschließend auf "Präsentation erstellen"

Zur Erstellung eines neuen Verzeichnisses klicken Sie auf 🛄 , Sie können den Namen ändern, indem Sie Doppelklick auf dem Verzeichnis machen.

| räsentationen - Datei: New presentation file 12 noviembre 2013 01_07 PM |                                                                                                    |              |  |  |  |  |  |  |  |  |
|-------------------------------------------------------------------------|----------------------------------------------------------------------------------------------------|--------------|--|--|--|--|--|--|--|--|
|                                                                         |                                                                                                    |              |  |  |  |  |  |  |  |  |
| Präsentationen - Dauer: 00:00                                           | Inhalt der gewählten Präsentation, 0 Benutzte Videos                                                           |              |  |  |  |  |  |  |  |  |
| Kollektionen Nr. Zeit                                                   | 🐲 Name Anlang Ende Video .angsar Audio Anmerkungen                                                             | Beschreibur  |  |  |  |  |  |  |  |  |
| Neue Liste. Doppelklick 0 00:00<br>zum Umbenennen                       |                                                                                                    |              |  |  |  |  |  |  |  |  |
|                                                                         | Drücken Sie auf die Taste "3" oder "Insert", um Aufzeichnungen aus der Timeline in die ausgew<br>hinzuzufügen. | rählte Liste |  |  |  |  |  |  |  |  |
|                                                                         | <u>я</u>                                                                                                    |              |  |  |  |  |  |  |  |  |

Wählen Sie die hinzuzufügenden Registrierungen und drücken Sie auf die Taste 3 bzw. Einfg., um sie der Präsentation hinzuzufügen.

| Zenlinie - Hotsport Lite - (0-0) 053521  | Präsentationen - Datei | t New pres  | ntation file 1 | 2 nevies | mbre   | 2013 01_26 PM               |              |        |                          |        |       |             |            |
|------------------------------------------|------------------------|-------------|----------------|----------|--------|-----------------------------|--------------|--------|--------------------------|--------|-------|-------------|------------|
|                                          | 🖬 🕨                    |             |                |          | 1      |                             |              |        |                          |        |       |             | 8          |
| ejempla futbal G.mp4                     | Präsentationen - Da    | auer: 00:30 |                | Inho     | lt der | gewählten Präsentation, 1 B | enutzte Vide | 03     |                          |        |       |             |            |
| ejemplo futbol _3.nac                    | Kalaktaren             | Str.        | Zeł            |          |        | Name                        | Anlang       | Ende   | Video                    | angsar | Audio | Annerkungen | Baschrokan |
| • Kategone • Alles                       | list1                  | 1           | 00.30          | 1        |        | TURNOVER VISITOR #3         | 01:52:19     | 020319 | ejenplo futbol G.mp4     |        | NEIN  | tatral      | Tethal     |
| Zeige Beschreibungen                     |                        |             |                | 2        |        | TURNOVER VISITOR \$4        | 00:32:15     | 084715 | ejemplo futbol (k mp4    | H      | NEIN  | Tot helt    | Inthat     |
| , TURN-OVER on an on Isthall             |                        |             |                | 100      |        | fromwoven visition #3       | 09.20.22     | 000022 | electronization or mite- | 1 L    | HEIN  | (tens)      | 1110.0     |
| MSITOR OB BUILD                          |                        |             |                |          |        |                             |              |        |                          |        |       |             |            |
| 2" MSITOR 00.41 OC                       |                        |             |                |          |        |                             |              |        |                          |        |       |             |            |
| L DOBNOVER 01-56 B                       |                        |             |                |          |        |                             |              |        |                          |        |       |             |            |
| + UENOVER man                            |                        |             |                |          |        |                             |              |        |                          |        |       |             |            |
| TURNIQVER US21 B                         |                        |             |                |          |        |                             |              |        |                          |        |       |             |            |
| 6 TURN-OVER 06:38 06                     |                        |             |                |          |        |                             |              |        |                          |        |       |             |            |
| 7 TURN-OVER 07.55 00-                    |                        |             |                |          |        |                             |              |        |                          |        |       |             |            |
| 8 TURN-OVER 08.42 06 MSITOR              |                        |             |                |          |        |                             |              |        |                          |        |       |             |            |
| 9 TURN-OVER 11:11 11<br>MISITOR 11:11 11 |                        |             |                |          |        |                             |              |        |                          |        |       |             |            |
| INTURNOVER 12-25 12-1                    |                        |             |                |          | _      |                             |              | _      |                          | _      | _     |             |            |
|                                          |                        |             |                |          |        |                             |              |        |                          |        |       |             |            |

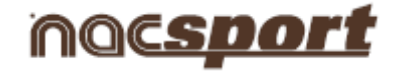

Sie können die Registrierungen aus dem Registrierungsverzeichnis links in der Timeline oder aus der Datenmatrix auswählen.

Zur Löschung eines Verzeichnisses klicken Sie auf

Registrierungen der Präsentation bearbeiten

Um die Registrierungen der Präsentation zu bearbeiten, machen Sie Doppelklick auf dem Namen der

Registrierung oder klicken Sie auf

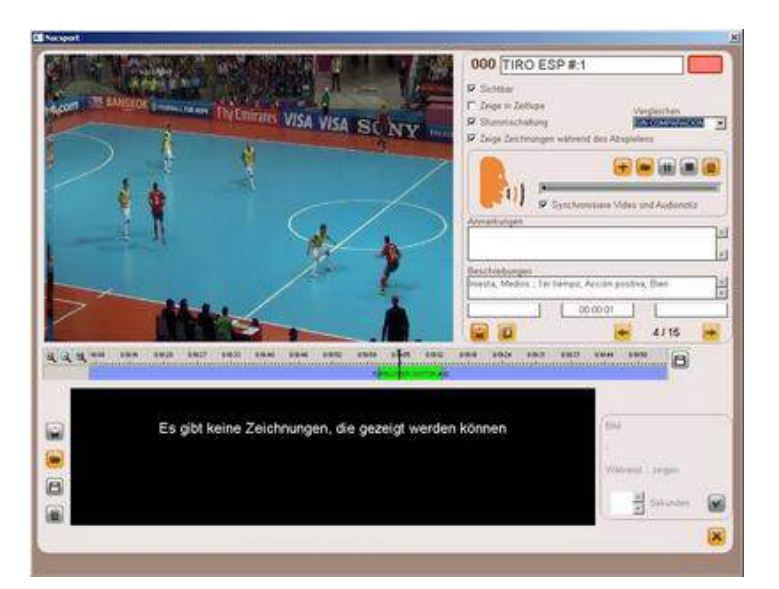

In diesem Fenster können Sie Notizen, Bilder und Zeichnungen hinzufügen, sowie die Dauer der Registrierung ändern.

Zur Änderung der Dauer einer Registrierung, klicken Sie auf den Anfang oder das Ende der Registrierung, und wenn das Symbol 🖙 erscheint, ziehen Sie die Registrierung bis zum gewünschten Zeitpunkt.

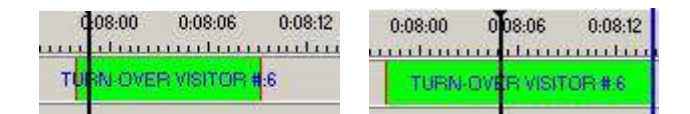

Zur Hinzufügung einer Zeichnungen klicken Sie auf 🛄 zum Zeitpunkt des Videos, bei dem Sie die Zeichnung hinzufügen möchten; diese Zeichnung wird in der Datenbank gespeichert und erscheint somit beim Anzeigen der Präsentation.

Zur Hinzufügung eines Bildes klicken Sie auf 💹 zum Zeitpunkt des Videos, bei dem Sie das Bild hinzufügen möchten; das Bild wird in der Datenbank gespeichert und erscheint somit beim

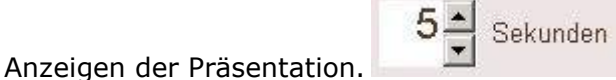

Um die Dauer der Anzeige einer Zeichnung bzw. eines Bildes zu ändern (5 Sekunden per Defaulteinstellung), klicken Sie auf .

Mit diesen Optionen können Sie eine bereits erstellte Zeichnung ändern oder löschen.

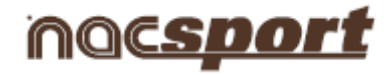

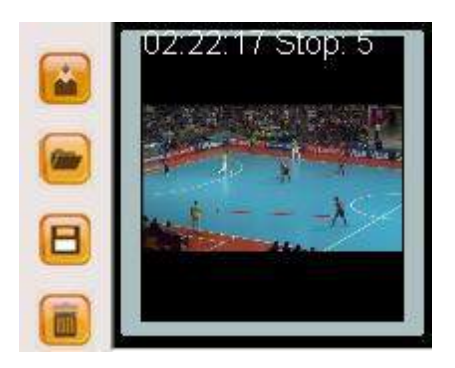

Um eine Notiz hinzuzufügen, schreiben Sie den gewünschten Text in das entsprechende Textfeld.

Um eine Sprachnotiz hinzuzufügen, klicken Sie auf das Symbol (Siehe 5.2.17)

Um zur nächsten Registrierung zu gehen, klicken Sie auf

#### Präsentation bearbeiten

Es gibt verschiedene Optionen zum Aufbau der Präsentation:

a) Durch Verzeichnisse: Jedes Verzeichnis enthält eine bestimmte Art von Aktionen.

| resentaciones - Durac | ión: 1 | 6:20  |
|-----------------------|--------|-------|
| Kollektionen          | Nr.    | Zeit  |
| TURN OVERS            | 13     | 02:44 |
| SHOT VISITOR          | 18     | 03:36 |
| SHOT LOCAL            | 20     | 04:00 |
| BUILDING UP VISITOR   | 30     | 06:00 |

b) Durch Hauptseiten, um zwischen einer Gruppe von Aktionen und einer anderen Gruppe zu unterscheiden.

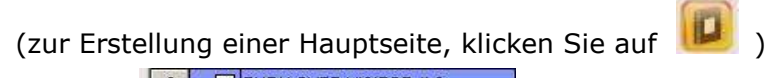

| 6  |                   | TURN-OVER VISITOR #:6 |
|----|-------------------|-----------------------|
| 7  | $\checkmark$      | TURN OVER LOCAL       |
| 8  |                   | TURN-OVER LOCAL #:1   |
| 9  | $\mathbf{\nabla}$ | TURN-OVER LOCAL #:2   |
| 10 | $\mathbf{\nabla}$ | TURN-OVER LOCAL #:3   |
| 11 | $\mathbf{\nabla}$ | TURN-OVER LOCAL #:4   |
| 12 | $\mathbf{\nabla}$ | SHOT LOCAL            |
| 13 |                   | SHOT VISITOR #:1      |
| 14 |                   | SHOT VISITOR #2       |
| 15 |                   | SHOT VISITOR #3       |
| 16 | $\checkmark$      | SHOT VISITOR          |
| 17 |                   | SHOT LOCAL #:1        |
| 18 |                   | SHOT LOCAL #:2        |

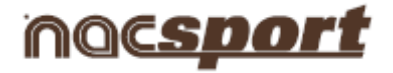

Sie können Ihre Registrierungen ebenfalls anders ordnen, indem Sie auf folgendes Symbol klicken

| A Report of the second second |                     |
|-------------------------------|---------------------|
| Befehlsliste 🕨 🕨              | 🖌 Benutzerdefiniert |
| 🗸 Startzeit anzeigen          | Name                |
| 🖌 Endzeit anzeigen            | Zeit                |
| 🖌 Geschwindigkeit anzeigen    | Farbe               |
| 🗸 Video anzeigen              | Name des Videos     |

und anschließend eine dieser Optionen wählen

Nach Namen:

Nach Zeit:

| 1  | $\checkmark$ | SHOT LOCAL           |   |
|----|--------------|----------------------|---|
| 2  |              | SHOT LOCAL #:1       | 1 |
| 3  |              | SHOT LOCAL #:2       |   |
| 4  |              | SHOT LOCAL #:3       |   |
| 5  |              | SHOT LOCAL #:4       | 1 |
| 6  | $\square$    | SHOT VISITOR         |   |
| 7  |              | SHOT VISITOR #:1     |   |
| 8  |              | SHOT VISITOR #:2     |   |
| 9  |              | SHOT VISITOR #:3     | 1 |
| 10 | $\checkmark$ | TURN OVER LOCAL      |   |
| 11 |              | TURN-OVER LOCAL #:1  |   |
| 40 |              | TUDU OURD LOOUL U.O. |   |

| 1    | $\square$    | SHOT LOCAL            | 00:00:00 |
|------|--------------|-----------------------|----------|
| 2    | $\checkmark$ | TURN OVER LOCAL       | 00:00:00 |
| 3    |              | SHOT VISITOR          | 00:00:00 |
| 4    |              | TURN-OVER VISITOR #:1 | 00:00:01 |
| 5    |              | TURN-OVER VISITOR #:2 | 00:49:12 |
| 6    |              | TURN-OVER LOCAL #:1   | 01:37:15 |
| 7    |              | TURN-OVER VISITOR #3  | 02:16:09 |
| 8    |              | TURN-OVER LOCAL #:2   | 02:41:13 |
| 9    |              | SHOT LOCAL #:1        | 02:42:12 |
| 10   |              | TURN-OVER LOCAL #:3   | 04:03:13 |
| 11   |              | TURN-OVER VISITOR #:4 | 04:21:00 |
| in I |              | ALLART LOOM NO        | AP OF OF |

# Nach Farbe:

|    | 100               |                       | 1.00 |
|----|-------------------|-----------------------|------|
| 5  |                   | TURN-OVER VISITOR #:5 |      |
| 6  |                   | TURN-OVER VISITOR #:6 |      |
| 7  | $\mathbf{\nabla}$ | SHOT VISITOR #:1      |      |
| 8  | K                 | SHOT VISITOR #:2      |      |
| 9  | $\mathbf{\nabla}$ | SHOT VISITOR #:3      |      |
| 10 | K                 | TURN OVER LOCAL       | 20   |
| 11 | $\mathbf{\nabla}$ | SHOT LOCAL            | - 8  |
| 12 |                   | SHOT VISITOR          |      |
| 13 |                   | TURN-OVER LOCAL #:1   |      |
| 14 |                   | TURN-OVER LOCAL #:2   |      |
| _  |                   |                       | _    |

Um eine externe Audiodatei zur Präsentation hinzuzufügen, klicken Sie auf

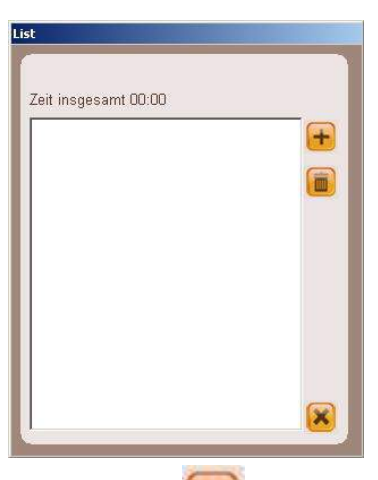

Klicken Sie anschließend auf 🚾 und wählen Sie die gewünschte Datei

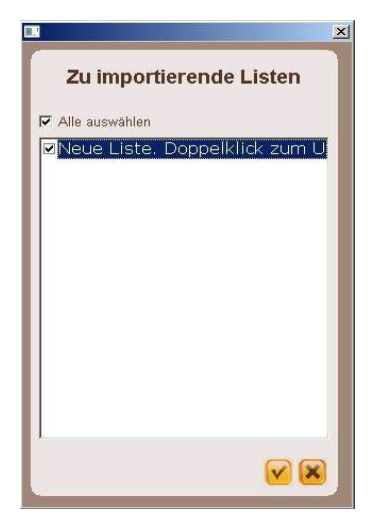

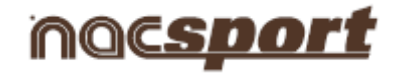

#### Präsentation importiere

e auf

Exportiere die Präsentation als .pre Datei Importieren .PRE

Um eine Präsentation zu importieren, klicken Sie auf

Suchen Sie die Datei .PRE, die Sie importieren möchten.

| V III + NACSPORT_ + Mis documentos + NA                                                                                                    | AC SPORT DATA + Pres +                                                                      | 👻 🔯 Buscar Pres                                                              |                                                                  |      |  |
|----------------------------------------------------------------------------------------------------|---------------------------------------------------------------------------------------------|------------------------------------------------------------------------------|------------------------------------------------------------------|------|--|
| Organizar 🔻 Nueva carpeta                                                                                                    |                                                                                             |                                                                              | 855 🝷 🛄                                                          | 0    |  |
| 🙀 Favoritos                                                                                                    | Nombre                                                                                      | Fecha de modific +                                                           | Tipo                                                             | Tama |  |
| Descargas Descargas Dopbox Escritorio Sitios recientes Bolotecas Documentos Imágenes Videos Grupo en el hogar Equipo Equipo Disco local (C:) Unidad de DVD RW (G:) LOGICAL VOLUME IDENT Rac (I(INAC_TRANSITO) (2:) My Web Sites on MSN Red | New presentation file 02 abril 2013 12_19 PM.pre Unueva pres.pre presetancion 1.pre AUTOPRE | 02/04/2013 13:01<br>22/03/2013 12:45<br>21/03/2013 12:29<br>13/03/2013 13:52 | Archivo PRE<br>Archivo PRE<br>Archivo PRE<br>Carpeta de archivos |      |  |
| Nombre:                                                                                                    | •                                                                                           | (.pre)                                                                       |                                                                  | -    |  |
|                                                                                                    |                                                                                             | Abi                                                                          | rir Cancelar                                                     | Ĩ    |  |

Wählen Sie die zu importierenden Verzeichnisse und klicken Sie auf

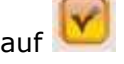

Zu importierende Verzeichnisse:

| 3                       | × |
|-------------------------|---|
| Zu importierende Listen |   |
| 🔽 Alle auswählen        |   |
| SHOT VISITOR            |   |
| BUILDING UP VISITOR     |   |
| 2                       |   |
|                         |   |
|                         |   |
|                         |   |
|                         |   |
|                         |   |
| <b>V</b> (2             | 3 |
|                         | 3 |

In die Präsentation importierte Verzeichnisse:

| Kollektionen               | Nr. | Zeit  |
|----------------------------|-----|-------|
| Nueva lista                | 3   | 01:01 |
| MP SHOT VISITOR            | 18  | 03:36 |
| IMP SHOT LOCAL             | 20  | 04:00 |
| IMP TURN OVERS             | 13  | 02:44 |
| IMP BUILDING UP<br>VISITOR | 30  | 06:00 |
|                            |     |       |

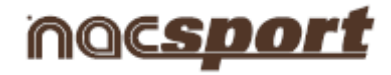

#### 5.2.2.2 Präsentation anzeigen

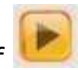

Um eine Präsentation anzuzeigen, klicken Sie auf 🕨

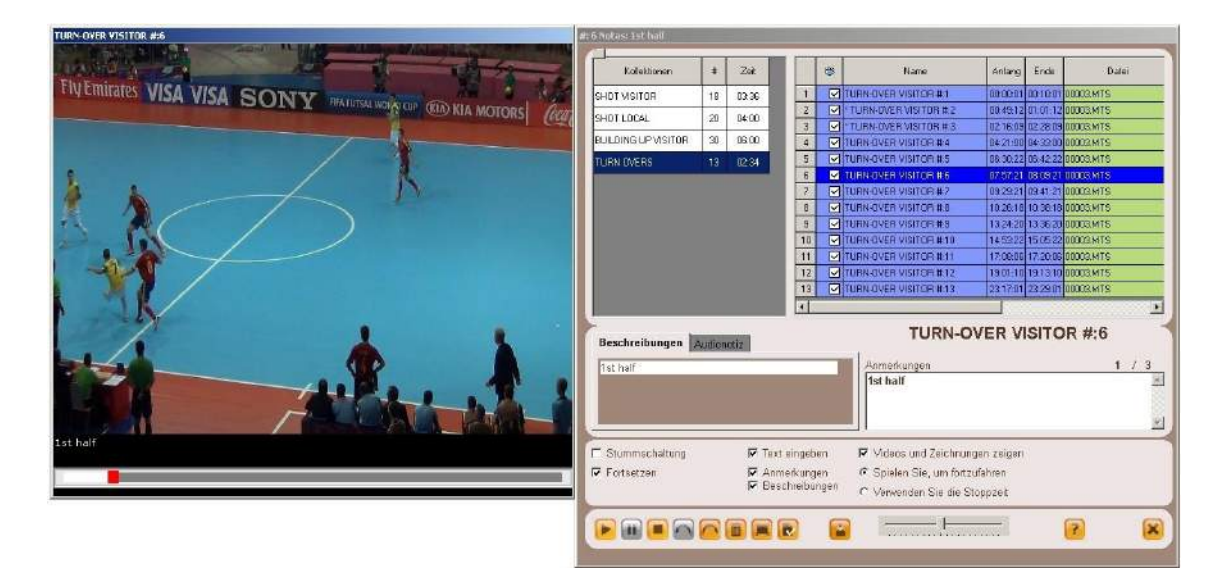

In diesem Fenster wird die gewählte Präsentation angezeigt.

Damit die Notizen und Deskriptoren einer Registrierung angezeigt werden, klicken Sie auf ✓ Text eingeben

- Anmerkungen
- E Beschreibungen

Damit nach Ablauf einer Registrierung die nächste Registrierung wiedergegeben wird, klicken Sie auf Fortsetzen

Sie können die nächste bzw. vorige Registrierung abspielen, indem Sie auf folgendes Symbol

klicken 🎽

oder jeweils auf Taste 1 und 2 drücken.

Um den Videoplayer im Vollbildmodus zu sehen, klicken Sie auf

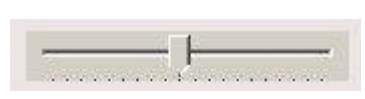

Sie können die Wiedergabegeschwindigkeit an dieser Leiste ändern (nach links langsamer, nach rechts schneller)

Das Video wird angehalten, wenn die Zeichnungen einer Registrierung angezeigt werden (Defaulteinstellung); demzufolge müssen Sie auf das Video klicken, damit das Video weiter abgespielt wird. Um die Stillstandzeit für Zeichnungen zu verwenden (5 Sekunden per Defaulteinstellung), klicken Sie auf 🤄 Verwenden Sie die Stoppzeit

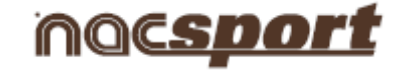

📕 und wählen Sie eine der

# 5.2.2.3 Präsentationen erstellen

Um ein Video mit der gewählten Präsentation zu erstellen, klicken Sie auf

Auswahlliste erstellen Erstelle alle Listen in einzelnen Dateien Erstelle alle Listen in einer Datei

Optionen des Dropdown-Menüs

Sie können das Ausgangsformat des Videos im Videoerstellungsfenster wählen.

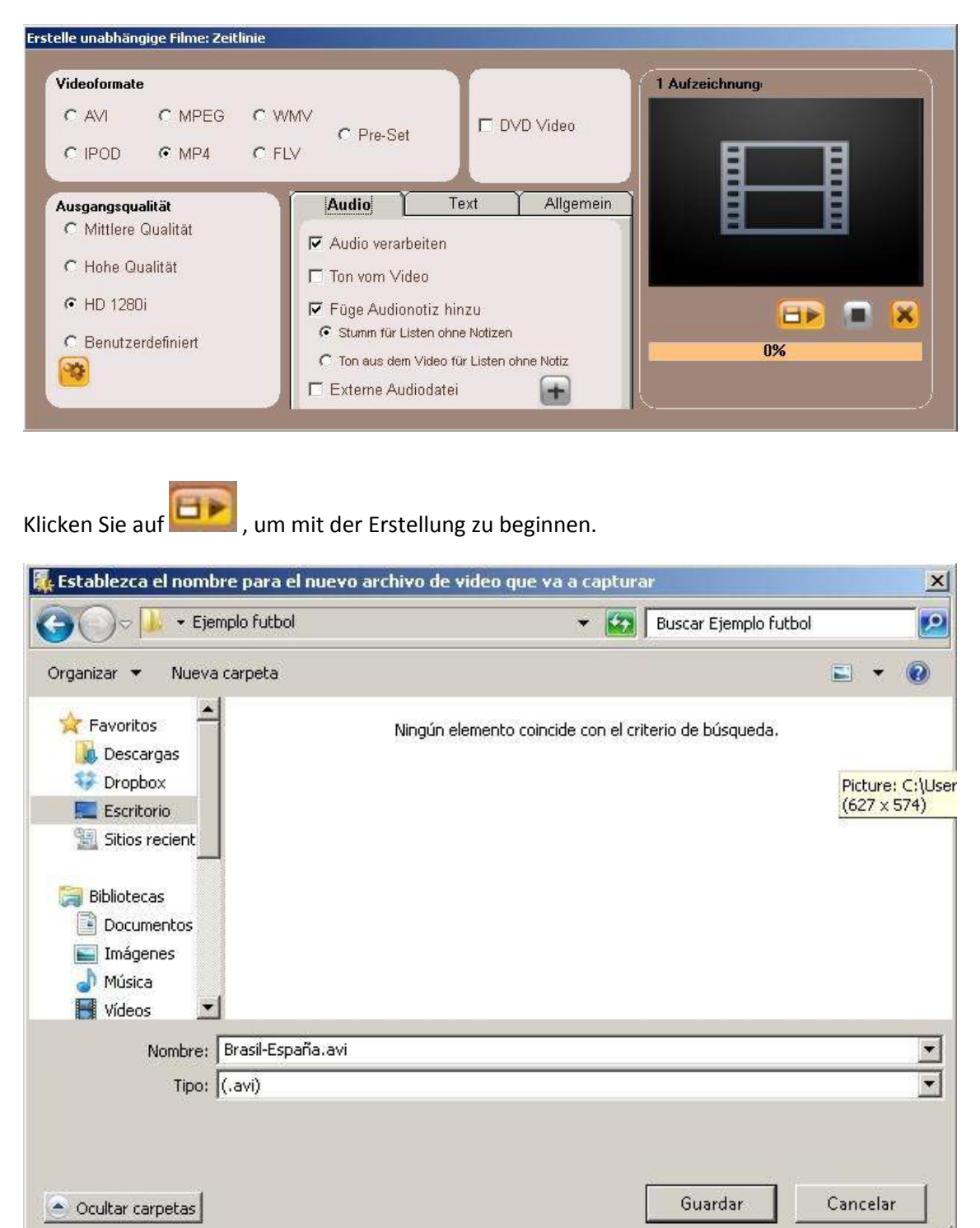

Wählen Sie den Namen der zu erstellenden Datei und klicken Sie auf "Speichern".

# **Nacsport Pro Plus**

#### wwww.nacsport.com 62

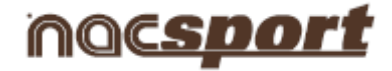

# 5.2.3 Video erstellen

anschließend auf 🔎

Mit diesem Tool können Sie ein Video mit den gewählten Registrierungen erstellen.

1- Um ein Video zu erstellen, wählen Sie die gewünschten Registrierungen und klicken Sie

| SP-        | BRA.nac                        |              |                 |
|------------|--------------------------------|--------------|-----------------|
| ) Ka<br>Ze | ategorie 💿<br>ige Beschreibung | Alles<br>gen | ×               |
| ŧ          | TURN-OVER<br>MISITOR           | 00.00        | 00 <sup>1</sup> |
| 2          | TURN-OVER<br>VISITOR           | 00:49        | 01              |
| 8          | TURN-OVER<br>MISITOR           | 02.18        | 02              |
| 4          | TURN-OVER<br>VISITOR           | 04:21        | 04              |
| Ę          | TURN-OVER<br>VISITOR           | 86.31        | DE              |
| 6          | TURN-OVER<br>VISITOR           | 07:58        | 30              |
| •          | THERLOVED                      | 1            |                 |

2- Wählen Sie das gewünschte Format und die Qualität und klicken Sie auf

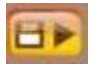

| /ideoformate      |                                          | T                       | 1 Aufzeichnung |
|-------------------|------------------------------------------|-------------------------|----------------|
| C AVI C MPEG C    |                                          | DVD Video               |                |
|                   | TFLV                                     |                         | E E            |
| usgangsqualität   | Audio                                    | Text Allgemein          |                |
| Mittlere Qualität | Audio verarbeiter                        | 1                       |                |
| C Hohe Qualität   | Ton vom Video                            |                         |                |
| • HD 1280i        | Füge Audionotiz                          | hinzu                   |                |
| Benutzerdefiniert | <ul> <li>Stumm f ür Listen of</li> </ul> | hne Notizen             |                |
|                   | C Ton aus dem Video                      | o für Listen ohne Notiz | 0/6            |
|                   | 📕 🔽 Externe Audioda                      | tei 🗕                   |                |

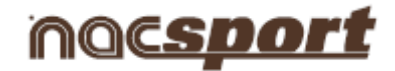

Klicken Sie auf <sup>©</sup> Pre-Set und es erscheint ein Dropdown-Menü mit weiteren Optionen des Videoformats.

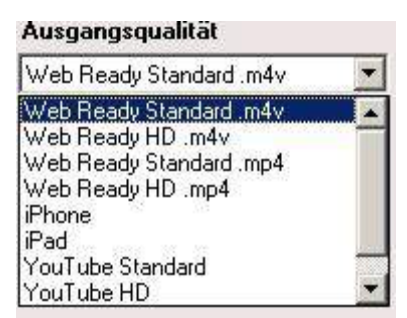

Um die Notizen der Registrierungen im endgültigen Video anzuzeigen, klicken Sie auf text und wählen Sie die gewünschte Option.

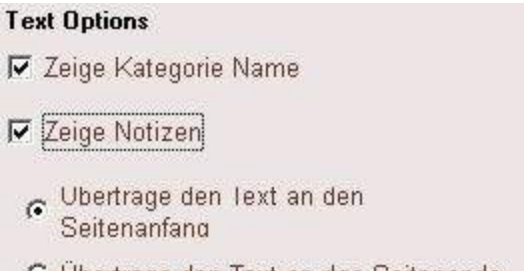

C Übertrage den Text an das Seitenende

Um Ton zum Video hinzuzufügen, klicken Sie auf "Ton bearbeiten" und wählen Sie die gewünschte Option.

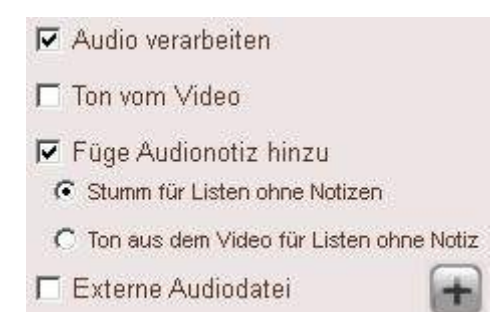

Um eine externe Audiodatei zur Präsentation hinzuzufügen, klicken Sie auf K

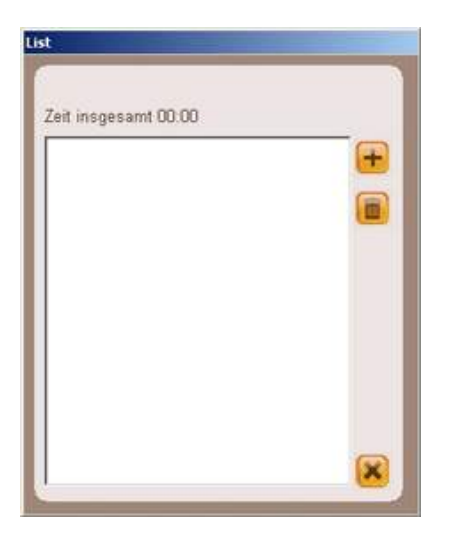

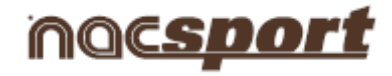

| Klicken Sie anschließen:       | d auf 间 und wählen Sie die gewünschte Datei |
|--------------------------------|---------------------------------------------|
| Kilcken Die difschlieben       |                                             |
|                                | 1                                           |
| Zu importierende Listen        |                                             |
| 🔽 Alle auswählen               |                                             |
| ✓Neue Liste. Doppelklick zum U |                                             |
|                                |                                             |
|                                |                                             |
|                                |                                             |
|                                |                                             |
|                                |                                             |
|                                |                                             |
|                                |                                             |

3- Wählen Sie den Namen der zu erstellenden Datei und klicken Sie auf "Speichern".

|                                                   | 👻 🚱 🛛 Buscar Ejemplo futbol                           | 2               |
|---------------------------------------------------|-------------------------------------------------------|-----------------|
| rganizar 🔻 Nueva carpeta                          |                                                       | ■ • 0           |
| 🔶 Favoritos                                       | Ningún elemento coincide con el criterio de búsqueda. |                 |
| 😳 Dropbox                                         |                                                       | Picture: C:\Use |
| 🧮 Escritorio                                      |                                                       | (627 × 574)     |
| Sitios recient                                    |                                                       |                 |
| 🕞 Bibliotecas                                     |                                                       |                 |
| Documentos                                        |                                                       |                 |
| Música                                            |                                                       |                 |
|                                                   |                                                       |                 |
| 💾 Vídeos 🛛 💌                                      |                                                       |                 |
| Vídeos 💌                                          | wi                                                    | -               |
| Nombre: Brasil-España.a                           | avi                                                   | •               |
| Nombre: Brasil-España.a<br>Tipo: (.avi)           | svi                                                   | •<br>•          |
| Mombre: Brasil-España.a<br>Tipo: (.avi)           | svi                                                   | •<br>•          |
| Videos<br>Nombre: Brasil-España.e<br>Tipo: (.avi) | svi                                                   | •<br>•          |

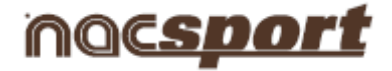

# 5.2.4 Einzelbilder extrahieren

Mit diesem Tool können Sie ein Video in eine Serie von Einzelbildern aufteilen.

- 1- Wählen Sie eine Registrierung und klicken Sie auf
- 2- Wählen Sie die Anzahl der Bilder, die Sie extrahieren wollen:

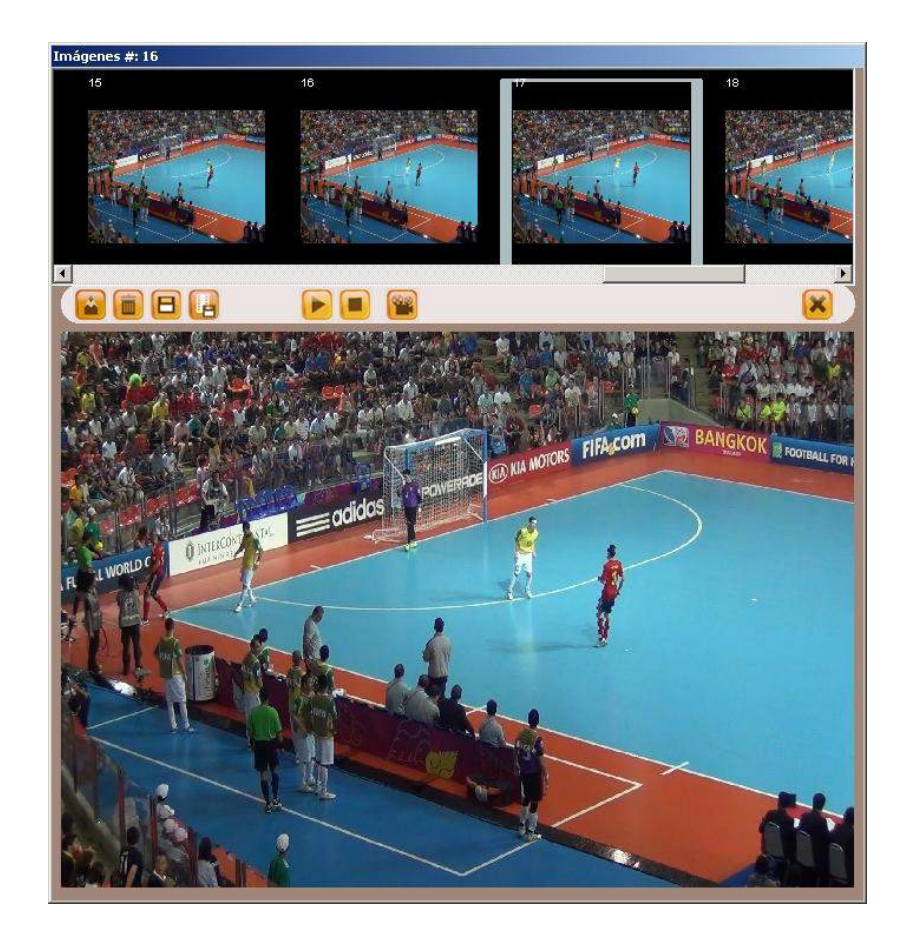

- Klicken Sie auf 🔛 , um eine Zeichnung im vorliegenden Bild zu erstellen.
- Klicken Sie auf [], um das aktuelle Bild als .jpg Datei zu speichern.
- Klicken Sie auf 💴, um alle Bilder als .jpg Dateien zu speichern.

Klicken Sie auf 😕, um die Bilderserie abzuspielen.

Klicken Sie auf 🕮, um ein Video mit den extrahierten Bildern zu erstellen.

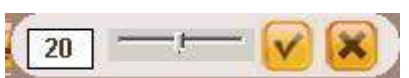

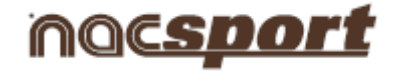

#### 5.2.5 Aktionen vergleichen

Mit diesem Tool können Sie bis zu 8 Registrierungen aus Ihrer Datenbank vergleichen.

1- Um mehrere Registrierungen zu vergleichen, klicken Sie auf die Registrierungen und halten

Sie dabei die Strg-Taste gedrückt und klicken anschließend auf 📕

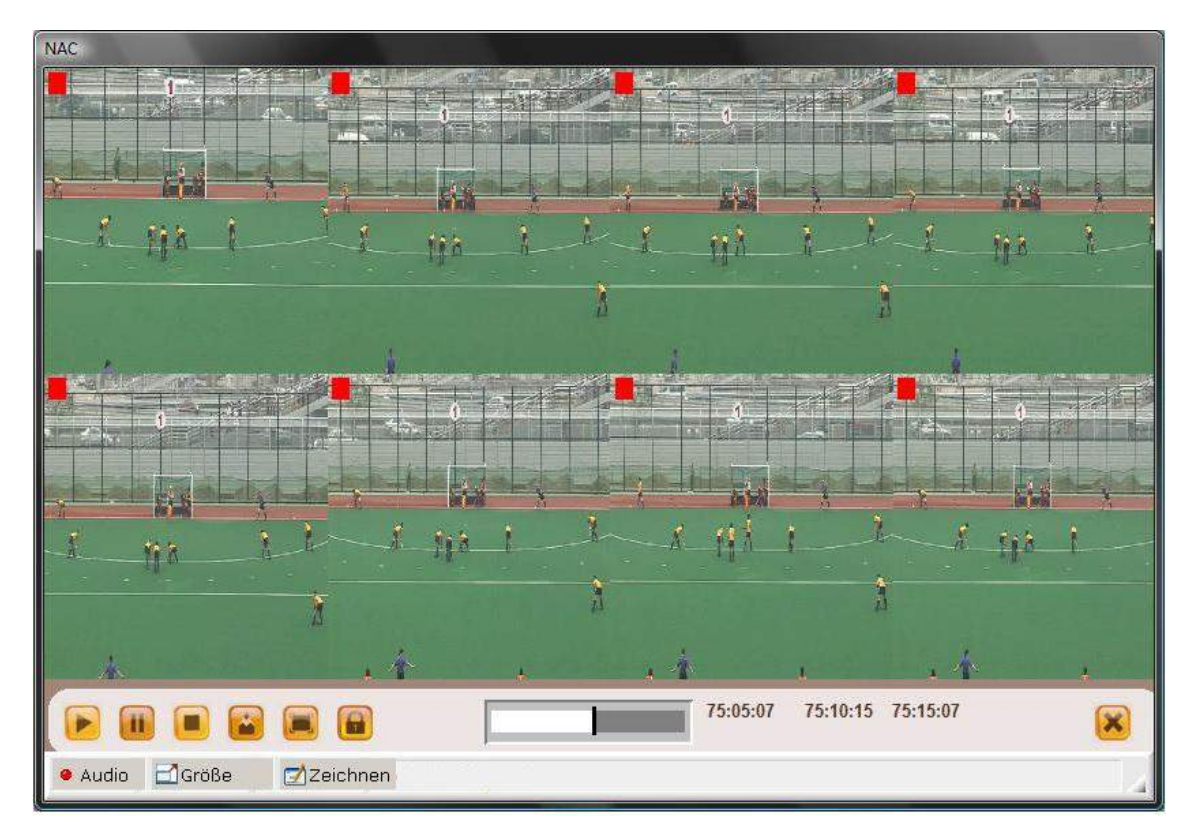

Sie können Zeichnungen im Video erstellen, indem Sie auf folgendes Symbol klicken

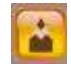

Um den Zeitpunkt des Beginns der Videos zu synchronisieren, wählen Sie eines der Videos und klicken

Sie auf 💯 bis zum gewünschten Zeitpunkt; anschließend klicken Sie auf das nächste Video und wiederholen Sie dieses Verfahren.

Um alle Registrierungen gleichzeitig abzuspielen, klicken Sie auf 🛄 und anschließend auf 🖳

Zur Videowiedergabe im Vollbildmodus klicken Sie auf

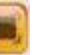

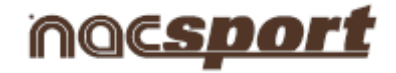

#### 5.2.6 Timeline synchronisieren

Mit diesem Tool können Sie die Zeitangabe Ihrer Registrierungen schnell und einfach ändern. Dies ist praktisch, wenn das Video nicht richtig synchronisiert ist und die Registrierungen demzufolge falsche Aktionen anzeigen.

6 2

| c     | Um das Tool zu öffnen, klicken Sie auf              |
|-------|-----------------------------------------------------|
| rzeli | nnungen ersetzen - Nacsport Elite                   |
| •     | Linea Seleccionada:                                 |
| C     | Die ganze Zeitlinie                                 |
| C     | Anfang der Aufzeichnung ändern                      |
| ç     | Ende der Aufzeichnung ändern                        |
| œ     | Aufzeichnungen ersetzen                             |
|       | Benutzen Sie die vorrangegangene Zeit als Startzeit |
| Ze    | it 🎾 🗄 Sekunden  🔗 💌                                |
|       |                                                     |

Wählen Sie Gewählte Zeile, wenn Sie alle Registrierungen einer einzigen Kategorie ändern möchten.

Wählen Sie <sup>C</sup> Die ganze Zeitlinie</sup>, wenn Sie alle Registrierungen der Datenbank ändern möchten. Wählen Sie aus, welchen Teil Sie ändern wollen (Anfang, Ende der Registrierungen, zeitliche

Verschiebung) und anschließend wählen Sie die gewünschte Zeit Verschiebung nach rechts) und unter Null (zur Verschiebung nach links).

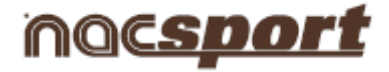

# 5.2.7 Zeichen-Tool

Mit diesem Tool können Sie eine Zeichnung in diesem Moment des Videos erstellen.

Um eine Zeichnung zu erstellen, klicken Sie auf 🛄

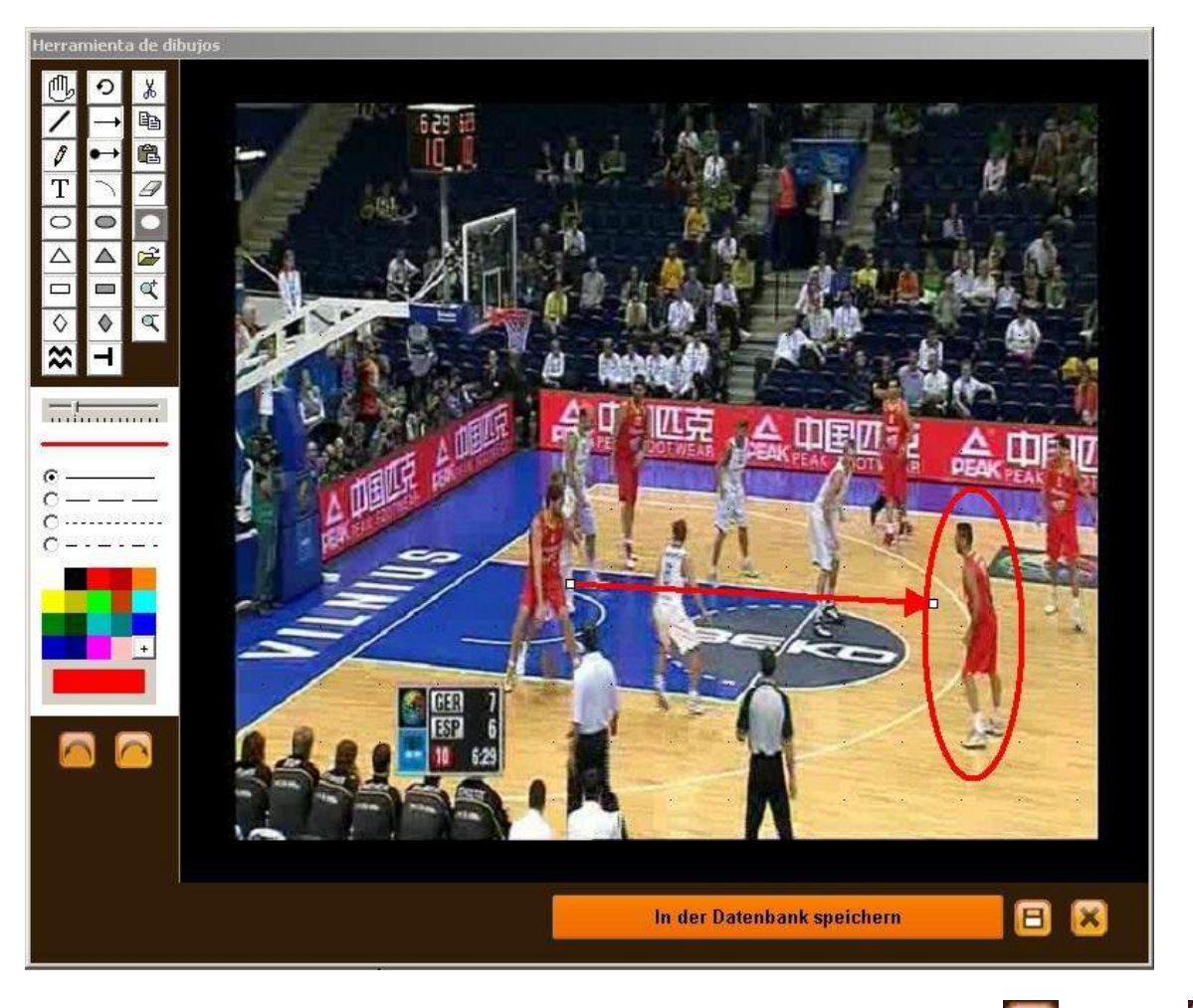

Um eine Zeichnung rückgängig zu machen bzw. zu wiederholen, klicken Sie auf 🧖 oder auf

Um die Zeichnung als .jpg Datei zu speichern, klicken Sie auf

auf 📙

Damit die Zeichnung in ihrer erstellten Präsentation oder Video erscheint, klicken Sie auf "In der Datenbank speichern"; diese Zeichnung wird 5 Sekunden bei der Videowiedergabe angezeigt.

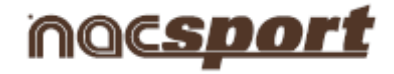

#### 5.2.8 Datenbank öffnen

Mit diesem Tool können Sie mit allen gewünschten Datenbanken in der aktuellen Timeline arbeiten, wodurch Sie Präsentationen mit Videos von mehreren Sportevents erstellen können.

110

| llm  | oino | Datanhank | hinzuzufügen  | klickon Sio auf  | T |
|------|------|-----------|---------------|------------------|---|
| UIII | enne | Datenbank | minzuzuruyen, | KIICKEII JIE aui |   |

Ausgewähltes öffnen (0)

|                                                                                                    | Nacsport D                                          | atenbank                                |               |            |           |
|----------------------------------------------------------------------------------------------------|-----------------------------------------------------|-----------------------------------------|---------------|------------|-----------|
| Databases NAC [ 42 ]                                                                                                    | Doppelklicken, um das Ausge                         | ewählte zu öffnen                       |               |            |           |
| ESP-BHA [1]     EV-BHA [1]     Ev-blder (2) [0]                                                                                                    | Datenbank                                           | Video                                   | Beobachter    | Datum      | zeichnung |
| New Folder [ 0 ]                                                                                                    | ESP-BRA.nac                                         | ejemplo futbol .mp4                     |               | 27/06/2012 | 265       |
| Samples [ 3 ]                                                                                                    | gre_1.nac                                           | gre.mpeg                                |               | 31/05/2013 | 8         |
|                                                                                                    | gre.nac                                             | gre.mpeg                                |               | 29/05/2013 | 2         |
| Adam_test_1.nac                                                                                                    | J35 LIGA ADELANTE Ponferradina -<br>Sporting.nac    | 00006.MTS                               |               | 29/04/2013 | 199       |
| Krasil-Uruguay_Copa Confederaciones 2013     Krasil-Uruguay_Copa Confederaciones 2013     Krasil-Uruguay_Copa Confederaciones 2013                                                                                                    | J33 LIGA ADELANTE Xerez -<br>Hercules_backup.nac    | 00006.MTS                               |               | 16/04/2013 | 207       |
| 🖉 Brasil-Uruguay_Copa Confederaciones 2013                                                                                                    | J33 LIGA ADELANTE Xerez - Hercules.nac              | 00006.MTS                               | 8             | 16/04/2013 | 414       |
| Djokovic vs Nadal - US Open 2013 Final - A                                                                                                    | J30 LIGA ADELANTE Ponferradina -<br>Guadalajara.nac | 00005.MTS                               |               | 26/03/2013 | 221       |
| ESP FRA FINAL EUROBASKET 2011, nac                                                                                                    | Itest.nac                                           | test avi                                |               | 26/06/2013 | 3         |
| 🖾 ESP GEB 07092011.nac                                                                                                    | J36 LIGA ADELANTE Lugo - Villarreal.nac             | J36 LIGA ADELANTE Lugo - Villarreal.mp4 |               | 08/06/2013 | 202       |
| ESPAÑA-BRASIL nac                                                                                                    | J36 LIGA ADELANTE Elche - Girona.nac                | J36 LIGA ADELANTE Elche - Girona.mp4    |               | 07/06/2013 | 175       |
| ESPAÑA-BBASIL 1 nac                                                                                                    | J36 LIGA ADELANTE Murcia - Almeria_1.nac            | J36 LIGA ADELANTE Murcia - Almeria.mp4  |               | 06/06/2013 | 182       |
| ESPAÑA-BRASIL 2.nac                                                                                                    | J39 LIGA ADELANTE Almeria - Elche.nac               | J39 LIGA ADELANTE Almeria - Elche.mp4   |               | 13/06/2013 | 187       |
| Españal-Brasil Copa Confederaciones 2013                                                                                                    | J37 LIGA ADELANTE Almeria - Racing nac              | J37 LIGA ADELANTE Almeria - Racing.mp4  |               | 13/06/2013 | 49        |
| Españal-Brasil Copa Confederaciones 2013                                                                                                    | ESPAÑA-BRASIL_2.nac                                 | ESPAÑA-BRASIL .mp4                      |               | 12/06/2013 | 1         |
| Españal-Brasil Copa Confederaciones 2013                                                                                                    | ESPAÑA-BRASIL_1.nac                                 | ESPAÑA-BRASIL .mp4                      | ,             | 03/06/2013 | 198       |
| Españal-Italia Copa Confederaciones 2013.                                                                                                    | ESPAÑA-BRASIL .nac                                  | ESPAÑA-BRASIL .mp4                      |               | 03/06/2013 | 12        |
| Españal-Italia Copa Confederaciones 2013                                                                                                    | ejemplo futbol _3.nac                               | ejemplo futbol .mp4                     |               | 27/06/2012 | 144       |
| Españal-Italia Copa Confederaciones 2013<br>Españal-Italia Copa Confederaciones 2013<br>Futbol ejemplo.nacgra<br>J30 LIGA ADELANTE Ponferradina - Guade<br>J33 LIGA ADELANTE Xerez - Hercules.nac<br>J33 LIGA ADELANTE Xerez - Hercules.bac<br>J35 LIGA ADELANTE Xerez - Hercules.bac<br>J35 LIGA ADELANTE Ponferradina - Spotrir<br>J35 LIGA ADELANTE Elche - Girona.nac | <b>x</b>                                            | Ausgew                                  | vähltes öffni | en (0)     | <br>      |

Wählen Sie die gewünschte Datenbank und machen Sie Doppelklick auf ihrem Namen; klicken Sie anschließend auf die **Timeline** oder wählen Sie mehrere Datenbanken und klicken Sie auf

| Databases NAC<br>DB PCS [12]<br>My DBs<br>BASKET naccat<br>BASKET naccat<br>E basketball nac<br>Field_hockey.nac<br>HOCKEY.naccat | 001900       1stQ         002400       NOT PLAYING         002400       NOT PLAYING         002400       NOT PLAYING         004600       1 POINT MADE LOCAL         004600       1 POINT MADE LOCAL         004600       1 POINT MADE LOCAL         004600       1 POINT MADE LOCAL         004600       1 POINT MADE LOCAL         004600       1 POINT MADE LOCAL         004600       1 POINT MADE LOCAL         004600       1 POINT MADE LOCAL         010000       1 POINT MADE LOCAL         010000       1 POINT MADE LOCAL         010000       1 POINT MADE LOCAL         010000       1 POINT MADE LOCAL         010000       1 POINT MADE LOCAL         010000       1 POINT MADE LOCAL         010000       1 POINT MADE LOCAL         010000       1 POINT MADE LOCAL         010000       1 POINT MADE LOCAL         010000       1 POINT MADE LOCAL         010000       1 POINT MADE LOCAL         010000       1 POINT MADE LOCAL         010000       NOT PLAYING         010000       NOT PLAYING | Datum       Beebachter         [25/09/2013]       Schlüsselwörter         [1328:44]       Schlüsselwörter         [1328:44]       Schlüsselwörter         [1328:44]       Schlüsselwörter         [1328:44]       Schlüsselwörter         [1328:44]       Schlüsselwörter         [1328:44]       Schlüsselwörter         [1328:44]       Schlüsselwörter         [1328:44]       Schlüsselwörter         [1328:44]       Schlüsselwörter         [1328:44]       Schlüsselwörter         [1328:44]       Schlüsselwörter         [1328:44]       Schlüsselwörter         [1328:44]       Schlüsselwörter         [1328:44]       Schlüsselwörter         [135]       Schlüsselwörter         [135]       Schlüsselwörter         [135]       Schlüsselwörter         [135]       Schlüsselwörter         [135]       Schlüsselwörter         [135]       Schlüsselwörter         [135]       Schlüsselwörter         [135]       Schlüsselwörter         [136]       Schlüsselwörter         [137]       Schlüsselwörter         [138]       Schlüsselwörter         [139]       Schlüsselwörter |
|----------------------------------------------------------------------------------------------------|----------------------------------------------------------------------------------------------------|----------------------------------------------------------------------------------------------------|

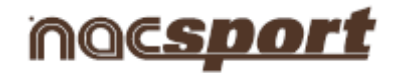

Um zwischen den Datenbanken in der Timeline hin und her zu wechseln, klicken Sie auf die gewünschte Registerkarte.

| hockey.mp4 ESP GER 07092011.mp4 00004.MTS |     |        | 6   |                  |        | Ō     | <b>2</b> |        |    |
|-------------------------------------------|-----|--------|-----|------------------|--------|-------|----------|--------|----|
| haskothall nac                            | MTS | 00004. | np4 | 9 <b>2011</b> .n | R 0709 | SP GE | p4 E     | ckey.m | ho |

Um eine Präsentation mit Dateien aus verschiedenen Datenbanken zu erstellen, erstellen Sie eine neue Präsentation und fügen Sie die gewünschten Registrierungen hinzu. Wählen Sie anschließend eine weitere, bereits in der Timeline geöffnete Datenbank aus, und fügen Sie die Registrierungen zur geöffneten Präsentation hinzu.

| Archivo: nueva pres           |    |        |                                                      |   |                         |          |          |                      |      |           |  |  |
|-------------------------------|----|--------|------------------------------------------------------|---|-------------------------|----------|----------|----------------------|------|-----------|--|--|
|                               |    |        |                                                      |   |                         |          |          |                      |      |           |  |  |
| Präsentationen - Dauer: 01:34 |    |        | Inhalt der gewählten Präsentation, 1 Benutzte Videos |   |                         |          |          |                      |      |           |  |  |
| Colecciones                   | Nº | Tiempo |                                                      | * | Name                    | Anfang   | Ende     | Video                | Lang | sam       |  |  |
| Nueva lista                   | 8  | 01:34  | 1                                                    |   | PC#1                    | 00.00.01 | 00.05 17 | 00004.MTS            |      | HUDGOV    |  |  |
|                               |    |        | 2                                                    |   |                         |          |          | 00004.MTS            |      | 1 AGENS   |  |  |
|                               |    |        | 3                                                    |   | POSESSION LOCAL #:1     | 00:07:26 | 00:23:29 | ESP GER 07092011.mp4 |      | 1st Q     |  |  |
|                               |    |        | 4                                                    |   | 2 POINTS SHOT LOCAL #:1 | 00:13:29 | 00:23:29 | ESP GER 07092011.mp4 |      | 1st Q     |  |  |
|                               |    |        | 5                                                    |   | NOT PLAYING #:1         | 00:23:29 | 00:44:05 | ESP GER 07092011.mp4 |      |           |  |  |
|                               |    | 2      | 6                                                    |   | POSSESSION VISITOR #1   | 00:08:10 | 00.14:27 | hockey.mp4           |      |           |  |  |
|                               |    |        | 7                                                    |   | BUILDING UP VISITOR #1  | 00:02:11 | 00 17.28 | hockey.mp4           |      | 1st half  |  |  |
|                               |    |        | 8                                                    |   | POSSESSION VISITOR #2   | 00:22:03 | 00.34:23 | hockey.mp4           |      | 1 st half |  |  |
|                               |    |        | F                                                    |   |                         |          |          |                      |      | -         |  |  |

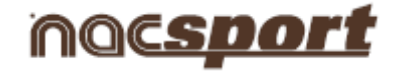

# 5.2.9 Registrierungseigenschaften-Fenster

In diesem Fenster können Sie die Zeitangabe und die Zeichnungen Ihrer Registrierungen ändern, sowie Notizen und Deskriptoren hinzufügen.

Um das Registrierungseigenschaften-Fenster zu öffnen, wählen Sie eine Registrierung und klicken Sie

auf 🔤 oder machen Sie Doppelklick auf den Namen der Registrierung.

| ste Bestandteile |                             |                                           |                 |               |
|------------------|-----------------------------|-------------------------------------------|-----------------|---------------|
|                  | Liste Bestand               | teile, TIRO ESP                           | 3/9             |               |
| Audionotiz       | Es gibt keine<br>Audionotiz | 60.43.09                                  |                 |               |
| Anmerkungen      |                             | Beschreihungen                            | Bilder 🔛 🥟      |               |
|                  |                             | AREA 2<br>Medios<br>Iniesta<br>2do tiempo |                 |               |
|                  |                             |                                           |                 |               |
| 0.000            | 59:31 0:59:50 1:00:09       | 1.00.28 1.00.48 1.01.07                   | 1:01:26 1:01:45 | 1:02:04       |
| TIROESP          |                             | TI <mark>BOES</mark> P                    |                 | <u>antino</u> |
| •                |                             |                                           |                 | Þ             |
| TIRO ESP         | 3/9                         | [0-3]                                     | + >             |               |

Um eine Zeichnung zu ändern, klicken Sie auf 🔛

Um ein Bild zur Registrierung hinzuzufügen, klicken Sie auf 🗏

Um eine Notiz hinzuzufügen, schreiben Sie den gewünschten Text in das entsprechende Textfeld.

Um eine Sprachnotiz hinzuzufügen, klicken Sie auf das Symbol (Siehe 5.2.17)

Um einen Deskriptor hinzuzufügen, wählen Sie einen Deskriptor aus dem Verzeichnis und

klicken Sie auf 🛅

Um die Zeitangabe der Registrierung zu ändern, ziehen Sie den Anfang oder das Ende der Registrierung bis zum gewünschten Zeitpunkt.
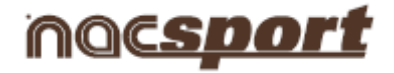

## 5.2.10 Datenmatrix

In diesem Fenster werden alle Kategorien und Deskriptoren schnell und einfach veranschaulicht. Man kann die registrierten Aktionen der Anzahl nach abrufen und sofort anzeigen.

Um auf die Datenmatrix zuzugreifen, klicken Sie auf 🕮

| Base de datos=ESP-BRA.nac                                                                                                    |                 |                    |                      |                        |                        |                         |       |                  |       |                 |
|----------------------------------------------------------------------------------------------------|-----------------|--------------------|----------------------|------------------------|------------------------|-------------------------|-------|------------------|-------|-----------------|
| TURN-OVER VISITOR= 13                                                                                                    | <b>a</b><br>[5] | C A<br>C A<br>Rücł | nzei<br>nzei<br>wärl | gen (<br>gen (<br>sbev | der E<br>der K<br>vegu | lesch<br>lateg<br>ng in | orien | inger<br>Zeig    | n 🚺   | 🗟 区<br>samtsumm |
| 00.0500 TURN-OVER VISIT<br>00.5500 TURN-OVER VISIT<br>04.2700 TURN-OVER VISIT<br>04.2700 TURN-OVER VISIT<br>06.3700 TURN-OVER VISIT<br>06.3800 TURN-OVER VISIT<br>10.3300 TURN-OVER VISIT<br>13.3100 TURN-OVER VISIT<br>15.0000 TURN-OVER VISIT<br>15.0000 TURN-OVER VISIT<br>15.0000 TURN-OVER VISIT<br>15.0000 TURN-OVER VISIT<br>15.0000 TURN-OVER VISIT<br>15.0000 TURN-OVER VISIT<br>15.0000 TURN-OVER VISIT<br>15.0000 TURN-OVER VISIT | 1st half        | Average            | Centre               | Good                   | Lett                   | Right                   | Shot  | visitor player 2 | Total |                 |
| TURN-OVER VISITOR                                                                                                    | 12              |                    |                      |                        |                        |                         |       |                  | 13    |                 |
| POSSESSION VISITOR                                                                                                    | 25              | 4                  | 6                    | 7                      | 3                      | 6                       | 11    | 2 - 2            | 26    |                 |
| THROW-IN VISITOR                                                                                                    | 7               | 4                  | a - 0                |                        |                        |                         |       |                  | 7     |                 |
| PASSES VISITOR                                                                                                    | 43              |                    |                      | 3                      |                        |                         | 5     |                  | 44    |                 |
| SHOT VISITOR                                                                                                    | 3               | 2                  |                      |                        | 1                      | 1                       | 1     |                  | 3     |                 |
| CORNER VISITOR                                                                                                    | 1               | 1                  |                      |                        |                        |                         |       |                  | 1     |                 |
| BUILDING UP VISITOR                                                                                                    | 3               |                    |                      |                        |                        | 1                       |       |                  | 3     |                 |
| COUNTER VISITOR                                                                                                    | 1               |                    |                      | 1                      |                        |                         | 1     |                  | 1     |                 |
| GOAL KICK VISITOR                                                                                                    | 1               |                    |                      | 1                      |                        |                         |       | 1                | 1     |                 |
| NOT PLAYING                                                                                                    | 14              |                    |                      |                        |                        |                         |       |                  | 20    |                 |
| POSSESSION LOCAL                                                                                                    | 24              | 2                  | 5                    | 2                      | 5                      | 3                       | 6     |                  | 27    |                 |
| PASSES LOCAL                                                                                                    | 93              |                    |                      | 1                      |                        |                         | 7     |                  | 94    |                 |
| TURN-OVER LOCAL                                                                                                    | 14              |                    |                      |                        | 1                      |                         |       |                  | 14    |                 |
| SHOT LOCAL                                                                                                    | 4               | 3                  | 2                    | 1                      | 1                      | 2                       |       |                  | 4     |                 |
| CORNER LOCAL                                                                                                    | 1               |                    | ľ                    |                        |                        |                         |       |                  | 1     |                 |
| BUILDING UP LOCAL                                                                                                    | 5               |                    | i i                  |                        |                        | 6                       |       |                  | 5     | 1               |
| COUNTER LOCAL                                                                                                    | 1               |                    |                      |                        |                        |                         |       |                  | 1     |                 |
| Total                                                                                                    | 252             | 12                 | 13                   | 16                     | 11                     | 13                      | 31    | 1                | 0     |                 |

Um zwischen der Ansicht nach Deskriptoren oder Kategorien hin und her zu wechseln, klicken Sie auf

C Anzeigen der Beschreibungen

Anzeigen der Kategorien

Um die Größe des Fensters anzupassen, klicken Sie auf

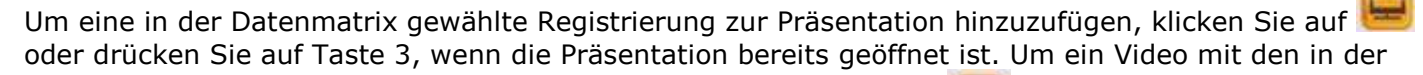

Datenmatrix gewählten Registrierungen zu erstellen, klicken Sie auf 🔎

Um das Registrierungseigenschaften-Fenster zu öffnen, machen Sie Doppelklick auf dem Namen der

Registrierung oder wählen Sie es aus und klicken Sie auf

Um die Datenmatrix zu exportieren, klicken Sie auf und wählen Sie eine der Optionen Als Bild speichern

Drucken Exportieren Excel

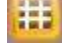

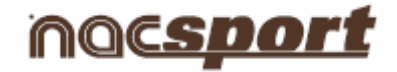

Um eine Mehrfachdatenbank zu erstellen, müssen Sie zuerst eine zweite Datenbank in der Timeline geöffnet haben (siehe Punkt 5.2.9).

Wählen Sie "Mehrfachdatenmatrix mit allen geöffneten Datenbanken erstellen" und wählen Sie die Datenbanken, mit denen Sie die Matrix erstellen möchten.

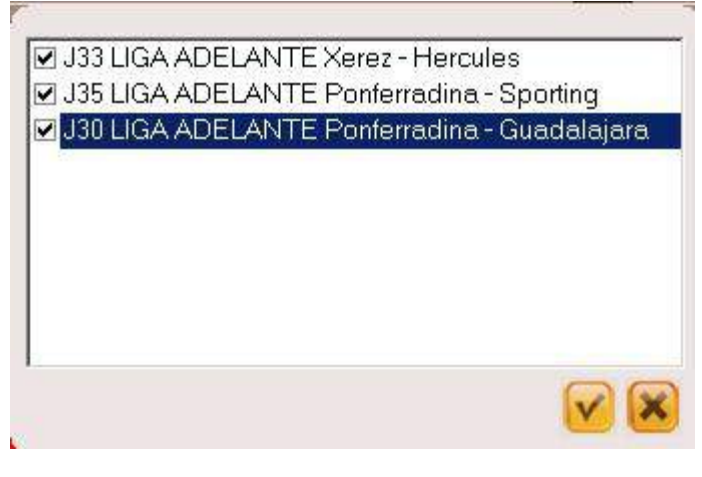

Klicken Sie auf

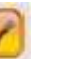

## Einfache Datenmatrix:

| Image: Image: |           |          |       |           |          |          |      |      |      |              |       |
|----------------------------------------------------------------------------------------------------|-----------|----------|-------|-----------|----------|----------|------|------|------|--------------|-------|
|                                                                                                    | SHORT T.I | LONG T.I | SHORT | DEFENDERS | STRIKERS | STRAIGHT | PLAY | LONG | SIDE | MID FIELDERS | Total |
| GOAL HOME                                                                                                    | 1         | -        | 1     |           |          | -        | -    |      |      |              | 3     |
| GOAL AWAY                                                                                                    | 1         |          |       |           |          |          |      |      |      |              | 3     |
| FREE KICK HOME                                                                                                    |           |          |       |           |          | 2        | 1    |      | 6    |              | 9     |
| BUILDING UP HOME                                                                                                    |           |          |       | 58        | 8        | -        | -    |      |      | 44           | 110   |
| THROW IN HOME                                                                                                    | 42        | 26       |       |           |          |          |      |      |      |              | 88    |
| SHOT HOME                                                                                                    |           |          |       |           |          |          |      |      |      |              | 24    |
| CONER HOME                                                                                                    |           |          |       |           |          |          |      |      |      |              | 16    |
| THROW IN AWAY                                                                                                    | 38        | 34       |       |           |          |          |      |      |      |              | 73    |
| SHOT AWAY                                                                                                    |           |          |       |           |          |          |      |      |      |              | 19    |
| CONER AWAY                                                                                                    |           |          |       |           |          |          |      |      |      |              | 15    |
| BUILDING UP AWAY                                                                                                    |           |          |       | 76        | 3        |          |      |      |      | 41           | 122   |
| FREE KICK AWAY                                                                                                    |           |          |       |           |          | 4        |      |      | 4    | -            | 8     |
| Total                                                                                                    | 80        | 60       | 23    | 134       | 12       | C        | 1    | 122  | 10   | 85           | 0     |

# Mehrfachdatenmatrix:

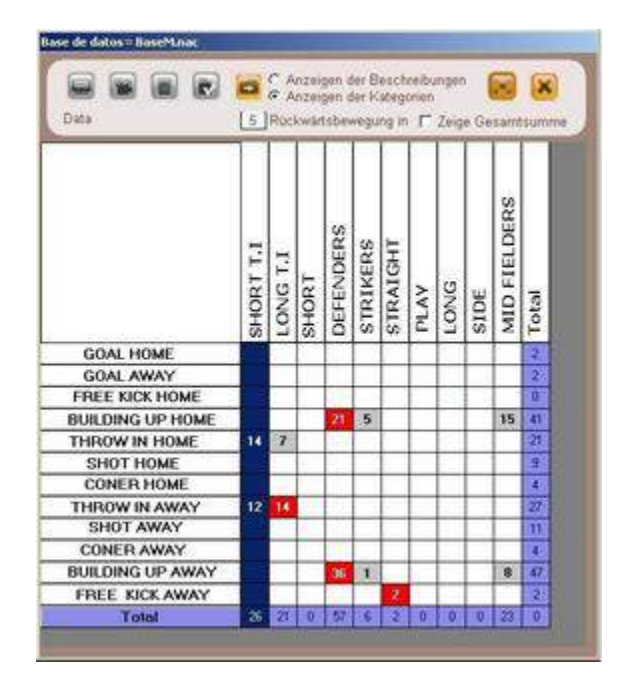

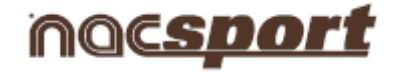

#### Datenmatrix aus Präsentationen

Sie können ebenfalls eine Matrix erstellen, die ausschließlich die Registrierungen anzeigt, die sich in einem Präsentationsverzeichnis befinden.

Öffnen Sie eine Präsentation.

| + 🖻 🕨 🖗                                                                            |     |       | ( |     |                           |                                           |          |                      |         | ×         |
|------------------------------------------------------------------------------------|-----|-------|---|-----|---------------------------|-------------------------------------------|----------|----------------------|---------|-----------|
| Präsentationen - Dauer: 25:57 Inhalt der gewählten Präsentation, 1 Benutzte Videos |     |       |   |     |                           |                                           |          |                      |         |           |
| Kollektionen                                                                       | Nr. | Zeit  |   | ۲   | Name                      | Anfang                                    | Ende     | Video                | Langsam | Anmerkung |
| TURN OVER VISITOR                                                                  | 1   | 00:10 |   |     | 2 POINTS SHOT VISITOR # 1 | 01.17.24                                  | 01:27:24 | ESP GER 07092011.mp4 |         |           |
| TUDN OVED LOCK                                                                     | 48  | 00.10 | 2 | 2   | 2 POINTS SHOT VISITOR #2  | 01 42.22                                  | 01:52:22 | ESP GER 07092011.mp4 |         |           |
| TURN OVER LUCAL                                                                    |     | 00:10 |   | 3   | 2 POINTS SHOT VISITOR #.3 | 02.48:18                                  | 02:58:18 | ESP GER 07092011.mp4 |         |           |
| REBOUND DEF VISITOR                                                                | 7   | 01:10 |   |     | 2 POINTS SHOT VISITOR #4  | 03:53:21                                  | 04 03:21 | ESP GER 07092011.mp4 |         |           |
| REBOUND DEF LOCAL                                                                  | 8   | 01:20 |   | 5 🗹 | 2 POINTS SHOT VISITOR #.5 | 04:20:00                                  | 04:30:00 | ESP GER 07092011.mp4 |         | -         |
|                                                                                    |     |       |   | 5 🗹 | 2 POINTS SHOT VISITOR # 6 | 05.29:14                                  | 05.39:14 | ESP GER 07092011.mp4 |         |           |
| PUSESSION VISITUR                                                                  | 22  | 04:58 |   |     | 2 POINTS SHOT VISITOR #.7 | 07:01:01                                  | 07.11.01 | ESP GER 07092011.mp4 |         |           |
| POSESSION LOCAL                                                                    | 26  | 04:47 |   |     | 2 POINTS SHOT VISITOR #8  | 07.26.03                                  | 07:36:03 | ESP GER 07092011.mp4 |         |           |
| NOT PLAYING                                                                        | 29  | 06:47 |   |     | 2 POINTS SHOT VISITOR #.9 | 09,22.14                                  | 09:32:14 | ESP GER 07092011.mp4 |         |           |
|                                                                                    |     |       | 1 | 0 🗸 | 2 POINTS SHOT VISITOR #10 | 10.24 16                                  | 10.34.16 | ESP GER 07092011.mp4 |         |           |
| FREE TRHOW LOCAL                                                                   | 6   | 01:00 |   | [ ] | R-                        | 1. A. A. A. A. A. A. A. A. A. A. A. A. A. |          |                      |         |           |

Wählen Sie ein Verzeichnis und klicken Sie auf

| Database= TempPreNac.nac          |         |         |     |        |      |      |       |       |  |
|-----------------------------------|---------|---------|-----|--------|------|------|-------|-------|--|
| 2 POINTS VISITOR= 4               |         |         |     | **     |      |      |       |       |  |
| 04:46:00 2 POINTS SHOT<br>VISITOR | ۲       |         |     |        |      |      |       |       |  |
| 05:18:00 2 POINTS SHOT<br>VISITOR | 12      | AL      |     |        |      |      |       |       |  |
| 11:21:00 2 POINTS SHOT<br>VISITOR | /IS]    | 00      |     |        |      |      |       |       |  |
| 13:36:00 2 POINTS SHOT<br>VISITOR | 2       | S_      |     |        |      |      |       |       |  |
|                                   | 2 POINT | 3 POINT | Bad | Centre | Good | Left | Right | Total |  |
| 2 POINTS SHOT VISITOR             | 4       |         | 3   | 5      | 1    | 2    | 3     | 12    |  |
| <b>3 POINTS SHOT VISITOR</b>      |         | 3       | 1   |        | 2    | 1    | 1     | 6     |  |
| Total                             | 4       | 3       | 4   | 5      | 3    | 3    | 4     | 0     |  |
|                                   |         |         |     |        |      |      |       |       |  |

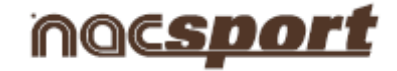

# 5.2.11 Optionen der Timeline

: Sie können die Zeitlinie vergrößern bzw. verkleinern. Um die gesamte Zeitlinie

anzuzeigen, klicken Sie auf 嚠

Anfang oder Ende einer Registrierung ändern: Setzen Sie den Cursor auf das linke Ende (Anfang)

oder auf das reche Ende (Ende) der Registrierung. Wenn sich der Cursor in ⊮ verwandelt, klicken Sie auf die linke Maustaste und ziehen Sie ihn in die gewünschte Richtung.

Zeitliche Verschiebung der Registrierung (ohne die Dauer zu ändern): Setzen Sie den Cursor auf

die Mitte der Registrierung. Wenn sich der Cursor in 🖤 verwandelt, klicken Sie auf die linke Maustaste und ziehen Sie ihn in die gewünschte Richtung.

**Kategorie hinzufügen** (Zeile): Klicken Sie mit der rechten Maustaste auf den Namen einer beliebigen Kategorie (Zeile) und wählen Sie "Kategorie hinzufügen". Geben Sie danach einen Namen ein und klicken Sie auf "OK". Eine Timeline kann aus höchstens 50 Kategorien oder Zeilen bestehen (abhängig von der Anzahl der vorher im Template erstellten Kategorien).

Kategorienamen bearbeiten (Zeile): Klicken Sie mit der rechten Maustaste auf den zu

bearbeitenden Kategorienamen und wählen Sie "Kategorienamen bearbeiten" und klicken Sie auf

#### Kategorie löschen (Zeile):

Klicken Sie mit der rechten Maustaste auf den Namen der Kategorie, die Sie löschen möchten, wählen Sie "Kategorie löschen" und klicken Sie auf "Ja".

**Kategorie duplizieren** (Zeile): Klicken Sie mit der rechten Maustaste auf den Namen der Kategorie (Zeile), die Sie duplizieren möchten, und wählen Sie "Kategorie duplizieren".

**Timeline ordnen**: Klicken Sie mit der rechten Maustaste auf eine beliebige Kategorie und wählen Sie "Timeline ordnen nach…". Sie können die Timeline nach Farbe, Namen, Registrierungsnummer bzw. auf individuell festgelegte Art ordnen.

**Eine neue Registrierung in einer Kategorie erstellen:** Wählen Sie die Kategorie, in der Sie die neue Registrierung erstellen wollen und platzieren Sie die vertikale Zeitlinie auf den gewünschten Zeitpunkt; klicken Sie mit der rechten Maustaste auf die gewählte Kategorie und wählen Sie "Eine neue Registrierung in dieser Kategorie erstellen" oder drücken sie die Taste "C".

**Eine Kategorie aus- bzw. einblenden**: Wählen Sie die Kategorie und klicken Sie auf die Option Kategorie ausblenden oder Kategorien einblenden.

**Die gesamte Anzahl der Registrierungen aus- bzw. einblenden**: Klicken Sie mit der rechten Maustaste auf die Timeline und wählen Sie die Option "Alle Registrierungen der Kategorie einblenden".

**Datenbank hinzufügen:** Mit dieser Option werden alle gewünschte Datenbanken zu einer einzigen Datenbank zusammengelegt. Dies ist sehr praktisch, wenn 2 oder mehr Personen einer Arbeitsgruppe Aktionen eines gleichen Videos von 2 bzw. mehreren Computern aus registrieren.

## Schritte:

1- Klicken Sie auf das Symbol wind wählen Sie **Datenbank hinzufügen (vom gleichen Video)** 

2- Wählen Sie eine Datenbank und klicken Sie auf **Öffnen**. Die Registrierungen aus dieser Datenbank werden sofort in die vorher geöffnete Datenbank eingefügt.

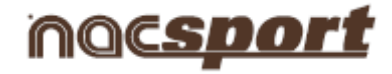

## 5.2.12 Suchfeld für Aktionen

In diesem Fenster können Sie alle gewünschten Aktionen suchen.

| Um auf                                                      | das S  | uchf | eld zuzug                                                  | reifer                         | n, klicl                              | ken S               | Sie au             | f 🔽      |
|-------------------------------------------------------------|--------|------|------------------------------------------------------------|--------------------------------|---------------------------------------|---------------------|--------------------|----------|
| Datenbank Databases NAC D DB PCS [12] D M DBs D Samples [2] |        |      | Datenbank<br>Españalitalia_Copa<br>Corriederaciones 2013_2 | Españal·lta<br>Inac Confederar | Video<br>alia_Copa<br>ciones 2013.avi | Datum<br>14/08/2013 | Jizeichnung<br>491 |          |
| Datenbank: 1 Aufzeichnungen: 45<br>Aufzeichnungen≔ 0        | 11     | 1    | 1                                                          |                                |                                       |                     |                    |          |
| Aufzeichnungen                                              | Anfang | Ende | Video                                                      | Datenbank                      |                                       | l                   | Beschre            |          |
| ۹]                                                          | _      | _    |                                                            | _                              |                                       |                     |                    | <b>×</b> |

Wählen Sie die Datenbank bzw. Datenbanken, in denen Sie die Suche starten möchten, und klicken Sie

auf ≥; anschließend klicken Sie auf 💟 um die Suche von Aktionen zu starten.

Sie können Aktionen nach Kategorien oder nach Deskriptoren suchen, indem Sie eine der Optionen

Kategorien

markieren C Beschreibungen

|                                                                            | Kalegorien 📄 📔                                                                                                    | <b>10</b> 0#                               | e eder spo                                | ichere die Suchkriterier                                                                                                    |                                                                                                    |                                                                                                    |  |
|----------------------------------------------------------------------------|----------------------------------------------------------------------------------------------------|--------------------------------------------|-------------------------------------------|----------------------------------------------------------------------------------------------------|----------------------------------------------------------------------------------------------------|----------------------------------------------------------------------------------------------------|--|
| SPORE CARDORE                                                              | ANDA TSP<br>ANDAS TA<br>DONTRA ESP<br>DONTRA ESP<br>DONTRA ESP<br>DONTRA TA<br>Delaviero<br>ORNER ESP<br>ORNER TA<br>ALTA ESP<br>ALTA ESP<br>ALTA ESP<br>DE TRA<br>Regular<br>Xavi | ilva.                                      | UND<br>NICHT                              |                                                                                                    |                                                                                                    |                                                                                                    |  |
| D PP PP                                                                    | eichnungen= 4                                                                                                    |                                            |                                           |                                                                                                    |                                                                                                    |                                                                                                    |  |
| UF PE                                                                      | Active Street                                                                                                    | Arteng                                     | Ende                                      | Video.                                                                                                    | Daterbank                                                                                                    | Beacher                                                                                                    |  |
| D P P P P P P P P P P P P P P P P P P P                                    | Addectrungen<br>Addectrungen<br>COPVER ESP                                                                                                    | Arfeng<br>5413.03                          | Ende<br>54:23.03                          | Video<br>Escañel Itale, Dapa<br>Confederaciones 2013 a el                                                                                                    | Deterbenk<br>Españal Itala, C<br>Confederacione<br>2018 2 nace                                                                            | Beschre<br>Ode Songs Xeri Medice Perce Dotense                                                                     |  |
| PP<br>PP<br>PP<br>PP<br>PP<br>PP<br>PP<br>PP<br>PP<br>PP<br>PP<br>PP<br>PP | Added Figure<br>Beal YTA<br>osceptonesp J<br>eichnungen 4<br>Addedmungen<br>Conven esp<br>conven esp                                                                               | Anfeng<br>5413.03<br>101.45.00             | Ende<br>54:23.03<br>101:25.00             | Mdes<br>Escañal Itala, Dage<br>Confederaciones 2013 e el<br>Escañal Itala, Copa<br>Confederaciones 2013 e el                                                    | Datenbank<br>Españal Itala, C<br>Controlas aiome<br>2013,2:nas<br>Españal Itala, C<br>Controlas aiome<br>2013,2:nas                       | Beckre<br>Zóła tienyc Xari Mecke, Rence Dolanse<br>Małą Dalaktion, Ben Action postwa                               |  |
| PP PP PP PP PP PP PP PP PP PP PP PP PP                                     | Acceleration<br>Sector Pro-<br>Descrowers -<br>eichnungen 4<br>Addreichnungen<br>COPICER ESP<br>COPICER ESP<br>COPICER ESP                                                         | Arfeng<br>5413.09<br>101.45.00<br>12355.23 | Ende<br>54:2310<br>101:52:00<br>124:08:15 | Mideo<br>Escañal Itales, Cope<br>Contreles como 2013 eve<br>Escañal Itale, Copi<br>Contreles comos 2013 eve<br>Escañal Itales, Cope<br>Contreles comos 2013 eve | Disterbonk<br>Españal Itala, C<br>Confective acione<br>2013, 2 nas<br>Españal Itala, C<br>Confective acione<br>2013, 2 nas<br>2013, 2 nas | Beschre<br>20e Serge Xer (Media: RenacDetresa<br>Mata Deternoor, Benykacisch postwa<br>Zar (Media: Acciling postwa |  |

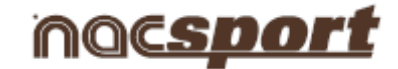

Um die Registrierungen in eine Präsentation einzufügen, klicken Sie auf 📕 oder drücken Sie die Taste 3, wenn bereits eine Präsentation geöffnet ist.

Um ein Video mit den gesuchten Registrierungen zu erstellen, klicken Sie auf 빈

Um die gewählte Registrierung anzusehen, klicken Sie auf

Die Suche von Aktionen kann sowohl in einem Spiel als auch in der gesamten Saison, ohne Einschränkungen, durchgeführt werden.

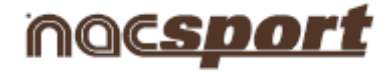

## 5.2.13 Export

Mit diesem Tool können Sie Ihre Datenbank auf verschiedene Weisen exportieren:

Als xls-Datei, in der die Registrierungen in chronologischer Anordnung angezeigt werden.

Als xls-Datei, in der der Prozentsatz einer jeden Kategorie angezeigt wird.

Als xml-Datei zur Bearbeitung durch andere Programme.

Als xls-Datei.

Zum Exportieren klicken Sie auf 🔤 und wählen Sie die gewünschte Option

In PDF oder XLS exportieren (chronologische Reihenfolge) In PDF oder XLS exportieren (Anteil von Kategorien)

Exportiere als XML Datei at 25 fps Exportiere als XML Datei Exportiere in MS Excel © (XLS Format 1) Exportiere in MS Excel © (XLS Format 2) Als Textdatei exportieren Export ist bereit für AP Viewer

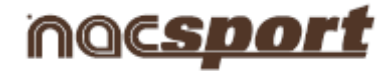

# 5.2.14 Zugriff auf den Zeitpunkt, in dem ein Deskriptor angezeigt wird

#### In der Timeline:

1 – Klicken Sie auf 🔽 Zeige Beschreibungen

2- Geben Sie die Zeit der Zurücksetzung (in Sekunden) an, die bei Anzeige des Deskriptors erfolgen soll.

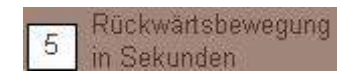

3- Klicken Sie auf die Registrierung, die den/die gewünschten Deskriptor(en) enthält.

| 1 | TURN OVER<br>VISITOR  | 03:18 | 03:28 |
|---|-----------------------|-------|-------|
| 1 | POSSESSION<br>VISITOR | 03 23 | 03141 |

4- Klicken Sie auf den Deskriptor, der angezeigt werden soll.

| Player 1 | 03:23 |
|----------|-------|
| 1st half | 03:23 |
| Player 4 | 03:28 |
| Pass     | 03:28 |
| Pass     | 03 31 |
| Player 3 | 03:31 |
| Bad      | 03:35 |

#### In der Datenmatrix:

1 – Klicken Sie auf C Anzeigen der Beschreibungen

Geben Sie die Zeit der Zurücksetzung (in Sekunden) an, die bei Anzeige des/der Deskriptors/Deskriptoren erfolgen soll.

5 Rückwärtsbewegung

3- Klicken Sie auf den Deskriptor, der angezeigt werden soll.

| 03:23:00 | POSSESSION VISITOF<br>Pass |
|----------|----------------------------|
| 03:23:00 | POSSESSION VISITOF<br>Pass |

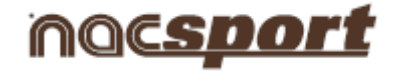

## 5.2.15 Zwei Videos mit derselben Datenbank verknüpfen

Mit diesem Tool kann der Nutzer die Aktionen aus zwei Perspektiven gleichzeitig überprüfen und die von ihm bevorzugte Aktion auswählen und sie anschließend in die Präsentation einfügen.

**Beispiel:** Man kann in derselben Timeline mit dem vom TV gezeigten Video und mit dem mit Ihrer Kamera aufgezeichneten Video eines gleichen Sportevents arbeiten.

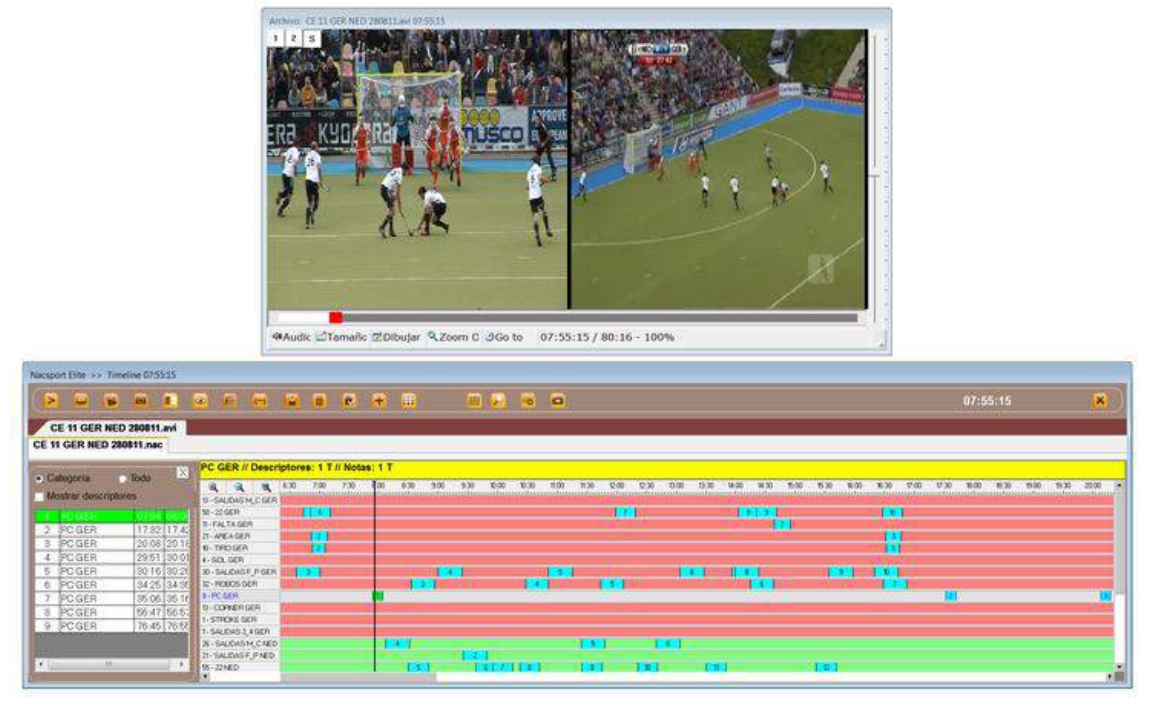

Um **zwei Videos mit derselben Datenbank zu verknüpfen,** führen Sie folgende Schritte durch:

- 1- Gehen Sie auf das Hauptmenü des Programms und klicken Sie auf NAC-Datenbank
- 2- Machen Sie Doppelklick auf der Datenbank, die Sie mit dem anderen Video verknüpfen möchten.
- 3 Klicken Sie auf die Timeline
- 4- Klicken Sie auf das Symbol

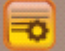

und wählen Sie Ein zweites Video verknüpfen.

- 5- Machen Sie Doppelklick auf dem Namen des Videos.
- 6- Spielen Sie beide Videos ab und halten Sie sie an demselben Zeitpunkt des Sportevents an, um sie zu synchronisieren.
- 7- Klicken Sie auf Videos verknüpfen.

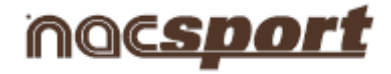

# 5.2.16 Sprachnotiz erstellen

## 1- In der Timeline:

- a) Wählen Sie eine Registrierung in der Timeline
- b) Klicken Sie auf das Symbol
- c) Klicken Sie auf Aufnahme starten.
- d) Nach Beendigung der Aufnahme, klicken Sie auf folgendes Symbol um die Sprachnotiz zu speichern

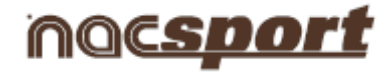

#### 6. NAC-Datenbanken

In dieser Umgebung können alle vom Nutzer erstellten oder importierten NAC-Datenbanken abgefragt werden.

| •                                     |                                                                                      | Nacsport Datenbank                                  |                                         |              |            |           |  |  |  |
|---------------------------------------|--------------------------------------------------------------------------------------|-----------------------------------------------------|-----------------------------------------|--------------|------------|-----------|--|--|--|
| Dat.                                  | abases NAC [ 42 ]<br>DB PCS [12]                                                     | Doppelklicken, um das Ausge                         | wählte zu öffnen                        |              |            |           |  |  |  |
| ÷                                     | ESP-BRA [ 1 ]<br>New Folder (2) [ 0 ]                                                | Datenbank                                           | Video                                   | Beobachter   | Datum      | zeichnung |  |  |  |
|                                       | New Folder [ 0 ]                                                                     | ESP-BRA.nac                                         | ejemplo futbol .mp4                     |              | 27/06/2012 | 265       |  |  |  |
|                                       | Samples [ 3 ]                                                                        | gre_1.nac                                           | gre.mpeg                                |              | 31/05/2013 | 8         |  |  |  |
| K.                                    | 11111111111111111111111111111111111111                                               | gre.nac                                             | gre.mpeg                                |              | 29/05/2013 | 2         |  |  |  |
| e<br>E                                | Adam_test_1.nac<br>Adamd.nac                                                         | J35 LIGA ADELANTE Ponferradina -<br>Sporting.nac    | 00006.MTS                               |              | 29/04/2013 | 199       |  |  |  |
| n n n n n n n n n n n n n n n n n n n | Brasil-Uruguay_Copa Confederaciones 2013<br>Brasil-Uruguay_Copa Confederaciones 2013 | J33 LIGA ADELANTE Xerez -<br>Hercules_backup.nac    | 00006.MTS                               |              | 16/04/2013 | 207       |  |  |  |
|                                       | Brasil-Uruguay_Copa Confederaciones 2013                                             | J33 LIGA ADELANTE Xerez - Hercules.nac              | 00006.MTS                               | 1            | 16/04/2013 | 414       |  |  |  |
| E E                                   | Djokovic vs Nadal - US Open 2013 Final - A<br>eiemplo futbol 3.nac                   | J30 LIGA ADELANTE Ponferradina -<br>Guadalajara.nac | 00005.MTS                               |              | 26/03/2013 | 221       |  |  |  |
|                                       | ESP FRA FINAL EUROBASKET 2011 nac                                                    | Itest.nac                                           | test.avi                                |              | 26/06/2013 | 3         |  |  |  |
| E.                                    | ESP GEB 07092011.nac                                                                 | J36 LIGA ADELANTE Lugo - Villarreal.nac             | J36 LIGA ADELANTE Lugo - Villarreal.mp4 |              | 08/06/2013 | 202       |  |  |  |
|                                       | ESPAÑA-BRASIL nac                                                                    | J36 LIGA ADELANTE Elche - Girona.nac                | J36 LIGA ADELANTE Elche - Girona.mp4    |              | 07/06/2013 | 175       |  |  |  |
|                                       | ESPAÑA-BRASIL 1.nac                                                                  | J36 LIGA ADELANTE Murcia - Almeria_1.nac            | J36 LIGA ADELANTE Murcia - Almeria.mp4  |              | 06/06/2013 | 182       |  |  |  |
|                                       | ESPAÑA-BRASIL 2.nac                                                                  | J39 LIGA ADELANTE Almeria - Elche.nac               | J39 LIGA ADELANTE Almeria - Elche.mp4   |              | 13/06/2013 | 187       |  |  |  |
|                                       | Españal-Brasil Copa Confederaciones 2013                                             | J37 LIGA ADELANTE Almeria - Racing.nac              | J37 LIGA ADELANTE Almeria - Racing:mp4  |              | 13/06/2013 | 49        |  |  |  |
|                                       | Españal-Brasil Copa Confederaciones 2013                                             | ESPAÑA-BRASIL_2.nac                                 | ESPAÑA-BRASIL .mp4                      |              | 12/06/2013 | 1         |  |  |  |
|                                       | Españal-Brasil Copa Confederaciones 2013                                             | ESPAÑA-BRASIL_1.nac                                 | ESPAÑA-BRASIL .mp4                      |              | 03/06/2013 | 198       |  |  |  |
|                                       | Españal-Italia Copa Confederaciones 2013.                                            | ESPAÑA-BRASIL .nac                                  | ESPAÑA-BRASIL .mp4                      |              | 03/06/2013 | 12        |  |  |  |
|                                       | Españal-Italia Copa Confederaciones 2013                                             | ejemplo futbol _3.nac                               | ejemplo futbol .mp4                     |              | 27/06/2012 | 144       |  |  |  |
| E.                                    | Españal-Italia Copa Confederaciones 2013                                             |                                                     |                                         |              |            |           |  |  |  |
| E.                                    | Españal-Italia Copa Confederaciones 2013                                             |                                                     |                                         |              |            |           |  |  |  |
|                                       | Futbol ejemplo nacora                                                                |                                                     |                                         |              |            |           |  |  |  |
|                                       | J30 LIGA ADELANTE Ponferradina - Guada                                               |                                                     |                                         |              |            |           |  |  |  |
|                                       | J33 LIGA ADELANTE Xerez - Hercules.nac                                               |                                                     |                                         |              |            |           |  |  |  |
|                                       | J33 LIGA ADELANTE Xerez - Hercules bac                                               |                                                     |                                         |              |            |           |  |  |  |
|                                       | J35 LIGA ADELANTE Ponferradina - Sportir                                             |                                                     |                                         |              |            |           |  |  |  |
| E                                     | J36 LIGA ADELANTE Elche - Girona.nac 💌                                               |                                                     | Ausgew                                  | ähltes öffne | en (0)     |           |  |  |  |
|                                       |                                                                                      |                                                     | 2                                       |              |            |           |  |  |  |

Um auf die Präsentationen, die Timeline oder die Anzeige- bzw. Registrierungsumgebung zuzugreifen, machen Sie Doppelklick auf den Namen der von Ihnen gewünschten, grün markierten Datenbank und wählen Sie die gewünschte Option.

| 🛨 💼 🔽 😵                                                                                                    |                                                          | Nacsport D                                                    | atenbank                                                                                                    |             |
|----------------------------------------------------------------------------------------------------|----------------------------------------------------------|---------------------------------------------------------------|----------------------------------------------------------------------------------------------------|-------------|
| Databases NAC [ 9 ]           DB PCS [12]           CE 11 BEL RUS 220811_PCS.nac           CE 11 ENG IRE 210811_PCS.nac           CE 11 ESP FEL 240811_PCS.nac           CE 11 ESP FEL 220811_PCS.nac           CE 11 ESP FEL 20811_PCS.nac           CE 11 ESP IEL 20811_PCS.nac           CE 11 ESP IEL 20811_PCS.nac           CE 11 ESP IEL 20811_PCS.nac           CE 11 ESP IEL 20811_PCS.nac           CE 11 IESP IEL 20811_PCS.nac           CE 11 IESP IEL 20811_PCS.nac           CE 11 IESP IEL 20811_PCS.nac           CE 11 IESP IEL 20811_PCS.nac           CE 11 IESP IEL 20811_PCS.nac           CE 11 IESP IEL 20811_PCS.nac           CE 11 IESP IEL 20811_PCS.nac           CE 11 IESP IEL 20811_PCS.nac           CE 11 IESP IEL 20811_PCS.nac | Vorschau                                                 |                                                               | Datum     Beobachter       14/08/2013     ▼       Uhrzeit     Schlüsselwörter       23.15:08     ★       Anmerkungen |             |
| CE 11 NED ENG 220811_PCS.nac                                                                                                    | 01:31:00                                                 | 1 Half AREA GER                                               | Aufzeichnungen                                                                                                    | [259        |
| My DBs<br>Samples [ 2 ]<br>C CE 11 BEL ENG 280811_PCS.nac<br>C CE 11 ESP GER 220811.nac<br>C CE 11 ESP GER 220811_1.nac                                                                                                    | 01:34:00<br>01:34:00<br>01:34:00<br>01:34:00<br>01:34:00 | 1 Half<br>TURN OVER SPA<br>RIGHT 2<br>1 Half<br>TURN OVER GER | Was möchten Sie t                                                                                                    | :un?        |
| CE 11 ESP GER 220811_2.nac     ejemplo futbol.nac     ejemplo futbol_3.nac     e ejemplo futbol_3.nac     E SP GER 07032011.nac                                                                                                    | 01:38:00<br>01:38:00<br>01:50:00 BU<br>01:50:00          | 1 Half<br>Right 2<br>IILDING UP M_C SPA<br>1 Half             | Aufzeichnung fortsetzen (491 Klicke                                                                                  | n erledigt) |
| <ul> <li>ESP-BRA.nac</li> <li>J28 LIGA ADELANTE Ponferradina - Castilla.na</li> <li>M SOCCER sample elite full.naccat</li> </ul>                                                                                                    | 02:08:00<br>02:08:00<br>02:08:00                         | TURN OVER SPA<br>1 Half<br>LEFT 2                             | •                                                                                                    |             |
| (                                                                                                    | ) 12 12 10                                               | 77 JER 1                                                      | Gehe zur Zeitleiste                                                                                                  | E           |

Wenn die Datenbank rot markiert ist, bedeutet das, dass das mit der Datenbank verbundene Video an einem anderen Ort gespeichert wurde, es einen anderen Namen hat oder gelöscht wurde. Wenn das

#### **Nacsport Pro Plus**

#### www.nacsport.com 83

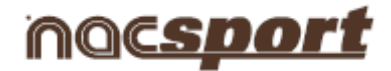

Video noch existiert, kann dieses verbunden werden, indem man Doppelklick auf die rot markierte Datenbank macht und das Video sucht.

| Nacsport Elite - Bases de datos                                  |                                                                                                    |                                                                                                    |
|------------------------------------------------------------------|----------------------------------------------------------------------------------------------------|----------------------------------------------------------------------------------------------------|
|                                                                  |                                                                                                    |                                                                                                    |
| Databases NAC [ 1 ]     My DBs     Samples [ 2 ]     ESP-BRA.nac | Vista previa                                                                                                    | Datum     Beobachter       [25/09/2013     Image: Constraint of the second second sec |
|                                                                  |                                                                                                    | Video: ESP FRA FINAL EUROBASKET 2011.avi                                                                                                    |
|                                                                  | 00.09:00 POSSESSION LOCAL   00:55:00 Ist half 00:09:00 PASSES LOCAL 00:11:00 Ist half 00:14:00 PASSES LOCAL 00:11:00 Ist half 00:14:00 Ist half | Was möchten Sie tun?                                                                                                    |
|                                                                  | 00:18:00 PASSES LOCAL<br>00:18:00 1st half<br>00:24:00 PASSES LOCAL<br>00:24:00 1st half                                                        | Aufzeichnung fortsetzen (20 Klicken erledigt)                                                                                                    |
|                                                                  | 00:30:00 PASSES LOCAL<br>00:30:00 1st half<br>00:33:00 PASSES LOCAL<br>00:33:00 1st half<br>00:37:00 PASSES LOCAL                               | Gehe zur Zeitleiste                                                                                                    |
|                                                                  | ·                                                                                                    |                                                                                                    |

Sie können ebenfalls:

Unterordner erstellen: Klicken Sie auf den gewünschten Ordner und klicken Sie danach auf 🛄

Ordner (und die enthaltenen Datenbanken) oder Datenbanken löschen: Klicken Sie auf den

gewünschten Ordner und klicken Sie danach auf

Bevorzugten Ordner zuordnen: Klicken Sie auf den gewünschten Ordner und klicken Sie danach auf

Dateiverzeichnis wählen: Klicken Sie auf <sup>10</sup> und wählen Sie das Verzeichnis.

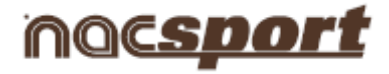

# <u>7.Tools</u>

- 7.1 Downloaden aus dem Internet
- 7.2 Dateien auf einer DVD oder CD aufnehmen
- 7.3 Videodateien verknüpfen und in AVI umwandeln
- 7.4 DVD in AVI umwandeln
- 7.5 XML-Dateien importieren/exportieren

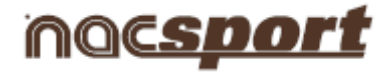

# 7.1 Downloaden aus dem Internet

| Kopieren                | und fügen Sie ihren Youtube© Link e | ein                |
|-------------------------|-------------------------------------|--------------------|
| http://www.youtube.com/ | /watch?v=7aoNUnaCeCI                |                    |
| Herunterladen           |                                     | Zu YouTube © gehen |
|                         | Name<br>Beschreibung                |                    |
|                         | 0 MB                                | 0 MB               |
|                         | 079                                 |                    |

Mit diesem Tool können Sie Videos von allen Webseiten herunterladen und sie in das AVI-Format umwandeln, um sie anschließend mit dem Software NAC Sport zu analysieren.

Um Videos herunterzuladen und umzuwandeln, klicken Sie auf , kopieren Sie die Webadresse des herunterzuladenden Videos, fügen Sie sie in das leere Textfeld ein und klicken Sie auf

Herunterladen

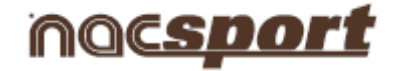

# 7.2 Dateien auf einer DVD oder CD aufnehmen

Sie können jegliche Art von Dateien (Videos, Dokumente, Fotos...) auf eine DVD oder CD aufnehmen.

Schritte:

1- Gehen Sie auf das Hauptmenü von **Nacsport** und klicken Sie auf **Tools** und klicken Sie anschließend auf **Dateien auf eine DVD oder CD aufnehmen**.

| 😵 Dateien auf eine D¥D oder CD brennen | ×                            |
|----------------------------------------|------------------------------|
| Dateien auf eine DVD oder CD           | brennen                      |
| <b>H</b>                               | G:\- Optiarc DVD RW AD-7700H |
|                                        |                              |
|                                        |                              |
| ļ.<br>Info                             |                              |
|                                        |                              |
|                                        |                              |
|                                        |                              |
|                                        |                              |
| 1                                      |                              |
| Name<br>Nacsport DVD                   |                              |
| DVD/ CD brennen Vorgang beenden        | ] 😣                          |
|                                        |                              |
|                                        |                              |

- 2 Klicken Sie auf ២
- 3- Wählen Sie die gewünschten Dateien und klicken Sie auf Öffnen.

4- Um mehrere Dateien gleichzeitig zu markieren, halten Sie die **Strg-Taste** gedrückt und klicken Sie nacheinander auf jede einzelne Datei.

| Select File(s)                                                 | and the second second second | 2        |
|----------------------------------------------------------------|------------------------------|----------|
| 🔨 🕌 - VARIOS - talanda 2012 - españa-bradi original - 2 tiempo | 🔹 😝 Duscar 2 temp            | a 🔮      |
| Organizar 👻 Ruleva carneta                                     |                              | 🖬 • 🖬 🛛  |
|                                                                |                              |          |
| Nombre: 00001.MT3**00105.MTS*                                  | 💌 🔝 🗛 🕹                      |          |
|                                                                | Abrili                       | Cancelar |

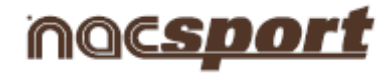

5- Nachdem die Dateien hinzugefügt wurden, klicken Sie auf

| Dateien auf eine DVD oder CD brennen                                                                           | ×                                                                    |
|----------------------------------------------------------------------------------------------------|----------------------------------------------------------------------|
| Dateien auf eine DVD oder CD                                                                                   | brennen                                                              |
| • •                                                                                                    | G:\- Optiarc DVD RW AD-7700H                                         |
| C:\Users\RFEH\Desktop\VARIO5\tailandia 2012\españa-br<br>C:\Users\RFEH\Desktop\VARIO5\tailandia 2012\españa-br | asil original\2 tiempo\00005.MTS<br>asil original\2 tiempo\00006.MTS |
|                                                                                                    |                                                                      |
|                                                                                                    |                                                                      |
| Info                                                                                                    |                                                                      |
|                                                                                                    |                                                                      |
|                                                                                                    |                                                                      |
|                                                                                                    |                                                                      |
|                                                                                                    |                                                                      |
|                                                                                                    | y<br>F                                                               |
| Nama                                                                                                    | <u> </u>                                                             |
| Nacsport DVD                                                                                                   |                                                                      |
| DVD/ CD brennen Vorgang beenden                                                                                | ר 😣                                                                  |
| Voigang beenden                                                                                                |                                                                      |
|                                                                                                    |                                                                      |

6- Wenn die Aufnahme beendet ist, wird der DVD/CD-Player automatisch geöffnet.

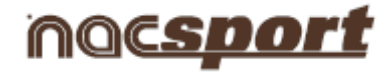

# 7.4 DVD in AVI umwandeln

Mit diesem Tool können Sie eine Video-DVD in eine AVI-Datei umwandeln. Führen Sie folgende Schritte aus:

- 1- Legen Sie die DVD in den DVD/CD-Player Ihres PCs ein.
- 2- Klicken Sie im Bereich Tools im Hauptmenü auf "DVD in AVI umwandeln".

| Importieren                                                                                                    | •                              | 1          |         |                  |      |
|----------------------------------------------------------------------------------------------------|--------------------------------|------------|---------|------------------|------|
| Suche                                                                                                    |                                |            |         |                  |      |
| Aus dem Internet geladene Videos                                                                                                    | Ctrl+Y                         |            |         |                  |      |
| Video digitalisieren                                                                                                    | Ctrl+D                         |            |         |                  |      |
| Eine Datenbank mit einem Video gleichschalten                                                                                                    |                                |            |         |                  |      |
| Vergleiche                                                                                                    | Ctrl+C                         |            |         |                  |      |
| Videowiedergabegerät                                                                                                    | Ctrl+P                         |            |         |                  |      |
| Dateien auf eine DVD oder CD brennen                                                                                                    |                                |            |         |                  |      |
| Zusammenführen und Konvertieren von Video-Da                                                                                                    | ateien Ctrl+H                  |            |         | 1                |      |
| DVD                                                                                                    | ×                              | DVD zu AVI | Ctrl+I  |                  |      |
| Optionen                                                                                                    | Ctrl+0                         |            |         |                  |      |
| Sprache                                                                                                    |                                | 1          |         |                  |      |
| Klicken Sie auf                                                                                                    | n den Ordner                   | VIDEO TS   | des DVI | Ds zu            | such |
| Klicken Sie auf VIDEO_TS un                                                                                                    | n den Ordner                   | VIDEO TS   | des DVI | Ds zu            | such |
| Klicken Sie auf VIDEO_TS un<br>VD > AVI<br>1. Select the DVD folder                                                                                                    | n den Ordner                   | VIDEO TS   | des DVI | Ds zu            | such |
| Klicken Sie auf VIDEO_TS un<br>/D > AVI<br>1. Select the DVD folder                                                                                                    | n den Ordner                   | VIDEO TS   | des DVI | Ds zu            | such |
| Klicken Sie auf VIDEO_TS un<br>/D > AVI<br>1. Select the DVD folder<br>VIDEO_TS Wählen Sie eine zu                                                                                                    | n den Ordner<br>konvertierende | VIDEO TS   | des DVI | Ds zu<br>Drdner) | such |
| Klicken Sie auf VIDEO_TS un<br>VD > AVI<br>1. Select the DVD folder<br>VIDEO_TS Wählen Sie eine zu                                                                                                    | n den Ordner<br>konvertierende | VIDEO TS   | des DVI | Ds zu<br>Drdner) | such |
| Klicken Sie auf VIDEO_TS un<br>VD > AVI<br>1. Select the DVD folder<br>VIDEO_TS Wählen Sie eine zu<br>2. Save converted file to                                                                                                    | n den Ordner                   | VIDEO TS   | des DVI | Ds zu<br>Drdner) | such |
| Klicken Sie auf VIDEO_TS un<br>VIDEO_TS VIDEO_TS V | n den Ordner                   | VIDEO TS   | des DVI | Ds zu<br>Drdner) | such |
| Klicken Sie auf VIDEO_TS un<br>VD > AVI<br>1. Select the DVD folder<br>VIDEO_TS VIDEO_TS<br>VIDEO_TS VIDEO_TS<br>2. Save converted file to<br>Audio verarbeiten                                                                                                    | n den Ordner                   | VIDEO TS   | des DVI | Ds zu<br>Drdner) | such |
| Klicken Sie auf VIDEO_TS un<br>VIDEO_TS VIDEO_TS VIDEO_TS<br>VIDEO_TS Wählen Sie eine zu<br>2. Save converted file to<br>Audio verarbeiten<br>Sneichern und produzieren                                                                                                    | n den Ordner                   | VIDEO TS   | des DVI | Ds zu<br>Drdner) | such |
| Klicken Sie auf VIDEO_TS un<br>VIDEO_TS VIDEO_TS VIDEO_TS VIDEO_TS<br>VIDEO_TS Wählen Sie eine zu<br>2. Save converted file to<br>Audio verarbeiten<br>Speichern und produzieren                                                                                                    | n den Ordner                   | VIDEO TS   | des DVI | Ds zu<br>Drdner) | such |
| Klicken Sie auf VIDEO_TS un<br>VD > AVI<br>1. Select the DVD folder<br>VIDEO_TS VIDEO_TS<br>VIDEO_TS VIDEO_TS<br>2. Save converted file to<br>Audio verarbeiten<br>Speichern und produzieren                                                                                                    | n den Ordner                   | VIDEO TS   | des DVI | Ds zu<br>Drdner) | such |
| Klicken Sie auf VIDEO_TS un<br>VD > AVI<br>1. Select the DVD folder<br>VIDEO_TS VIDEO_TS<br>VIDEO_TS VIDEO Sie eine zu<br>2. Save converted file to<br>Audio verarbeiten<br>Speichern und produzieren                                                                                                    | n den Ordner                   | VIDEO TS   | des DVI | Ds zu<br>Drdner) | such |

Schalten Sie den Ton an oder aus, indem Sie folgendes Symbol anklicken

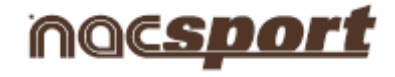

4- Wählen Sie den Ordner VIDEO\_TS, den Sie auf Ihrer DVD finden, und klicken Sie auf

| VD ?           |                                           |
|----------------|-------------------------------------------|
| Escritori      | 0                                         |
| e 🔚 Bibli      | otecas                                    |
| E 🔣 Gru        | oo en el hogar                            |
| B- 🔏 NAC       | SPORT_                                    |
| 🗄 📳 Equ        | ipo                                       |
| ÷ 🏭            | Disco local (C:)                          |
| ÷ 🦳            | Memory Stick (E:)                         |
| ÷              | SD / MMC (F:)                             |
| Ē-🔮            | Unidad de DVD RW (G:) LOGICAL VOLUME IDEN |
|                | 👪 VIDEO_TS                                |
| ÷ 😪            | nac (\\NAC_TRANSITO) (Z:)                 |
|                | My Web Sites on MSN                       |
| ÷ 😪            | Nero Scout                                |
| 3 👊 Rec        | 1                                         |
| 3 🥮 Pan        | el de control                             |
|                | elera de reciclaje                        |
| g 📕 Caf        | TURAS 2.0                                 |
| Ejer           | nplo baloncesto                           |
| — 🍌 Ejer       | nplo futbol                               |
| - ja ejen      | iplo hockey                               |
| 3 <b>1</b> FO1 | OS DIA 2                                  |
| INF            | JRMES                                     |
| mar            | ual elite                                 |
|                |                                           |
|                |                                           |
|                |                                           |

Η

5- Klicken Sie auf

, wählen Sie einen Namen für die Datei und klicken Sie auf "Speichern".

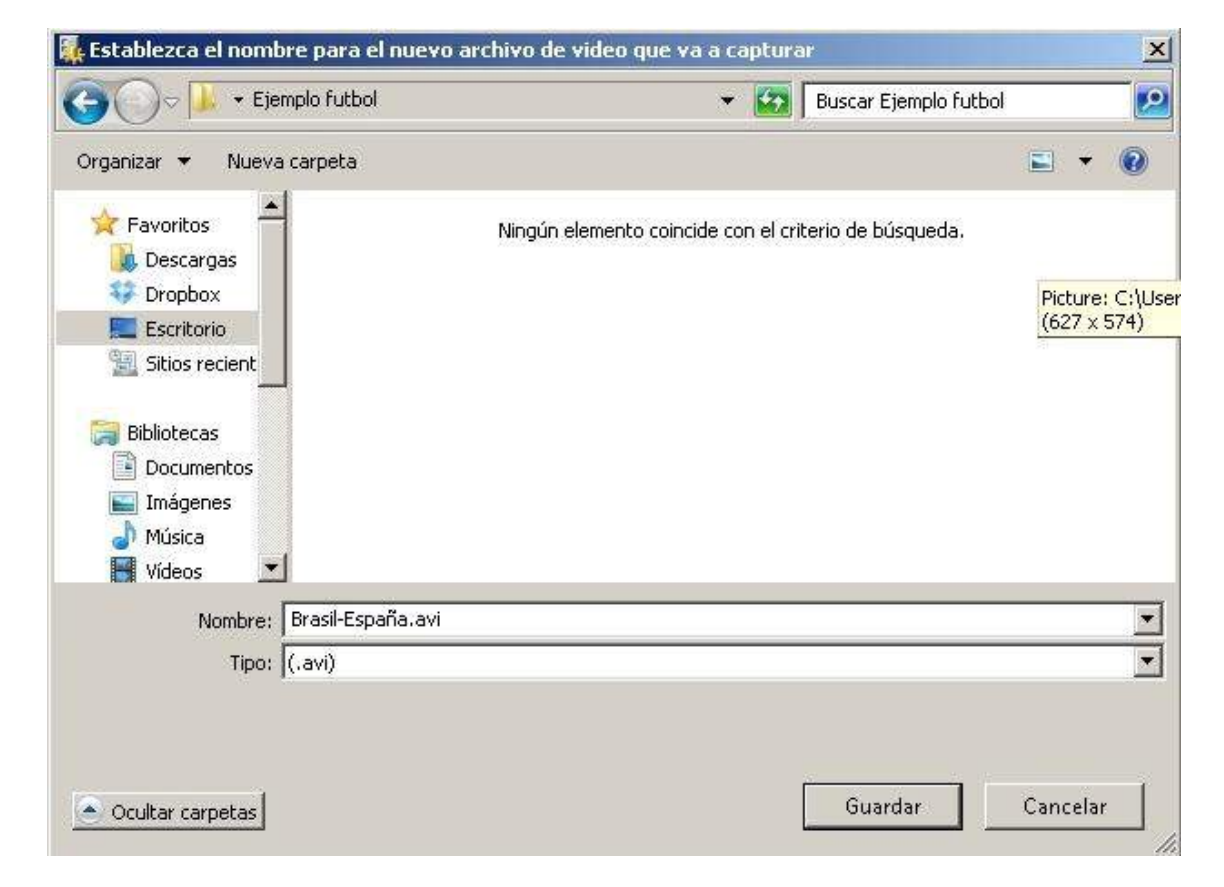

# noc<u>sport</u>

# 7.5 XML-Dateien importieren/exportieren

\* Um eine XML-Datei zu importieren:

- a) Im Hauptmenü des Programms, klicken Sie auf Tools.
- **b)** Wählen Sie **Importieren.**
- c) Wählen Sie XML-Datei importieren (auf Timeline basierte Programme).
- d) Klicken Sie auf das Symbol 📒
- e) Suchen Sie die XML-Datei und machen Sie Doppelklick auf der Datei.
- f) Wählen Sie einen Namen und Speicherort f
  ür die NAC-Datenbank und anschlie
  ßend klicken Sie auf Speichern.
- g) Im Absatz 3, klicken Sie auf das Symbol 🧰
- Wählen Sie das Video, das Sie mit der NAC-Datenbank verknüpfen wollen, und machen Sie Doppelklick auf dem Video.

i) Klicken Sie auf Timeline öffnen.

- \* Um eine Datei zu exportieren XML:
- a)Nachdem die Timeline mit der zu exportierenden Datei geöffnet wurde, klicken Sie auf 🔤
- b)Wählen Sie . XML exportieren.
- c) Wählen Sie einen Namen und Speicherort und klicken Sie anschließend auf Speichern.

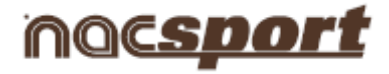

# 8. Anhang

- 8.1 Datenbanken importieren und exportieren
- 8.2 <u>Nacsport web</u>

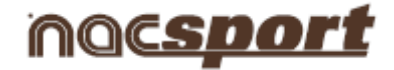

### 8.1 Datenbanken importieren und exportieren

#### 8.1 Datenbanken importieren und exportieren

Eine Datenbank von Nacsport zu importieren bzw. zu exportieren ist sehr einfach: Sie müssen nur die gewünschte Datenbank kopieren und auf einem anderen PC einfügen.

Exportieren

Es gibt 2 Methoden:

1.-

- 1- Öffnen Sie den Ordner "Eigene Dateien".
- 2- Öffnen Sie den Ordner NAC SPORT DATA
- 3- Öffnen Sie den Ordner Databases Nac
- 4- Kopieren Sie die gewünschten nac-Dateien aus diesem Ordner

2.-

- 1- Im Hauptmenü von Nacsport klicken Sie auf Nacsport-Datenbank
- 2- Wählen Sie die Datenbank, die Sie exportieren möchten.

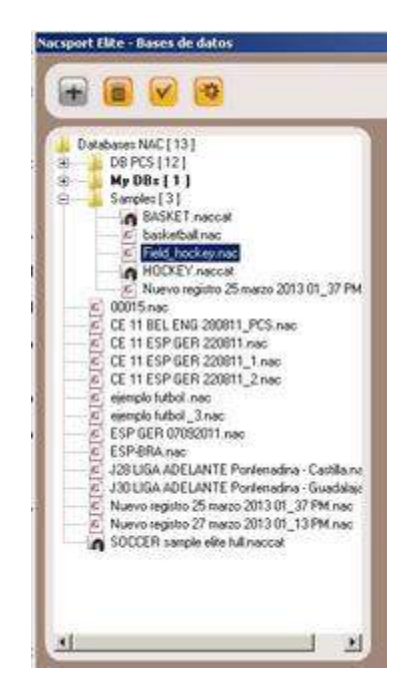

4- Klicken Sie auf die rechte Maustaste und wählen Sie "kopieren".

| Enviar a             | • |
|----------------------|---|
| Cortar               |   |
| Copiar               |   |
|                      |   |
| Crear acceso directo |   |

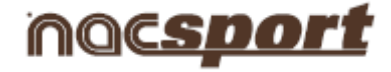

Importieren

Es gibt 2 Methoden:

1.-

- 1- Öffnen Sie den Ordner "Eigene Dateien".
- 2- Öffnen Sie den Ordner NAC SPORT DATA
- 3- Öffnen Sie den Ordner Databases Nac
- 4- Fügen Sie die gewünschten nac-Dateien in diesen Ordner ein.

2.-

1- Im Hauptmenü von Nacsport klicken Sie auf Nacsport-Datenbank

2- Klicken Sie mit der rechten Maustaste auf eines der Symbole des Ordners und wählen Sie "Einfügen", um die vorher kopierte Datei zu importieren.

| Databases NAC [ 13<br>DB PCS [ 12 ]<br>CE 11 B<br>CE 11 E<br>CE 11 E<br>CE 11 F | ]<br>EL RUS 220811_PCS.nac<br>NG IRE 210811_PCS.nac<br>SP REI 240811_PCS nac | - |
|---------------------------------------------------------------------------------|------------------------------------------------------------------------------|---|
| Cortar<br>Copiar                                                                |                                                                              |   |
| Pegar<br>Crear acceso directo<br>Eliminar                                       |                                                                              |   |
| Propiedades                                                                     |                                                                              |   |

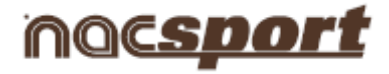

# 8.2 Nacsport web

E-mail: info@nacsport.com

www.Nacsport.com

Facebook

<u>Twitter</u>

<u>LinkedIn</u>

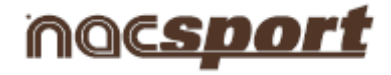

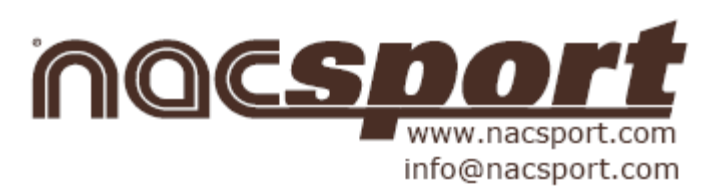